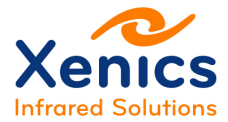

Xeneth v2.6

# ENG-2013-UMN004-R001

Company confidential.

This document is the property of Xenics. It may not be reproduced – completely or partially – or passed to a third party without written permission from Xenics.

Xenics nv Ambachtenlaan 44 BE-3001 Leuven • Belgium T +32 16 38 99 00 F +32 16 38 99 01 www.xenics.com Doc Ref: ENG-2013-UMN020 Issue: 001 Date: 27/05/2016 XF-104\_02/20-01-2012

Page 1 of 152

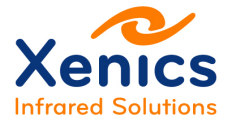

#### Disclaimer

All products manufactured by Xenics nv are warranted as laid down in the sales conditions.

Xenics nv has no other obligation or liability for defects than those set forth therein.

No other warranty is expressed or implied. Xenics nv specifically disclaims the implied warranties of merchantability and fitness for a particular purpose.

This warranty will no longer be valid if the instructions contained herein are not followed.

Xenics nv shall not be liable for any direct, indirect, special, incidental or consequential loss of damage, whether based on contract, tort, product liability or any other legal theory.

#### Copyright/Intellectual Property Rights

© Xenics nv 2016.

All rights reserved worldwide.

This document must not, in whole or part, be copied, photocopied, reproduced, translated or transmitted to any electronic medium or machine readable form without written permission from Xenics nv.

Names and marks appearing on the products herein are either registered trademarks or trademarks of Xenics nv. All other trademarks, trade names or company names referenced in this document are used for identification only and are the property of their respective owners

#### Quality Assurance

The Quality Management System under which these products are developed and manufactured has been certified in accordance with the ISO 9001 standard.

Xenics nv is committed to a policy of continuous development for which we reserve the right to make changes and improvements on any of the products described in this manual without prior notice.

Company confidential.

This document is the property of Xenics. It may not be reproduced – completely or partially – or passed to a third party without written permission from Xenics.

Xenics nv Ambachtenlaan 44 BE-3001 Leuven • Belgium T +32 16 38 99 00 F +32 16 38 99 01 www.xenics.com Doc Ref: ENG-2013-UMN020 Issue: 001 Date: 27/05/2016 XF-104\_02/20-01-2012

Page 2 of 152

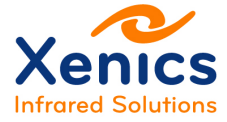

# **Revision History**

| Issue | Issue date | Changes | Modified by |
|-------|------------|---------|-------------|
|       |            |         |             |
|       |            |         |             |
|       |            |         |             |
|       |            |         |             |
|       |            |         |             |
|       |            |         |             |
|       |            |         |             |
|       |            |         |             |
|       |            |         |             |
|       |            |         |             |
|       |            |         |             |
|       |            |         |             |
|       |            |         |             |

# **Change Details**

This table lists all changes of this issue compared to the previous released one.

| Chapter/Section | Changes | Modified by |
|-----------------|---------|-------------|
|                 |         |             |
|                 |         |             |
|                 |         |             |

Company confidential.

This document is the property of Xenics. It may not be reproduced – completely or partially – or passed to a third party without written permission from Xenics.

Xenics nv Ambachtenlaan 44 BE-3001 Leuven • Belgium T +32 16 38 99 00 F +32 16 38 99 01 www.xenics.com

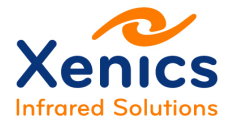

# **Table of Contents**

| Revision History                            | 3  |
|---------------------------------------------|----|
| Change Details                              | 3  |
| List of Abbreviations                       | 10 |
| List of Figures                             | 11 |
| List of Tables                              | 16 |
| 1. Introduction                             | 17 |
| 1.1. Manual Overview                        | 17 |
| 1.2. Conventions Used in This Manual        | 17 |
| 1.3. Safety Warnings                        | 18 |
| 1.4. Contact Information                    | 19 |
| 2. Prerequisites                            | 20 |
| 2.1. System Requirements                    | 20 |
| 2.2. Applications                           | 20 |
| 3. Installation                             | 22 |
| 3.1. Installation Sequence                  | 22 |
| 3.2. Xeneth Installation                    | 22 |
| 3.3. Device Support                         | 24 |
| 3.3.1. Camera Drivers (USB)                 | 24 |
| 3.3.2. Camera Link™                         | 25 |
| 3.3.2.1. National Instruments (Camera Link) | 25 |
| 3.3.2.2. Euresys (Camera Link)              | 26 |
| 3.3.2.3. IMPERX (Camera Link)               | 26 |
| 3.4. Plug-ins and Scripts                   | 27 |
| 3.5. Xeneth Documentation                   | 31 |
| 3.6. Uninstall                              | 32 |
| 4. Getting Started                          | 34 |
| 4.1. Connecting the Camera using USB        | 34 |
|                                             |    |

Company confidential.

This document is the property of Xenics. It may not be reproduced – completely or partially – or passed to a third party without written permission from Xenics.

Xenics nv Ambachtenlaan 44 BE-3001 Leuven • Belgium T +32 16 38 99 00 F +32 16 38 99 01 www.xenics.com

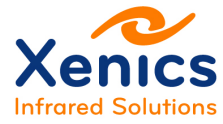

### Xeneth v2.6

|    | 4.2. | Con    | nnecting the Camera using GigE        |    |
|----|------|--------|---------------------------------------|----|
|    | 4.3. | Con    | nnecting the Camera using Camera Link |    |
| 5. | In E | Depth  | h                                     |    |
|    | 5.1. | Con    | nnection Setup – Manual               |    |
|    | 5.1  | .1.    | Uniform Resource Locator (URL)        |    |
|    | 5.2. | Con    | nnection Setup – Enumeration          |    |
|    | 5.2  | .1.    | Enumerate Devices                     |    |
|    | 5    | .2.1.  | .1. Device List                       |    |
|    | 5    | .2.1.2 | .2. Device Information                |    |
|    | 5    | .2.1.3 | .3. Frame Grabber                     |    |
|    | 5    | .2.1.4 | .4. Force IP                          | 41 |
|    | 5.2  | .2.    | Enumeration Settings                  |    |
|    | 5.2  | .3.    | Application Settings                  |    |
|    | 5    | .2.3.7 | .1. Camera Options                    |    |
|    | 5    | .2.3.2 | .2. User Interface Options            |    |
|    | 5    | .2.3.3 | .3. Frame Grabber Options             |    |
|    | 5.3. | Use    | er Interface Overview                 |    |
|    | 5.4. | Rec    | organizing the User Interface         |    |
|    | 5.4  | .1.    | Rearranging Containers                |    |
|    | 5.4  | .2.    | Resizing Containers                   |    |
|    | 5.4  | .3.    | Closing/Reopening Containers          |    |
|    | 5.4  | .4.    | Dragging Tabs                         | 50 |
|    | 5.4  | .5.    | Enabling/Disabling Tabs               | 50 |
|    | 5.5. | The    | e Status Area                         | 51 |
|    | 5.6. | The    | e Title Band                          | 51 |
|    | 5.7. | Mai    | ain Toolbar                           | 52 |
|    | 5.8. | Mer    | enus                                  | 53 |
|    | 5.8  | .1.    | The File Menu                         | 53 |
|    | 5.8  | .2.    | The View Menu                         | 54 |
|    | 5.8  | .3.    | The Image Menu                        | 54 |
|    |      |        |                                       |    |

Company confidential. This document is the property of Xenics. It may not be reproduced – completely or partially – or passed to a third party without written permission from Xenics.

Xenics nv Ambachtenlaan 44 BE-3001 Leuven • Belgium T +32 16 38 99 00 F +32 16 38 99 01 www.xenics.com

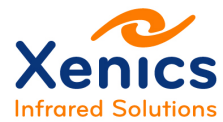

### Xeneth v2.6

|    | 5.8.3.  | 1.    | Load Image                                | 55 |
|----|---------|-------|-------------------------------------------|----|
|    | 5.8.3.  | 2.    | Save Image                                | 57 |
|    | 5.8.3.  | 3.    | Save Sequence                             | 58 |
|    | 5.8.3.  | 4.    | Save Snapshots                            | 59 |
|    | 5.8.3.  | 5.    | png Versus xpng File Format               | 60 |
|    | 5.8.4.  | The   | Calibration Menu                          | 61 |
|    | 5.8.4.  | 1.    | Two Point Calibration                     | 62 |
|    | 5.8.4.  | 2.    | Recalibrate Offset                        | 69 |
|    | 5.8.4.  | 3.    | Edit Bad Pixel Map                        | 69 |
|    | 5.8.4.  | 4.    | Temperature Calibration (Planck)          | 73 |
|    | 5.8.4.  | 5.    | Temperature Calibration (InGaAs)          | 74 |
|    | 5.8.5.  | The   | Help Menu                                 | 75 |
| 5. | 9. Tab  | os an | d Containers                              | 76 |
|    | 5.9.1.  | X-V   | ïew                                       | 76 |
|    | 5.9.2.  | X-V   | ïew Tools                                 | 77 |
|    | 5.9.3.  | Sele  | ections Tab                               | 82 |
|    | 5.9.4.  | Sele  | ections Tab and Real-time Transformations | 85 |
|    | 5.9.5.  | Hist  | ogram Tab                                 | 87 |
|    | 5.9.5.  | 1.    | Zoom in                                   | 87 |
|    | 5.9.5.  | 2.    | Zoom out                                  | 89 |
|    | 5.9.5.  | 3.    | Copy Data                                 | 89 |
|    | 5.9.5.  | 4.    | Inspecting Values                         | 90 |
|    | 5.9.6.  | Gra   | ph Tab                                    | 90 |
|    | 5.9.7.  | Tim   | e Graph Tab                               | 91 |
|    | 5.9.7.  | 1.    | Min/Max/Avg Mode                          | 91 |
|    | 5.9.7.  | 2.    | Pixel History                             | 92 |
|    | 5.9.8.  | DDI   | E Hot Linking                             | 92 |
|    | 5.9.9.  | Сор   | oying Images to Third-party Applications  | 94 |
|    | 5.9.10. | С     | opying Data to Third-party Applications   | 96 |
|    | 5.9.11. | S     | ettings Tab                               | 96 |
|    |         |       |                                           |    |

Company confidential. This document is the property of Xenics. It may not be reproduced – completely or partially – or passed to a third party without written permission from Xenics.

Xenics nv Ambachtenlaan 44 BE-3001 Leuven • Belgium T +32 16 38 99 00 F +32 16 38 99 01 www.xenics.com

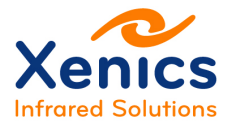

#### Xeneth v2.6

| 5.9.11.1.  | Settings Tab – Camera                     | 97  |
|------------|-------------------------------------------|-----|
| 5.9.11.2.  | Settings Tab – Frame grabber settings     | 97  |
| 5.9.11.3.  | Settings Tab – GigE Vision                | 98  |
| 5.9.11.4.  | Settings Tab – Thermography               | 98  |
| 5.9.12. S  | Scale                                     | 101 |
| 5.9.13. F  | Recording Tab                             |     |
| 5.9.13.1.  | Recording                                 | 103 |
| 5.9.13.2.  | Recording using Settings                  | 104 |
| 5.9.13.3.  | Recording Memory Modes                    | 104 |
| 5.9.13.4.  | Recording – Pre-triggering                | 105 |
| 5.9.13.5.  | Recording and calibration packs           | 105 |
| 5.9.13.6.  | Playback overview                         |     |
| 5.9.13.7.  | Playback export                           | 108 |
| 5.9.13.8.  | Playback camera settings                  |     |
| 5.9.13.9.  | Time graph synchronization                |     |
| 5.9.14. lr | mage Processing Tab                       | 110 |
| 5.9.14.1.  | Filter documentation                      | 110 |
| 5.9.14.2.  | Image Processing – Software correction    | 111 |
| 5.9.14.3.  | Image Processing – Auto Exposure          | 112 |
| 5.9.14.4.  | Image Processing – Sharpening             | 113 |
| 5.9.14.5.  | Image Processing – Auto offset and gain   | 113 |
| 5.9.14.6.  | Image Processing – Histogram equalisation | 114 |
| 5.9.14.7.  | Image Processing – Noise reduction        | 115 |
| 5.9.14.8.  | Image Processing – Thermography           | 115 |
| 5.9.14.9.  | Image Processing – Image averaging        | 116 |
| 5.9.14.10. | Image Processing – Scale Overlay          | 116 |
| 5.9.14.11. | Image Processing – Overlay                | 117 |
| 5.9.14.12. | Image Processing – Matrix                 | 117 |
| 5.9.14.13. | Image Processing – Lua - Iso Gradient     | 117 |
| 5.9.14.14. | Image Processing – Lua - Spot Meter       | 118 |
|            |                                           |     |

Company confidential.

This document is the property of Xenics. It may not be reproduced – completely or partially – or passed to a third party without written permission from Xenics.

Xenics nv Ambachtenlaan 44 BE-3001 Leuven • Belgium T +32 16 38 99 00 F +32 16 38 99 01 www.xenics.com

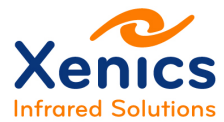

### Xeneth v2.6

| 5.9.14.1  | 5. Image Processing – Lua - Crosshairs             |  |
|-----------|----------------------------------------------------|--|
| 5.9.14.1  | 6. Image Processing – Lua - Custom Filter          |  |
| 5.9.14.1  | 7. Image Processing – Recording/Playback           |  |
| 5.9.14.1  | 8. Image Processing – Record AVI                   |  |
| 5.9.14.1  | 9. Image Processing – XVI Player                   |  |
| 5.9.14.2  | 0. Image Processing – Filter Priorities/Management |  |
| 5.9.15.   | Alarms                                             |  |
| 5.9.16.   | Zoom Lens                                          |  |
| 5.9.17.   | Status Bar                                         |  |
| 5.10. Tro | ubleshooting                                       |  |
| 5.10.1.   | Troubleshooting Camera Detection Problems          |  |
| 5.10.1.1  | Ethernet Cameras                                   |  |
| 5.10.1.2  | . GigE Vision Cameras                              |  |
| 5.10.1.3  | USB Cameras                                        |  |
| 5.10.1.4  | . Serial cameras                                   |  |
| 5.10.2.   | Troubleshooting Frame Rate Performance Problems    |  |
| 5.10.2.1  | . Register Polling                                 |  |
| 5.10.2.2  | . Graph Updates / Resizing the View                |  |
| 5.10.3.   | Troubleshooting Recording Rate Problems            |  |
| 5.11. Ger | eral Purpose Image Filter – Scripting              |  |
| 5.11.1.   | Setup and Tools                                    |  |
| 5.11.2.   | Tutorial                                           |  |
| 5.11.2.1  | . Start                                            |  |
| 5.11.2.2  | Objects                                            |  |
| 5.11.2.3  | Events                                             |  |
| 5.11.2.4  | . Sample 1: Write Information to DebugView         |  |
| 5.11.2.5  | . Sample 2: Add Image to Overlay                   |  |
| 5.11.2.6  | . Sample 3: Add Line to Overlay                    |  |
| 5.11.2.7  | . Sample 4: Change Frame Data                      |  |
| 5.11.2.8  | . Sample 5: Activate Trigger                       |  |
|           |                                                    |  |

Company confidential. This document is the property of Xenics. It may not be reproduced – completely or partially – or passed to a third party without written permission from Xenics.

Xenics nv Ambachtenlaan 44 BE-3001 Leuven • Belgium T +32 16 38 99 00 F +32 16 38 99 01 www.xenics.com

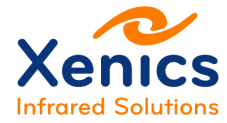

| 5      | 5.11.2.9. Sample 6: Define User Interface   |     |
|--------|---------------------------------------------|-----|
| 5.1    | 1.3. Reference Manual                       |     |
| 5.12.  | Software Development Kit                    |     |
| 5.1    | 2.1. Installation                           |     |
| 5.1    | 2.2. Documentation                          |     |
| 6. The | ermography                                  |     |
| 6.1.   | Select Calibration Data                     |     |
| 6.2.   | Software Settings                           |     |
| 6.3.   | Radiometry                                  |     |
| 6.4.   | Temperature Readings                        |     |
| 6.4    | 1.1. Temperature Readings and Image Filters |     |
| 6      | 5.4.1.1. Loading Thermal Images             |     |
| 6.5.   | Thermal data in XVI movies                  |     |
| 6.6.   | Onboard Settings                            | 151 |
| 6.6    | 5.1. Serval                                 |     |

Company confidential. This document is the property of Xenics. It may not be reproduced – completely or partially – or passed to a third party without written permission from Xenics.

Xenics nv Ambachtenlaan 44 BE-3001 Leuven • Belgium T +32 16 38 99 00 F +32 16 38 99 01 www.xenics.com

User Manual Xeneth v2.6

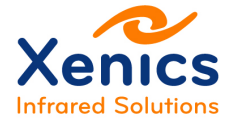

# List of Abbreviations

| ADC  | Analog Digital Convertor            |
|------|-------------------------------------|
| BPR  | Bad Pixel Correction                |
| CL   | Camera Link                         |
| CXP  | CoaXPress                           |
| DDE  | Dynamic Data Exchange               |
| DHCP | Dynamic Host Configuration Protocol |
| GEV  | GigE Vision                         |
| IP   | Internet Protocol                   |
| LUT  | Lookup Table                        |
| LWIR | Long- Waved InfraRed                |
| MCT  | Mercury Cadmium Tellurium           |
| MWIR | Middle-Waved InfraRed               |
| NIC  | Network Interface Controller        |
| NIR  | Near InfraRed                       |
| NUC  | Non-Uniformity Correction           |
| OEM  | Original Equipment Manufacturer     |
| SDK  | Software Development Kit            |
| SWIR | Short-Waved InfraRed                |
| TCP  | Transmission Control Protocol       |
| UI   | User Interface                      |
| UTP  | Unshielded Twisted Pair             |
| VIS  | Visible                             |
| URL  | Uniform Resource Locator            |
| XNP  | Xenics Network Protocol             |
| XSP  | Xenics Serial Protocol              |

Company confidential.

This document is the property of Xenics. It may not be reproduced – completely or partially – or passed to a third party without written permission from Xenics.

Xenics nv Ambachtenlaan 44 BE-3001 Leuven • Belgium T +32 16 38 99 00 F +32 16 38 99 01 www.xenics.com Doc Ref: ENG-2013-UMN020 Issue: 001 Date: 27/05/2016 XF-104\_02/20-01-2012

Page 10 of 152

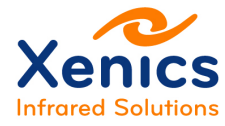

# **List of Figures**

| Figure 3-1 Language selection                              | 22 |
|------------------------------------------------------------|----|
| Figure 3-2 Xeneth Setup wizard                             | 23 |
| Figure 3-3 License agreement page                          | 23 |
| Figure 3-4 Components selection page                       | 24 |
| Figure 3-5 Install location page                           | 27 |
| Figure 3-6 Start menu page                                 | 28 |
| Figure 3-7 Installation page                               | 28 |
| Figure 3-8 USB driver installation page                    | 29 |
| Figure 3-9 End user license agreement page                 | 29 |
| Figure 3-10 Installation end page                          | 30 |
| Figure 3-11 Finish installation                            | 31 |
| Figure 3-12 Xeneth uninstall                               | 32 |
| Figure 3-13 Xeneth uninstall – Calibration data            | 32 |
| Figure 3-14 Xeneth uninstall – Close                       | 33 |
| Figure 5-1 Connection setup                                | 35 |
| Figure 5-2 Enumerate devices                               | 38 |
| Figure 5-3 Frame grabber                                   | 40 |
| Figure 5-4 Force IP                                        | 41 |
| Figure 5-5 Enumeration settings                            | 42 |
| Figure 5-6 Application settings                            | 43 |
| Figure 5-7 User interface overview                         | 46 |
| Figure 5-8 Reorganizing the user interface                 | 47 |
| Figure 5-9 Rearranging containers                          | 48 |
| Figure 5-10 Histogram container                            | 48 |
| Figure 5-11 Resizing containers                            | 49 |
| Figure 5-12 Closing a container                            | 49 |
| Figure 5-13 Dragging tabs – Keep left mouse button pressed | 50 |
| Figure 5-14 Dragging tabs – Release left mouse button      | 50 |
| Figure 5-15 Status area                                    | 51 |
| Figure 5-16 Title band                                     | 51 |
| Figure 5-17 Main toolbar                                   | 52 |
| Figure 5-18 File menu                                      | 53 |
| Figure 5-19 View menu – basic, advanced, radiometric       | 54 |
| Figure 5-20 Image menu – basic, advanced, radiometric      | 54 |
| Figure 5-21 Open file dialog box                           | 55 |
| Figure 5-22 Show image options                             | 55 |
| Figure 5-23 Save image dialog box                          | 57 |
|                                                            |    |

Company confidential.

This document is the property of Xenics. It may not be reproduced – completely or partially – or passed to a third party without written permission from Xenics.

Xenics nv Ambachtenlaan 44 BE-3001 Leuven • Belgium T +32 16 38 99 00 F +32 16 38 99 01 www.xenics.com

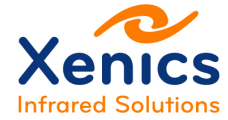

| Figure 5-24: Sequence recorder options dialog box.                         | . 59 |
|----------------------------------------------------------------------------|------|
| Figure 5-25 Save snapshots dialog box                                      | . 60 |
| Figure 5-26 Calibration menu                                               | . 61 |
| Figure 5-27 Camera calibration wizard                                      | . 62 |
| Figure 5-28 Histogram dark image - example 1                               | . 64 |
| Figure 5-29 Histogram dark image - example 2                               | . 64 |
| Figure 5-30 Histogram light image                                          | . 64 |
| Figure 5-31 Two point calibration – True NUC and bad pixel criteria        | . 65 |
| Figure 5-32 Two point calibration – Bad pixel criteria and post processing | . 67 |
| Figure 5-33 Uncorrected image                                              | . 68 |
| Figure 5-34 Corrected image                                                | . 69 |
| Figure 5-35 Edit the bad pixel map                                         | .70  |
| Figure 5-36 Unmarking a bad pixel                                          | .71  |
| Figure 5-37 Marking a bad pixel                                            | .72  |
| Figure 5-38 Temperature calibration (Planck)                               | .73  |
| Figure 5-39 Temperature calibration (Planck) – Parameters                  | .74  |
| Figure 5-40 Thermal calibration (InGaAs)                                   | . 75 |
| Figure 5-41 Help menu                                                      | .75  |
| Figure 5-42 The X-view                                                     | . 76 |
| Figure 5-43 The X-view tools                                               | .77  |
| Figure 5-44 Window of interest                                             | . 77 |
| Figure 5-45 Multiple windows of interest                                   | .77  |
| Figure 5-46 Applying the window of interest                                | . 78 |
| Figure 5-47 Pixel picker                                                   | . 78 |
| Figure 5-48 Rectangular area selection                                     | .78  |
| Figure 5-49 Polygon area selection                                         | .79  |
| Figure 5-50 Elliptical selection                                           | .79  |
| Figure 5-51 Line profile selection                                         | . 79 |
| Figure 5-52 Clear all selections                                           | . 80 |
| Figure 5-53 Full screen view                                               | . 81 |
| Figure 5-54 X-view tools selections                                        | . 82 |
| Figure 5-55 Alarm configurator                                             | . 82 |
| Figure 5-56 Selecting emissivity                                           | . 83 |
| Figure 5-57 Emissivity settings                                            | . 83 |
| Figure 5-58 Transform selections                                           | . 84 |
| Figure 5-59 Transform feature – Example                                    | . 85 |
| Figure 5-60 Entering transform formula                                     | . 86 |
| Figure 5-61 Graph without activating the formula                           | . 86 |
| Figure 5-62 Activating transform formula                                   | . 86 |
| Figure 5-63 Graph with activated formula                                   | . 86 |
|                                                                            |      |

Company confidential. This document is the property of Xenics. It may not be reproduced – completely or partially – or passed to a third party without written permission from Xenics.

Xenics nv Ambachtenlaan 44 BE-3001 Leuven • Belgium T +32 16 38 99 00 F +32 16 38 99 01 www.xenics.com

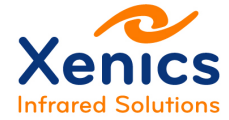

| Figure 5-64 Histogram                                |     |
|------------------------------------------------------|-----|
| Figure 5-65 Histogram – Zoom in                      | 87  |
| Figure 5-66 Histogram – Graph options menu           |     |
| Figure 5-67 Graph options menu – Y-axis format       |     |
| Figure 5-68 X-axis format – Example                  |     |
| Figure 5-69 Histogram – Graph values                 | 90  |
| Figure 5-70 Graph tab                                | 90  |
| Figure 5-71 Time graph tab                           | 91  |
| Figure 5-72 Time graph                               | 92  |
| Figure 5-73 Time graph – Trace of default selection  | 92  |
| Figure 5-74 DDE hot linking – Graph                  | 93  |
| Figure 5-75 Excel paste options                      | 93  |
| Figure 5-76 Data in excel                            | 94  |
| Figure 5-77 Copy image                               | 94  |
| Figure 5-78 Image with temperature bar               | 95  |
| Figure 5-79 Graph belonging to the image above       | 95  |
| Figure 5-80 Settings tab icons                       | 96  |
| Figure 5-81 Camera properties settings tab           | 97  |
| Figure 5-82 Transmission calculator                  |     |
| Figure 5-83 Emissivity map                           |     |
| Figure 5-84 Emissivity maps example                  | 100 |
| Figure 5-85 InGaAs thermography settings             | 101 |
| Figure 5-86 Scale                                    | 101 |
| Figure 5-87 Scale – Snapped span                     | 102 |
| Figure 5-88 Recording tab                            | 103 |
| Figure 5-89 Record with settings                     | 104 |
| Figure 5-90 Record memory modes                      | 104 |
| Figure 5-91 Recording – Pre-triggering               | 105 |
| Figure 5-92 Playback button                          | 106 |
| Figure 5-93 Playback a recording from disk           | 106 |
| Figure 5-94 Selected range                           | 109 |
| Figure 5-95 Image processing – Add filter            | 110 |
| Figure 5-96 Show property documentation of a filter. | 110 |
| Figure 5-97 Image processing – Software correction   | 111 |
| Figure 5-98 Image processing – Auto exposure         | 112 |
| Figure 5-99 Sharpening filter                        | 113 |
| Figure 5-100 Auto offset and gain filter             | 113 |
| Figure 5-101 Histogram equalisation filter           | 114 |
| Figure 5-102 Noise reduction filter                  | 115 |
| Figure 5-103 Image processing –Thermography          | 115 |

Company confidential. This document is the property of Xenics. It may not be reproduced – completely or partially – or passed to a third party without written permission from Xenics.

Xenics nv Ambachtenlaan 44 BE-3001 Leuven • Belgium T +32 16 38 99 00 F +32 16 38 99 01 www.xenics.com

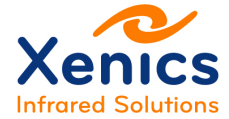

| Figure 5-104 Image processing – Image averaging            | 116 |
|------------------------------------------------------------|-----|
| Figure 5-105 Image processing – Scale overlay              | 116 |
| Figure 5-106 Image processing – Thermal scale              | 116 |
| Figure 5-107 Image processing – Overlay                    | 117 |
| Figure 5-108 Image processing – Matrix                     | 117 |
| Figure 5-109 Image processing – Lua - Iso gradient         | 117 |
| Figure 5-110 Lua – Iso gradient example                    | 117 |
| Figure 5-111 Image processing – Lua - Spot meter           | 118 |
| Figure 5-112 Spot meter overlay example                    | 118 |
| Figure 5-113 Image processing – Lua - Crosshairs           | 118 |
| Figure 5-114 Image processing – Lua - Crosshair example    | 118 |
| Figure 5-115 Image processing – Recorder/player icon       | 119 |
| Figure 5-116 Image processing – Record AVI icon            | 119 |
| Figure 5-117 Image processing – XVI player icon            | 120 |
| Figure 5-118 Image processing – Filter management          | 120 |
| Figure 5-119 Load active filter settings from disk         | 121 |
| Figure 5-120 Disable filter                                | 121 |
| Figure 5-121 Enable filter                                 | 121 |
| Figure 5-122 Alarm settings                                | 122 |
| Figure 5-123 Zoom lens pane                                | 123 |
| Figure 5-124 Status bar                                    | 123 |
| Figure 5-125 Select network                                | 124 |
| Figure 5-126 Select network properties                     | 124 |
| Figure 5-127 Select network properties – TCP/IP            | 125 |
| Figure 5-128 TCP/IP properties                             | 125 |
| Figure 5-129 USB camera – Windows connection               | 126 |
| Figure 5-130 USB camera – Select automatic installation    | 127 |
| Figure 5-131 USB camera – Driver installation completed    | 127 |
| Figure 5-132 Register update                               | 129 |
| Figure 5-134 Disk recorder option                          | 129 |
| Figure 5-135 Recording tab                                 | 130 |
| Figure 5-136 Sample 1 – Information to DebugView code      | 132 |
| Figure 5-137 Sample 2 – Add image to overlay code          | 132 |
| Figure 5-138 Sample 2 – Add image to overlay               | 133 |
| Figure 5-139 Sample 3 – Add line to overlay code           | 134 |
| Figure 5-140 Sample 3 – Add line to overlay                | 135 |
| Figure 5-141 Sample 4 – Change frame data code             | 136 |
| Figure 5-142 Sample 5 – Activate trigger code              | 137 |
| Figure 5-143 Sample 5 – Alarm is triggered                 | 137 |
| Figure 5-144 Sample 6 – Define overlay image location code | 138 |

Company confidential. This document is the property of Xenics. It may not be reproduced – completely or partially – or passed to a third party without written permission from Xenics.

Xenics nv Ambachtenlaan 44 BE-3001 Leuven • Belgium T +32 16 38 99 00 F +32 16 38 99 01 www.xenics.com

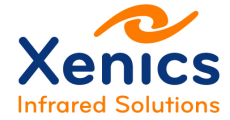

| Figure 5-145 Sample 6 – New interface created               | . 138 |
|-------------------------------------------------------------|-------|
| Figure 5-146 Sample interface facilities – Code part 1      | . 139 |
| Figure 5-147 Sample interface facilities – Code part 2      | . 140 |
| Figure 5-148 Sample interface facilities – Code part 3      | . 140 |
| Figure 5-149 Sample interface facilities – Interface result | . 141 |
| Figure 5-150 Embedded RGB function used                     | . 141 |
| Figure 5-151 SDK installation setup                         | . 144 |
| Figure 5-152 SDK documentation                              | . 145 |
| Figure 6-1 Select thermal calibration pack                  | . 147 |
| Figure 6-2 Image filter temperature settings                | . 148 |
| Figure 6-3 Movie thermal data                               | . 151 |
|                                                             |       |

Company confidential. This document is the property of Xenics. It may not be reproduced – completely or partially – or passed to a third party without written permission from Xenics.

Xenics nv Ambachtenlaan 44 BE-3001 Leuven • Belgium T +32 16 38 99 00 F +32 16 38 99 01 www.xenics.com

Doc Ref: ENG-2013-UMN020 Issue: 001 Date: 27/05/2016 XF-104\_02/20-01-2012

Page 15 of 152

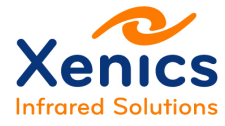

# **List of Tables**

| Table 5-1 URL scheme                               | 36  |
|----------------------------------------------------|-----|
| Table 5-2 URL scheme – Query string                | 37  |
| Table 5-3 Main toolbar parameters                  | 52  |
| Table 5-4 Software correction parameters           | 112 |
| Table 5-5 Auto exposure parameters                 | 112 |
| Table 5-6 Auto offset and gain filter parameters   | 114 |
| Table 5-7 Histogram equalisation filter parameters | 115 |
| Table 5-8 Noise reduction filter parameters        | 115 |
| Table 5-9 Alarm parameters                         | 122 |
| Table 5-10 Status bar parameters                   | 123 |

Company confidential.

This document is the property of Xenics. It may not be reproduced – completely or partially – or passed to a third party without written permission from Xenics.

Xenics nv Ambachtenlaan 44 BE-3001 Leuven • Belgium T +32 16 38 99 00 F +32 16 38 99 01 www.xenics.com Doc Ref: ENG-2013-UMN020 Issue: 001 Date: 27/05/2016 XF-104\_02/20-01-2012

Page 16 of 152

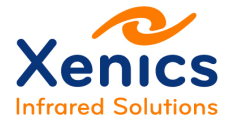

# 1. Introduction

Before being able to start the camera, the Xeneth imaging suite and its graphical user interface must be installed, so that the data coming from a wide variety of Xenics detectors and cameras can be easily operated on and analyzed.

Target group: This technical manual is written for professional users.

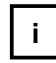

Please read this manual thoroughly before installing Xeneth!

## 1.1. Manual Overview

This section provides a chapter overview:

- Chapter 1 (this chapter) gives an overview of the conventions used in this manual (styles and symbols), the safety warnings, conformity information about Xenics cameras and the contact information.
- Chapter 2 lists the minimum system requirements.
- Chapter 3 describes the Xeneth installation and removal.
- Chapter 4 describes the camera connection.
- Chapter 5 contains the use of the Xeneth menus and tabs, image processing, troubleshooting, some scripting samples and an introduction to the SDK.
- Chapter 6 collects references to several features concerning thermography.

# **1.2. Conventions Used in This Manual**

To give this manual an easily understood layout and to emphasize important information, the following typographical styles and symbols are used:

The styles used in this manual are:

- **Bold**: used for highlighting important things
- Courier New: used for code listings and output.
- Italics: used for UI elements, modes and fields.

The symbols used in this manual:

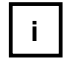

Note: This symbol highlights important information.

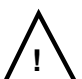

Warning: This symbol highlights important instructions. These instructions must be followed to avoid malfunctions!

Company confidential.

This document is the property of Xenics. It may not be reproduced – completely or partially – or passed to a third party without written permission from Xenics.

Xenics nv Ambachtenlaan 44 BE-3001 Leuven • Belgium T +32 16 38 99 00 F +32 16 38 99 01 www.xenics.com

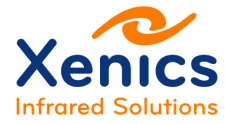

# 1.3. Safety Warnings

The following safety warnings must be followed:

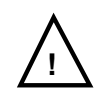

**Supply voltage polarity**: Use the correct polarity of the 12 V supply voltage.

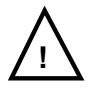

**Warranty**: The warranty becomes void in case of unauthorized tampering or any manipulations not approved by the manufacturer.

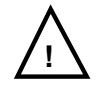

**Electrostatic discharge**: The camera contains sensitive electronic components which can be destroyed by means of electrostatic discharge. Use sufficient grounding to minimize the risk of damage.

For camera models with Camera Link interface first connect CL camera and grabber with Camera Link data cable, and afterwards supply power to the CL camera.

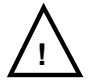

**Environmental conditions**: Operate the camera in dry and dust free environment.

Regarding the signal quality of the camera it is an advantage to operate the camera under constant ambient air temperature (~20 °C).

Beneath or above ambient temperature a sufficient heating or cooling may be necessary.

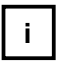

**Warm-up Period**: Depending on the prevailing environmental conditions, some time might pass after the camera start, until the image quality reaches its optimum.

Company confidential.

This document is the property of Xenics. It may not be reproduced – completely or partially – or passed to a third party without written permission from Xenics.

Xenics nv Ambachtenlaan 44 BE-3001 Leuven • Belgium T +32 16 38 99 00 F +32 16 38 99 01 www.xenics.com Doc Ref: ENG-2013-UMN020 Issue: 001 Date: 27/05/2016 XF-104\_02/20-01-2012

Page 18 of 152

Xeneth v2.6

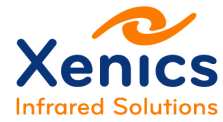

## **1.4. Contact Information**

### Xenics nv (Headquarters) Ambachtenlaan 44 BE-3001 Leuven Belgium T +32 16 38 99 00 <u>sales@xenics.com</u>

### Xenics USA, Inc.

North and Latin American office 600 Cummings Center, Suite 166-Y Beverly, MA 01915-6194 United States of America T +1 978 969 1706 sales@xenics-usa.com

### • sInfraRed Pte, Ltd

Asian sales, manufacturing and custom solutions office Blk 28 Sin Ming Lane #06-143, Midview City Singapore 573972 T +65 6 47 666 48 sales@sinfrared.com

### • Xenics LLC

Russian representative and service center Dmitrovskoye Highway, 9A/5 127434 Moscow Russia T +7 985 763 4526 <u>sales@xenics.ru</u>

### • Distributors worldwide

Xenics is a European based provider of infrared imaging products and has representatives and distributor locations around the world to service our many customers.

Please visit our website for more contact details:

www.xenics.com

Company confidential.

Xenics nv Ambachtenlaan 44 BE-3001 Leuven • Belgium T +32 16 38 99 00 F +32 16 38 99 01 www.xenics.com Doc Ref: ENG-2013-UMN020 Issue: 001 Date: 27/05/2016 XF-104\_02/20-01-2012

Page 19 of 152

This document is the property of Xenics. It may not be reproduced – completely or partially – or passed to a third party without written permission from Xenics.

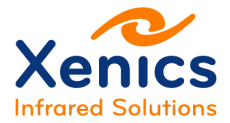

# 2. Prerequisites

## 2.1. System Requirements

In order to run Xeneth, the minimum system requirements are:

- Windows XP (32 bit, SP3 minimal), Vista (32/64 bit, SP2 minimal), Windows 7, 8 and 10 (32/64 bit)
- 2 GB RAM or more
- **Gigabit** Ethernet network interface for GigE Vision cameras
- **100 Mb** Ethernet network interface for cameras using the proprietary Xenics network protocol.
- USB 2.0 Hi-Speed ports for cameras with a USB interface
- A frame grabber compatible with Xeneth for cameras with a Camera Link<sup>™</sup> interface:
  - National Instruments
    - NI PCI-1428 (<u>http://sine.ni.com/nips/cds/view/p/lang/en/nid/208265</u>)
    - NI PCIe-1429 (http://sine.ni.com/nips/cds/view/p/lang/en/nid/14518)
    - NI PCIe-1433 (<u>http://sine.ni.com/nips/cds/view/p/lang/en/nid/208913</u>)
  - o Euresys GRABLINK<sup>™</sup> Series
    - http://www.euresys.com/Products/grablink/GrablinkSeries.asp
  - o ImperX FrameLink<sup>™</sup> Series
    - VCE-CLEX01 (<u>http://imperx.com/frame-grabbers/vce-clex01/</u>)
    - VCE-CLEX02 (<u>http://imperx.com/frame-grabbers/vce-clex02/</u>)
- Any other Camera Link<sup>™</sup> frame grabber that supports serial communication via the standard CLALLSERIAL interface can be used to set up a command and control session.
- USB Memory stick for installation
- Display resolution of 1024x768 or higher (1920x1080 preferred)
- High speed storage. For instance the Cheetah CL camera (640x512, 16 bit, 400Hz) can produce in excess of 245 MB/s.
- CPU that supports the SSE2 instruction set.

# 2.2. Applications

Xeneth can be used in the following applications:

Company confidential. This document is the property of Xenics. It may not be reproduced – completely or partially – or passed to a third party without written permission from Xenics.

Xenics nv Ambachtenlaan 44 BE-3001 Leuven • Belgium T +32 16 38 99 00 F +32 16 38 99 01 www.xenics.com

Xeneth v2.6

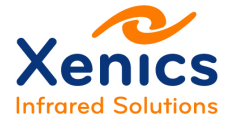

- SWIR/VISNIR/MWIR/LWIR imaging
- Thermography
- High speed imaging & recording
- Real-time analysis/monitoring of thermal/infrared processes
- Post processing of thermal/infrared processes

Company confidential.

This document is the property of Xenics. It may not be reproduced – completely or partially – or passed to a third party without written permission from Xenics.

Xenics nv Ambachtenlaan 44 BE-3001 Leuven • Belgium T +32 16 38 99 00 F +32 16 38 99 01 www.xenics.com Doc Ref: ENG-2013-UMN020 Issue: 001 Date: 27/05/2016 XF-104\_02/20-01-2012

Page 21 of 152

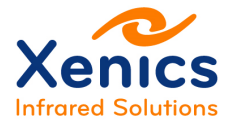

# 3. Installation

## 3.1. Installation Sequence

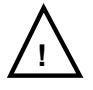

It is a good practice to first uninstall a previous Xeneth version when installing a new one.

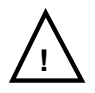

When using Camera Link cameras, it is also necessary to pre-install the frame grabber before installing Xeneth!

Follow the next installation sequence to avoid problems:

- 1. Uninstall a previous Xeneth version
- 2. First install the frame grabber drivers when using a frame grabber for Camera Link cameras (see chap. 3.3.2).
- 3. Install Xeneth (see chap. 3.2) and mark the frame grabber checkbox (Figure 3-4).
- 4. Install the Xeneth.

## 3.2. Xeneth Installation

When installing the software, Figure 3-1 shows the language selection dialog box to choose the user interface language.

| Installer Language        | × |
|---------------------------|---|
| Please select a language. |   |
| English                   | ~ |
| OK Cance                  | I |

Figure 3-1 Language selection

The Language  $\rightarrow$  Welcome page provides information about the SW version being installed as shown in Figure 3-2.

Company confidential.

This document is the property of Xenics. It may not be reproduced – completely or partially – or passed to a third party without written permission from Xenics.

Xenics nv Ambachtenlaan 44 BE-3001 Leuven • Belgium T +32 16 38 99 00 F +32 16 38 99 01 www.xenics.com Doc Ref: ENG-2013-UMN020 Issue: 001 Date: 27/05/2016 XF-104\_02/20-01-2012

Page 22 of 152

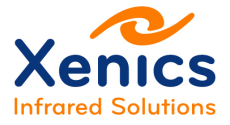

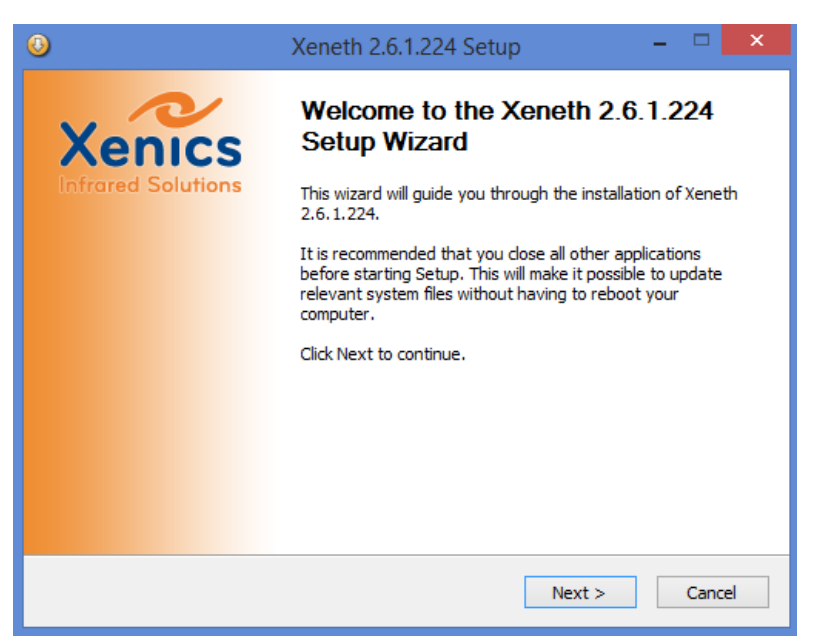

Figure 3-2 Xeneth Setup wizard

When clicking 'Next' the Language  $\rightarrow$  Welcome  $\rightarrow$  License page is shown (see Figure 3-3).

| 0                                                                                                    | Xeneth 2.6.1.224 Setup -                                                                                                    | X    |
|----------------------------------------------------------------------------------------------------|----------------------------------------------------------------------------------------------------|------|
| Xenics                                                                                                    | License Agreement<br>Please review the license terms before installing Xeneth<br>2.6. 1.224.                                                                                                    |      |
| Press Page Down to see the                                                                                                   | rest of the agreement.                                                                                                    |      |
| This work (and included soft<br>items) is being provided by t<br>obtaining, using and/or copy<br>understood, and will comply | ware, documentation such as READMEs, or other related<br>he copyright holders under the following license. By<br><i>i</i> ng this work, you (the licensee) agree that you have read,<br>with the following terms and conditions. | ^    |
| Permission to copy, modify,<br>without modification, for any<br>prohibited.                                                  | and distribute this software and its documentation, with or<br>y purpose and without fee or royalty is hereby strictly                                                                                                    |      |
| THIS SOFTWARE AND DOCU                                                                                                    | JMENTATION IS PROVIDED "AS IS," AND COPYRIGHT                                                                                                    | ×    |
| If you accept the terms of th<br>agreement to install Xeneth 2                                                               | e agreement, dick the check box below. You must accept th<br>2.6.1.224. Click Next to continue.                                                                                                    | ie   |
| ✓ I accept the terms of the                                                                                                  | License Agreement                                                                                                    |      |
| XenICs                                                                                                    |                                                                                                    |      |
|                                                                                                    | < Back Next > Car                                                                                                    | ncel |

Figure 3-3 License agreement page

Company confidential.

This document is the property of Xenics. It may not be reproduced – completely or partially – or passed to a third party without written permission from Xenics.

Xenics nv Ambachtenlaan 44 BE-3001 Leuven • Belgium T +32 16 38 99 00 F +32 16 38 99 01 www.xenics.com Doc Ref: ENG-2013-UMN020 Issue: 001 Date: 27/05/2016 XF-104\_02/20-01-2012

Page 23 of 152

The license page contains the copyright notice and copyright notices about the software components used.

Proceed by checking the 'I accept the terms in the License Agreement' checkbox. When clicking 'Next' the Language  $\rightarrow$  Welcome  $\rightarrow$  License  $\rightarrow$  Components page is shown (see Figure 3-4).

| ٩                                                                                                    | Xeneth 2.6.1.224 Setup | - 🗆 🗙         |
|----------------------------------------------------------------------------------------------------|------------------------|---------------|
| Choose Components<br>Choose which features of Xeneth 2.6.1.224 you want to install.                                    |                        |               |
| Check the components you want to install and uncheck the components you don't want to install. Click Next to continue. |                        |               |
| Select components to install:                                                                                          |                        |               |
| Space required: 34.7MB                                                                                                 | < Filter plugins       |               |
| XenICs ————                                                                                                    | < Back                 | Next > Cancel |
|                                                                                                    |                        | Cancer        |

Figure 3-4 Components selection page

As shown in Figure 3-4, the 'Device support' category may be necessary for acquisition over third party drivers or cards, such as Camera Link<sup>™</sup> frame grabbers.

## 3.3. Device Support

The device support sub category contains items that may be necessary to get access using third party drivers or cards.

The following two device support categories exist:

## 3.3.1. Camera Drivers (USB)

The USB driver must be installed to support the Xeva line of cameras. The first time the camera is plugged – in new hardware will be detected, recognized and installed.

Company confidential.

Xenics nv Ambachtenlaan 44 BE-3001 Leuven • Belgium T +32 16 38 99 00 F +32 16 38 99 01 www.xenics.com Doc Ref: ENG-2013-UMN020 Issue: 001 Date: 27/05/2016 XF-104\_02/20-01-2012

Page 24 of 152

This document is the property of Xenics. It may not be reproduced – completely or partially – or passed to a third party without written permission from Xenics.

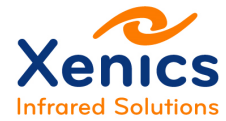

## 3.3.2. Camera Link<sup>™</sup>

The options from the following sub categories can be selected to install the desired frame grabber plug-in for frame grabbers that are natively supported by our software. The available plug-ins are used for grabbing the frames from the acquisition board and do provide an interface to the board-specific settings.

To enable serial communication over the Camera Link<sup>™</sup> serial lines to the camera, Xeneth makes use of the clallserial.dll specification from the Camera Link<sup>™</sup> standard API. This is a wrapper to other brand specific DLLs that comply with the clser<u>xxx</u>.dll naming convention and API definition. A dedicated clser<u>xxx</u>.dll should be shipped with all Camera Link<sup>™</sup> compatible brands and should be located where the value of CLSERIALPATH points to. To obtain this value look in the HKLM registry under the key "SOFTWARE\Cameralink".

The binary clallserial.dll is always installed with Xeneth and enables the user to use command and control with *any* brand that complies with the standard clserxxx.dll API specification.

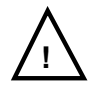

When a frame grabber is used for which Xeneth does not provide a plugin, always make sure the frame grabber specific clser<u>xxx</u>.dll resides at the correct path!

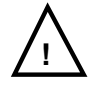

When Device Support for an integrated frame grabber is selected, the installer adds a copy of the corresponding clser<u>xxx</u>.dll to the root installation folder and updates the key CLSERIALPATH. Note that this could interfere with other software applications.

### 3.3.2.1. National Instruments (Camera Link)

Select this option (see Figure 3-4) to install the National Instruments frame grabber plug-in for use in combination with our Camera Link<sup>™</sup> enabled cameras.

This option also installs the .ICD files that contain the camera and board specific configurations into the camera files path of NI. The path is obtained from NIIMAQPATH in the HKLM registry, location "SOFTWARE\National Instruments\NI-IMAQ for Windows 95/NT".

A copy of *clsernat.dll* is placed in the root installation folder of Xeneth and CLSERIALPATH is updated.

Company confidential.

Xenics nv Ambachtenlaan 44 BE-3001 Leuven • Belgium T +32 16 38 99 00 F +32 16 38 99 01 www.xenics.com Doc Ref: ENG-2013-UMN020 Issue: 001 Date: 27/05/2016 XF-104\_02/20-01-2012

Page 25 of 152

This document is the property of Xenics. It may not be reproduced – completely or partially – or passed to a third party without written permission from Xenics.

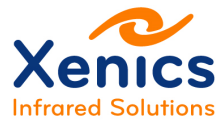

 $\Lambda$ 

The National Instruments Image Acquisition installation procedure must be completed before installing the Xeneth software. The installation CD and installation manual is **provided by National Instruments** together with the frame grabber card.

### 3.3.2.2. Euresys (Camera Link)

Select this option (see Figure 3-4) to install the Euresys frame grabber plug-in to use the GRABLINK<sup>™</sup> series acquisition boards in combination with our Camera Link<sup>™</sup> enabled cameras.

This option installs the .cam files that contain the camera specific configurations into the camera files path of Euresys. The path is obtained from CAMERAS in the HKLM registry, location "SOFTWARE\Euresys\MultiCam\Parameters".

A copy of *clseremc.dll* is placed in the root installation folder of Xeneth and CLSERIALPATH is updated.

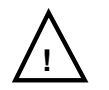

The Euresys MultiCam studio installation procedure must be completed before installing the Xeneth software. The installation manual is **provided by Euresys** together with the frame grabber card. The software needs to be **downloaded** from www.euresys.com > DOWNLOAD.

### 3.3.2.3. IMPERX (Camera Link)

Select this option (see Figure 3-4) to install the IMPERX frame grabber plug-in to use the FrameLink series acquisition boards in combination with our Camera Link<sup>™</sup> enabled cameras.

This option installs the .cxf files that contain the camera specific configurations into the GrabberFiles folder of Xeneth.

A copy of *clseripx.dll* is placed in the root installation folder of Xeneth and CLSERIALPATH is update.

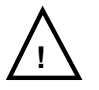

The IMPERX installation procedure must be completed before installing the Xeneth software. The installation manual and software is **provided by IMPERX** together with the frame grabber card.

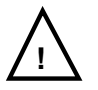

If the IMPERX installer is not installed using the default installation directory the Xeneth GUI application is unable to find the required IMPERX SDK runtime DLLs. When Xeneth is installed with the IMPERX option checked a configurable path property is appended in Application Settings  $\rightarrow$  Frame

Company confidential.

This document is the property of Xenics. It may not be reproduced – completely or partially – or passed to a third party without written permission from Xenics.

Xenics nv Ambachtenlaan 44 BE-3001 Leuven • Belgium T +32 16 38 99 00 F +32 16 38 99 01 www.xenics.com Doc Ref: ENG-2013-UMN020 Issue: 001 Date: 27/05/2016 XF-104\_02/20-01-2012

Page 26 of 152

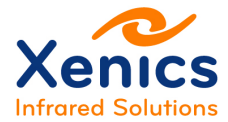

grabber options named *Imperx SDK path* to allow the user to configure a custom path. (See chap 5.2.3.) Make sure to set this path to the correct location taking into account the version of Xeneth (32 or 64 bit) installed.

## 3.4. Plug-ins and Scripts

The Plug-ins & Scripts category contains additional filters/scripts that are used to perform a number of image processing tasks.

Select the required components, and click 'Next'.

The Language  $\rightarrow$  Welcome  $\rightarrow$  License  $\rightarrow$  Components  $\rightarrow$  Install location page is shown in Figure 3-5.

| 📀 Xeneth 2.6.1.224 Setup – 🗆 💌                                                                                                    |  |  |
|----------------------------------------------------------------------------------------------------|--|--|
| Choose Install Location<br>Choose the folder in which to install Xeneth 2.6.1.224.                                                                             |  |  |
| Setup will install Xeneth 2.6.1.224 in the following folder. To install in a different folder, click Browse and select another folder. Click Next to continue. |  |  |
| Destination Folder           C:\Program Files (x86)\Xeneth         Browse                                                                                      |  |  |
| Space required: 34.7MB<br>Space available: 276.4GB                                                                                                    |  |  |
| <pre>XenICS </pre> Cancel                                                                                                    |  |  |

Figure 3-5 Install location page

Choose the location in which Xeneth must be installed.

Choose the installation location, and when clicking 'Next', the Language  $\rightarrow$  Welcome  $\rightarrow$  License  $\rightarrow$  Components  $\rightarrow$  Install location  $\rightarrow$  Start menu page is shown (see Figure 3-6).

Company confidential.

Xenics nv Ambachtenlaan 44 BE-3001 Leuven • Belgium T +32 16 38 99 00 F +32 16 38 99 01 www.xenics.com Doc Ref: ENG-2013-UMN020 Issue: 001 Date: 27/05/2016 XF-104\_02/20-01-2012

Page 27 of 152

This document is the property of Xenics. It may not be reproduced – completely or partially – or passed to a third party without written permission from Xenics.

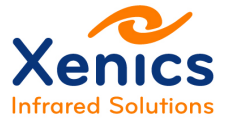

 Xeneth 2.6.1.224 Setup

 Xeneth 2.6.1.224 Setup

 Xeneth Solution
 Choose Start Menu Folder
 Choose a Start Menu Folder for the Xeneth 2.6.1.224 shortcuts.

 Select the Start Menu folder in which you would like to create the program's shortcuts. You can also enter a name to create a new folder.
 Select the Start Menu Folder in which you would like to create the program's shortcuts. You can also enter a name to create a new folder.

 Y-2ip
 Accessories
 Accessories

 Accessories
 Accessories
 Accessories

 ActiveState ActiveTot 8.6.4.1
 ActiveState ActiveTot 8.6.4.1 (64-bit)
 Administrative Tools

 Alled Vision Vimba
 AMD Garing Evolved
 V

 AMD Garing Evolved
 V
 V

 Itset
 Cancel
 V

Figure 3-6 Start menu page

This page determines the Xeneth location in the start menu.

Choose the start menu folder, and when clicking 'Next', the Language  $\rightarrow$  Welcome  $\rightarrow$  License  $\rightarrow$  Components  $\rightarrow$  Install location  $\rightarrow$  Start menu  $\rightarrow$  Install page is shown (see Figure 3-7).

| 0  | Xeneth 2.6.1.224 Setup – 🗆 🗙                                                                                                    |  |
|----|----------------------------------------------------------------------------------------------------|--|
|    | Installing<br>Please wait while Xeneth 2.6. 1.224 is being installed.                                                                                                    |  |
|    | Execute: "C;\Program Files (x86)\Common Files\XenICs\Runtime\Drivers\dpinst64.exe" /el /lm                                                                                                    |  |
|    | Extract: libusb0_x64.dll 100%<br>Extract: libusb0_x64.sys 100%<br>Extract: vatermark.bmp 100%<br>Extract: watermark.bmp 100%<br>Extract: xenics.ico 100%<br>Extract: xenics.inf 100%<br>Extract: xenics_x64.cat 100%<br>Output folder: C:\Program Files (x86)\Common Files\XenICs\Runtime\Drivers<br>Execute: "C:\Program Files (x86)\Common Files\XenICs\Runtime\Drivers\Execute: "C:\Program Files (x86)\Common Files\XenICs\Runtime\Drivers\Execute: "C:\Program Files (x86 |  |
| Xe | enICs                                                                                                    |  |

Figure 3-7 Installation page

During installation, when the USB drivers were selected to install, an additional dialog will pop up as shown in Figure 3-8.

Company confidential.

This document is the property of Xenics. It may not be reproduced – completely or partially – or passed to a third party without written permission from Xenics.

Xenics nv Ambachtenlaan 44 BE-3001 Leuven • Belgium T +32 16 38 99 00 F +32 16 38 99 01 www.xenics.com Doc Ref: ENG-2013-UMN020 Issue: 001 Date: 27/05/2016 XF-104\_02/20-01-2012

Page 28 of 152

Xeneth v2.6

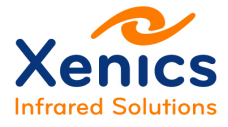

|        | XenICs                                                                     |
|--------|----------------------------------------------------------------------------|
| Xenics | Welcome to the Xeva camera<br>installer!                                   |
|        | This wizard will walk you through updating the drivers for<br>your camera. |
|        |                                                                            |
|        |                                                                            |
|        |                                                                            |
|        | To continue, click Next.                                                   |
|        | < Back Next > Cancel                                                       |

Figure 3-8 USB driver installation page

When clicking 'Next', Figure 3-9 is shown.

|             | XenIC                                                                                                    | s N                                                                                                    |                                                         |
|-------------|----------------------------------------------------------------------------------------------------|----------------------------------------------------------------------------------------------------|---------------------------------------------------------|
| End User Li | icense Agreement                                                                                                    | 12                                                                                                    |                                                         |
| Ŕ           | To continue, accept the following lice<br>agreement, use the scroll bar or press                                                                                                    | ense agreement. To read t<br>s the Page Down key.                                                                                                    | he entire                                               |
|             | This work (and included software, d<br>or other related items) is being provid-<br>the following lecense. By ottaining, u<br>(the licensee) agree that you have re-<br>with the following terms and condition<br>Permission to copy, modify, and dist<br>documentation, with or without modifi-<br>fee or royativ is hereby strictly prohibi | ocumentation such as RE/<br>led by the copyright holder<br>using and/or copying this w<br>ad, understood, and will c<br>ns.<br>ibute this software and its<br>fication, for any purpose ar<br>ited. | ADMEs,<br>s under<br>rork, you<br>comply<br>and without |
|             | I accept this EULA     I do not accept this EULA                                                                                                    | Save As                                                                                                    | Print                                                   |
|             |                                                                                                    | < Back Next >                                                                                                    | Cancel                                                  |

Figure 3-9 End user license agreement page

Proceed by accepting the end user license agreement and click 'Next'.

The USB driver is installed at this point, as shown in Figure 3-10.

Company confidential.

This document is the property of Xenics. It may not be reproduced – completely or partially – or passed to a third party without written permission from Xenics.

Xenics nv Ambachtenlaan 44 BE-3001 Leuven • Belgium T +32 16 38 99 00 F +32 16 38 99 01 www.xenics.com Doc Ref: ENG-2013-UMN020 Issue: 001 Date: 27/05/2016 XF-104\_02/20-01-2012

Page 29 of 152

# Xenics Infrared Solutions

| XenICs |                                                                    |                                                       |
|--------|--------------------------------------------------------------------|-------------------------------------------------------|
| Xenics | Congratulations!                                                   |                                                       |
|        | The drivers were successfully in:                                  | stalled on this computer.                             |
|        | You can now connect your devi<br>came with instructions, please re | ce to this computer. If your device<br>ad them first. |
|        | Driver Name                                                        | Status                                                |
|        | ✓ XenICs (libusb0) Xenics                                          | Ready to use                                          |
|        | < Back                                                             | Finish Cancel                                         |

Figure 3-10 Installation end page

Click 'Finish' to proceed with the rest of the installation.

Company confidential.

This document is the property of Xenics. It may not be reproduced – completely or partially – or passed to a third party without written permission from Xenics.

Xenics nv Ambachtenlaan 44 BE-3001 Leuven • Belgium T +32 16 38 99 00 F +32 16 38 99 01 www.xenics.com Doc Ref: ENG-2013-UMN020 Issue: 001 Date: 27/05/2016 XF-104\_02/20-01-2012

Page 30 of 152

Xeneth v2.6

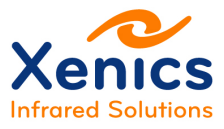

| 8                  | Xeneth 2.6.1.224 Setup – 🗆 🗙                                                                                                    |
|--------------------|----------------------------------------------------------------------------------------------------|
| Contract Colutions | Completing the Xeneth 2.6.1.224<br>Setup Wizard<br>Xeneth 2.6.1.224 has been installed on your computer.<br>Click Finish to dose this wizard. |
|                    | < Back Finish Cancel                                                                                                    |

Figure 3-11 Finish installation

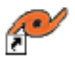

Find the Xeneth shortcut ( <sup>Xeneth</sup> ) on the windows desktop. Double click it to start the application.

## 3.5. Xeneth Documentation

After the Xeneth installation, the Xeneth User Manual can be found in the following Xeneth installer folder and in the Help tab within Xeneth:

- C:\Program Files\Xeneth

(64 bit Xeneth installed on a 64 bit operating system or 32 bit Xeneth installed on a 32 bit operating system).

C:\Program Files (x86)\Xeneth

(32 bit Xeneth installed on a 64 bit operating system).

Company confidential.

This document is the property of Xenics. It may not be reproduced – completely or partially – or passed to a third party without written permission from Xenics.

Xenics nv Ambachtenlaan 44 BE-3001 Leuven • Belgium T +32 16 38 99 00 F +32 16 38 99 01 www.xenics.com Doc Ref: ENG-2013-UMN020 Issue: 001 Date: 27/05/2016 XF-104\_02/20-01-2012

Page 31 of 152

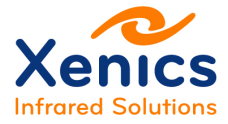

## 3.6. Uninstall

When selecting the Xeneth uninstall option, Figure 3-12 is shown.

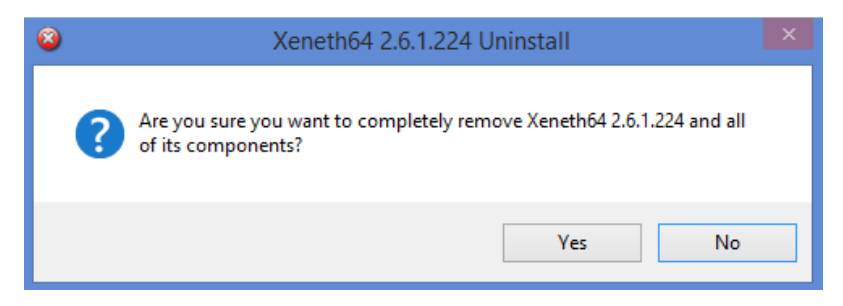

Figure 3-12 Xeneth uninstall

Click 'Yes' to remove the Xeneth software. Afterwards the uninstaller will prompt whether or not the data stored in the "C:\program files\xeneth\Calibrations" is discarded (see Figure 3-13).

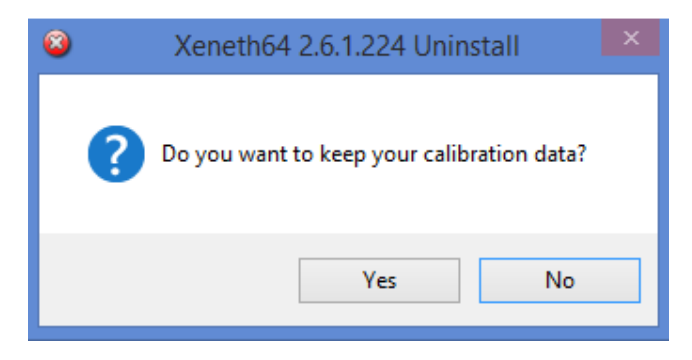

Figure 3-13 Xeneth uninstall - Calibration data

Click 'Yes' to keep the data.

The following figure is shown afterwards:

Company confidential.

This document is the property of Xenics. It may not be reproduced – completely or partially – or passed to a third party without written permission from Xenics.

Xenics nv Ambachtenlaan 44 BE-3001 Leuven • Belgium T +32 16 38 99 00 F +32 16 38 99 01 www.xenics.com Doc Ref: ENG-2013-UMN020 Issue: 001 Date: 27/05/2016 XF-104\_02/20-01-2012

Page 32 of 152

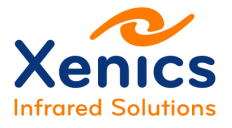

| 8   | Xeneth64 2.6.1.224 Uninstall – 🗆 🗙                                                                                                    |  |  |  |  |  |  |
|-----|----------------------------------------------------------------------------------------------------|--|--|--|--|--|--|
|     | Vininstallation Complete Uninstall was completed successfully.                                                                                                    |  |  |  |  |  |  |
| C   | ompleted                                                                                                    |  |  |  |  |  |  |
|     | Delete file: C:\Program Files\Xeneth\FilterConfigurations\Sharpen.matrix_convolution<br>Delete file: C:\Program Files\Xeneth\FilterConfigurations\Spotmeter 100x 100.lua_fit<br>Delete file: C:\Program Files\Xeneth\FilterConfigurations\Vertical Edges.matrix_conv<br>Remove folder: C:\Program Files\Xeneth\FilterConfigurations\<br>Delete file: C:\ProgramData\Microsoft\Windows\Start Menu\Programs\Xeneth\Uninst<br>Delete file: C:\ProgramData\Microsoft\Windows\Start Menu\Programs\Xeneth\Websit<br>Delete file: C:\ProgramData\Microsoft\Windows\Start Menu\Programs\Xeneth\Websit<br>Delete file: C:\ProgramData\Microsoft\Windows\Start Menu\Programs\Xeneth\Websit<br>Delete file: C:\ProgramData\Microsoft\Windows\Start Menu\Programs\Xeneth\Xeneth<br>Remove folder: C:\Program Files\Xeneth\Data\<br>Completed |  |  |  |  |  |  |
| Xen | Cs                                                                                                    |  |  |  |  |  |  |
|     |                                                                                                    |  |  |  |  |  |  |

Figure 3-14 Xeneth uninstall - Close

When clicking the 'Close' button, the uninstaller will proceed to remove the Xeneth software and its API.

Company confidential.

This document is the property of Xenics. It may not be reproduced – completely or partially – or passed to a third party without written permission from Xenics.

Xenics nv Ambachtenlaan 44 BE-3001 Leuven • Belgium T +32 16 38 99 00 F +32 16 38 99 01 www.xenics.com Doc Ref: ENG-2013-UMN020 Issue: 001 Date: 27/05/2016 XF-104\_02/20-01-2012

Page 33 of 152

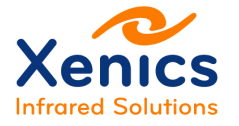

# 4. Getting Started

# 4.1. Connecting the Camera using USB

Connect the camera to its power supply, and proceed to connect the camera's USB port to the PC using the Xenics cable.

When any new hardware detected dialogs from windows pops up, refer to chap. 3 Installation. It is possible that the USB driver was not installed, or the proper procedure was not followed.

# 4.2. Connecting the Camera using GigE

Connect the camera to its power supply, and proceed by connecting the camera's Ethernet connection to the local network (Cat 5e or better).

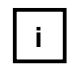

Alternatively, it is possible to connect the camera directly to the PC, but keep in mind that if the PC has a 100mbit NIC, a crossed UTP cable must be used instead of a regular UTP cable.

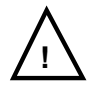

Please keep in mind that an Ethernet network is being built. If the camera in question does not have Zero Configuration support, a DHCP server must be available, so that the camera can be assigned an IP address.

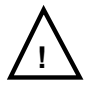

When the camera is located on a different subnet it is still possible to connect to the device by assigning a new IP address using the Force IP procedure defined by the GigE Vision standard. For more information on how to enable this feature refer to chap. 5.2.1.4.

# 4.3. Connecting the Camera using Camera Link

If a compatible Camera Link<sup>™</sup> card is available and the camera has a Camera Link port available, connect the Camera Link cables at this point.

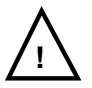

Keep in mind that for cameras with multiple Camera Link outputs, great care has to be taken as to which cable to be plugged into which slot. Always pay attention to the Base/Medium designations on both the camera housing and the grabber.

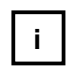

Not all cameras allow commands to be sent over Camera Link. These cameras must be used in combination with an additional connection (e.g.

Company confidential.

This document is the property of Xenics. It may not be reproduced – completely or partially – or passed to a third party without written permission from Xenics.

Xenics nv Ambachtenlaan 44 BE-3001 Leuven • Belgium T +32 16 38 99 00 F +32 16 38 99 01 www.xenics.com Doc Ref: ENG-2013-UMN020 Issue: 001 Date: 27/05/2016 XF-104\_02/20-01-2012

Page 34 of 152

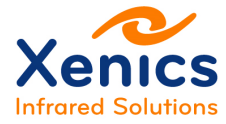

USB) for command and control.

# 5. In Depth

## 5.1. Connection Setup – Manual

|                                                 | Connection Setup - 🗖 🗙                                                   |                                                                                                    |   |
|-------------------------------------------------|--------------------------------------------------------------------------|----------------------------------------------------------------------------------------------------|---|
|                                                 | Xenics<br>Infrared Solutions                                             | Xeneth 2.6<br>Connection Setup                                                                                                   |   |
|                                                 | Location:                                                                | gev://192.168.123.234 ¥                                                                                                    |   |
|                                                 | Calibration data:                                                        | (none) v                                                                                                    |   |
|                                                 | Type in the URL of the<br>entered, you can cont<br>devices or change app | e device you want to connect to. After a valid url was<br>inue to connect. Expand this dialog to enumerate<br>dication settings. | s |
| Toggle between the manual or enumeration dialog | Start captu                                                              | uring on connect. 🗹 Connect Help                                                                                                 |   |

Figure 5-1 Connection setup

Using the manual connection dialog it is possible to immediately type in the URL of the camera the user wishes to establish a connection with in the *location* text box. Currently GigE Vision and the Xenics Network and Serial Protocols are URL enabled. These are explained in depth in chap. 5.1.1 on Uniform resource locator (URL). A history of ten URLs is kept and can be accessed using the drop-down arrow.

After entering a valid URL any calibration pack can be selected using the *Calibration data* drop-down list. Make sure to select the correct pack for the type of camera. If the calibration pack was not loaded correctly it will be reported in the status area. We refer to chap.5.3 for the location of this field.

When a valid location and optional calibration pack was entered a connection can be established using the *Connect*-button, the *help*-button is used to open this manual.

Company confidential.

Xenics nv Ambachtenlaan 44 BE-3001 Leuven • Belgium T +32 16 38 99 00 F +32 16 38 99 01 www.xenics.com Doc Ref: ENG-2013-UMN020 Issue: 001 Date: 27/05/2016 XF-104\_02/20-01-2012

Page 35 of 152

This document is the property of Xenics. It may not be reproduced – completely or partially – or passed to a third party without written permission from Xenics.

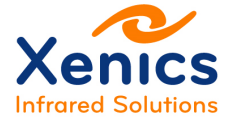

If you want to immediately start capturing when the connection was successfully instantiated make sure to check the *"Start capturing on connect"*-checkbox.

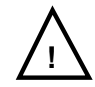

When this checkbox is unchecked, press the 🕑 start capturing button to start acquiring images, even when playing back an XVI movie.

Using the expansion button the enumeration dialog is shown. More information on the enumeration dialog is handled in chap.5.2.

## 5.1.1. Uniform Resource Locator (URL)

All URLs follow a common scheme using the format **protocol-name** : [ // ] **location** [ / ] [ ? **query-string** ]

protocol-name is a 3 to 4 character abbreviation used to identify the protocol to use.

location is the unique location identifier compatible with the protocol domain.

**query-string** is an optional part of the URL which allows the user to pass some extra configuration options in special cases. The format is **key=value**.

Parts inside the **square braces** [] are optional and can be omitted while still holding a valid URL.

| Protocol                | Protocol - name | Location              | Remark                      |  |
|-------------------------|-----------------|-----------------------|-----------------------------|--|
| Xenics serial protocol  | xsp             | COM0 COM255           | Via PC serial port          |  |
| Xenics serial protocol  | xsp             | CL0 CL255             | Via Camera Link serial port |  |
| Xenics network protocol | xnp             | ipv4 ethernet address |                             |  |
| GigE Vision             | gev             | ipv4 ethernet address |                             |  |

Table 5-1 URL scheme

| Key     | Value              | xsp | xnp | gev | Remark                                                |
|---------|--------------------|-----|-----|-----|-------------------------------------------------------|
| fg      | none               | х   | х   | х   | Connect the camera for command and control.           |
| nif     | 0 255              | Х   | х   |     | Select a Camera Link interface.                       |
| forceip | {lpv4; lpv4; lpv4} |     |     | х   | See force IP in chap 5.2.1.4.<br>See example below.   |
| bitsize | 8, 16, camera      | Х   | Х   | Х   | Applicable to cameras that have selectable bit depth. |

Company confidential.

This document is the property of Xenics. It may not be reproduced – completely or partially – or passed to a third party without written permission from Xenics.

Xenics nv Ambachtenlaan 44 BE-3001 Leuven • Belgium T +32 16 38 99 00 F +32 16 38 99 01 www.xenics.com Doc Ref: ENG-2013-UMN020 Issue: 001 Date: 27/05/2016 XF-104\_02/20-01-2012

Page 36 of 152
Xeneth v2.6

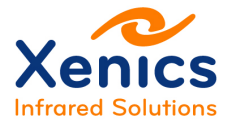

| camfile | File path | Х | Suggest an alternative camera file to the frame grabber. |  |
|---------|-----------|---|----------------------------------------------------------|--|
|         |           |   |                                                          |  |

Table 5-2 URL scheme – Query string

#### **Examples:**

- "gev://10.0.0.1" opens a connection to a GigE Vision camera with IP address 10.0.0.1 for command and control and image grabbing.
- "gev://192.168.1.12?fg=none" opens a connection to a GigE Vision camera with IP address 192.168.1.12 for command and control only.
- "xnp://10.0.0.1" opens a connection to a Xenics network camera with IP address 10.0.0.1 for command and control and image grabbing.
- "xnp://192.168.1.12?fg=none" opens a connection to a Xenics network camera with IP address 192.168.1.12 for command and control only.
- "xnp://192.168.1.12?nif=CL0" opens a connection to a Xenics network camera with IP address 192.168.1.12 for command and control and image grabbing over the first detected Camera Link channel.
- "xsp://COM1" opens a connection to the serial COM port. Since COM ports do not support any frame grabbing this session will start as command and control only.
- "xsp://CL1" opens a connection to a Camera Link camera. Because Camera Link channels support image grabbing this will open a session for both command and control and image acquisition.
- gev://192.168.2.100?forceip={192.168.1.100;255.255.255.0;192.168.1.1}. Open a connection to a camera and force it to change its IP address to
  - o 192.168.1.100 is the imposed IP address
  - o 255.255.255.0 is the imposed network mask
  - o 192.168.1.1 is the imposed local gateway.

# 5.2. Connection Setup – Enumeration

The connection setup dialog is divided into several tabs. The *Enumerate devices* and *Enumeration settings*- tabs can be used to configure options specific to device enumeration. The *Application settings*-tab allows configuring features specific to the graphical user interface. The following paragraphs provide an overview followed by an in depth description of the different components and settings.

Company confidential.

Xenics nv Ambachtenlaan 44 BE-3001 Leuven • Belgium T +32 16 38 99 00 F +32 16 38 99 01 www.xenics.com Doc Ref: ENG-2013-UMN020 Issue: 001 Date: 27/05/2016 XF-104\_02/20-01-2012

Page 37 of 152

This document is the property of Xenics. It may not be reproduced – completely or partially – or passed to a third party without written permission from Xenics.

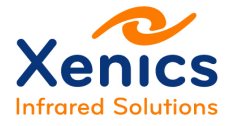

# 5.2.1. Enumerate Devices

The *device list* with sort option for sorting the list items based on transport, name or serial number. The item is prefixed with a status icon. A green icon indicates the device is available, red means the device is busy and a black icon indicates that the device is unavailable. When the mouse is hovering over an individual item a tooltip is shown with the basic device information.

The device information holds camera specific details of the selected camera. This section is split into several tabs to enable protocol specific options.

Toggle between the manual or enumeration dialog

| Kenics                                                               | Connection                                                                 | Setup            |             |
|----------------------------------------------------------------------|----------------------------------------------------------------------------|------------------|-------------|
| Enumerate devices                                                    | Enumeration set                                                            | ings Application | on settings |
| 2 2 2                                                                |                                                                            |                  |             |
| [00006710] Ser                                                       | val-640-GigE                                                               |                  |             |
| [00004254] Lyr                                                       | ix                                                                         |                  |             |
| [00006455] Gol                                                       | bi-640-GigE                                                                |                  |             |
| [00004225] Lyr                                                       | IX                                                                         |                  |             |
| [00000931] XEV                                                       | A-USB-FPA-320-                                                             | looHz            |             |
| [00000000] Virt                                                      | ual camera                                                                 |                  |             |
| 🖌 Auto-scan on loa                                                   | d                                                                          |                  | 2           |
| Device information                                                   | Framegrabber                                                               | Force IP         |             |
| Name:<br>Transport:<br>Product id:<br>Serial:<br>Location:<br>State: | Serval-640-GigE<br>GigEVision<br>F 120<br>6710<br>192, 168, 1, 148<br>Busy |                  |             |
|                                                                      | (none)                                                                     |                  | v           |

Figure 5-2 Enumerate devices

# 5.2.1.1. Device List

This component holds a list of all the devices found during the enumeration procedure. A tool tip containing basic information about a device can be obtained by placing the mouse above one of the items.

The items in the device list are formatted such that the user can instantly identify the camera by serial number and model name. The status icon immediately tells the user if he

Company confidential.

Xenics nv Ambachtenlaan 44 BE-3001 Leuven • Belgium T +32 16 38 99 00 F +32 16 38 99 01 www.xenics.com Doc Ref: ENG-2013-UMN020 Issue: 001 Date: 27/05/2016 XF-104\_02/20-01-2012

Page 38 of 152

This document is the property of Xenics. It may not be reproduced – completely or partially – or passed to a third party without written permission from Xenics.

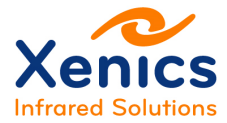

#### Xeneth v2.6

is able to connect the device. A camera can have three device states: Available <sup>•</sup>, Busy <sup>•</sup> or Unreachable <sup>•</sup>. The unreachable state is only shown for GigE Vision cameras when the *Ignore subnet mask*-option is set to True in the *Enumeration settings*-tab. When the user encounters a device in this state, the Force IP procedure has to be performed first before a connection can be established (see chap. 5.2.1.4.).

The device list is also sortable by using one of the sort buttons above the device items.

- E Sort the list alphabetically in ascending order using the transport name.
- Sort the list alphabetically in ascending order using the device name.
- Sort the list numerically in ascending order using the serial number.

When the *Auto-scan on load* box is checked this dialog will be displayed when the application is started and cameras are enumerated automatically. When unchecked the manual connection dialog will be shown on startup.

Use the *"Refresh"*-button (<sup>2)</sup>) located at the bottom right of this section to update the list of devices.

When a camera is selected clicking the item in the list the *device information*-section is instantly updated.

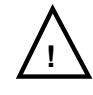

In case the camera cannot be found in this list, refer to chap. 0

Troubleshooting Camera Detection Problems.

Company confidential.

This document is the property of Xenics. It may not be reproduced – completely or partially – or passed to a third party without written permission from Xenics.

Xenics nv Ambachtenlaan 44 BE-3001 Leuven • Belgium T +32 16 38 99 00 F +32 16 38 99 01 www.xenics.com Doc Ref: ENG-2013-UMN020 Issue: 001 Date: 27/05/2016 XF-104\_02/20-01-2012

Page 39 of 152

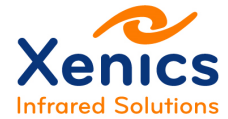

## 5.2.1.2. Device Information

These fields hold camera specific information. Based on this the user can determine what the camera's model specifications is, what its native protocol is, what its state is and where it is located. A calibration pack can be selected using the *Calibration data* drop-down list. Make sure to select the correct pack for your camera. If the calibration pack was not loaded correctly, this will be reported in the status area (see chap 5.5).

# 5.2.1.3. Frame Grabber

Specify custom grabber selection.

Use the button to open a browse dialog for selecting a custom camera file.

| Device information | ramegrabber   |
|--------------------|---------------|
| Grabber selection: | Auto-detect 🔹 |
| Camera file:       |               |
|                    | _             |
|                    |               |
|                    |               |

Figure 5-3 Frame grabber

Grabber selection allows the user to select the video stream of the camera.

#### Auto-detect

By default Xeneth will choose the command and control channel to stream the data. If the command and control channel is not Camera Link, the user needs to select a camera Link port (*CL0, CL1, CL2* or *CL3*).

#### Command and control

The application will open no *X*-*View* window, only the *Settings* panel will be presented to the user to enable control of the camera.

#### CL0, CL1, CL2 or CL4

When the command and control channel is different from the streaming channel, the user has to enter which Camera Link interface needs to be used. When only one Camera Link interface is available it is most likely named CL0.

*Camera file* is used to select a custom, manufacturer specific formatted, camera file. These camera files can be created and tested with various manufacturer specific tools. If the file works in these environments they can be used in Xeneth. An absolute path should be supplied to the camera file. Use the "…" button to open a browse dialog.

Company confidential.

Xenics nv Ambachtenlaan 44 BE-3001 Leuven • Belgium T +32 16 38 99 00 F +32 16 38 99 01 www.xenics.com Doc Ref: ENG-2013-UMN020 Issue: 001 Date: 27/05/2016 XF-104\_02/20-01-2012

Page 40 of 152

This document is the property of Xenics. It may not be reproduced – completely or partially – or passed to a third party without written permission from Xenics.

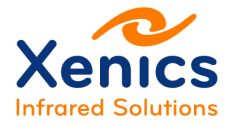

# 5.2.1.4. Force IP

Enter a valid IP address, a netmask and the gateway to be sent with the Force IP packet to enforce the camera in a new configuration. Note that this new configuration is valid until the camera is power cycled.

| Device information | Framegrabber                          | Force IP |  |
|--------------------|---------------------------------------|----------|--|
| 🔽 Enable           |                                       |          |  |
| ID addresses       | · · · · · · · · · · · · · · · · · · · |          |  |
| IP address:        | 192.168.3.14                          |          |  |
| Netmask:           | 255.255.252.0                         | )        |  |
| Gateway:           | 0.0.0.0                               |          |  |
|                    |                                       |          |  |

Figure 5-4 Force IP

The GigE Vision protocol has defined a procedure to recover the camera from an invalid IP configuration. To enable Xeneth for enumerating devices that are not using the same network configuration as the user make sure to set the Enumeration Settings  $\rightarrow$  Protocol specific settings  $\rightarrow$  GigE Vision  $\rightarrow$  Ignore subnet mask option to True.

After this option is set, the cameras discovered on a different network will be marked with the Unreachable <sup>●</sup> state. To force a new IP address, make sure to check the "*Enable*"-checkbox in the Force IP tab and enter a new valid IP configuration. This new setting will only be retained until the camera has been power cycled again. It is therefore advised to configure the IP settings of the camera once the session has been opened such that a new persistent IP address is assigned or the camera will get a new address through DHCP after the next power cycle.

Company confidential.

This document is the property of Xenics. It may not be reproduced – completely or partially – or passed to a third party without written permission from Xenics.

Xenics nv Ambachtenlaan 44 BE-3001 Leuven • Belgium T +32 16 38 99 00 F +32 16 38 99 01 www.xenics.com Doc Ref: ENG-2013-UMN020 Issue: 001 Date: 27/05/2016 XF-104\_02/20-01-2012

Page 41 of 152

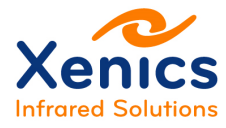

#### **Enumeration Settings** 5.2.2.

|                                                                                                    |   |                                                                           | Connection Se                              | tup – 🗆 🗙                                                                             |
|----------------------------------------------------------------------------------------------------|---|---------------------------------------------------------------------------|--------------------------------------------|---------------------------------------------------------------------------------------|
|                                                                                                    |   | Xenics<br>Infrared Solutions                                              | Xeneth 2<br>Connection Set                 | 2.6<br><sup>up</sup>                                                                  |
| <i>Enable protocols</i> allows the<br>user to specify individual<br>protocols to be enabled or<br>disabled. This is useful to speed<br>up enumeration by specifying<br>just the protocol of the devices<br>the user wants to discover.                                                                                                    | - | Enumerate devices                                                         | Enumeration settings<br>settings<br>socols | Application settings<br>False<br>True<br>True<br>True<br>True<br>True<br>True<br>True |
| Using the protocol specific<br>settings the user is able to<br>configure details of the<br>enumeration procedure for<br>specific protocols. For GigE<br>Vision, <i>Ignore subnet mask</i><br>allows to enumerate devices<br>located on a different subnet.<br>For serial the user is able to set<br>the port ranges that will be used<br>during enumeration. | - | GigE Visit<br>Ignore sul<br>Serial<br>Serial prot<br>COM port<br>COM port | bnet mask<br>tocol<br>low<br>high          | Yes Xenics 1 4 Connect Help                                                           |

Figure 5-5 Enumeration settings

Company confidential.

This document is the property of Xenics. It may not be reproduced - completely or partially - or passed to a third party without written permission from Xenics.

Xenics nv Ambachtenlaan 44 BE-3001 Leuven • Belgium T +32 16 38 99 00 F +32 16 38 99 01 www.xenics.com

Doc Ref: ENG-2013-UMN020 Issue: 001 Date: 27/05/2016 XF-104\_02/20-01-2012

Page 42 of 152

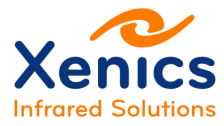

# 5.2.3. Application Settings

|                                  | Connection S                               | Setup – 🗆 🗙                        |  |
|----------------------------------|--------------------------------------------|------------------------------------|--|
|                                  | Xeneth 2.6<br>Connection Setup             | 5                                  |  |
|                                  | Enumerate devices Enumeration settings App | lication settings                  |  |
| Set extra camera options         | Camera options                             |                                    |  |
| relevant to the GLII application | Register update interval                   | 10 s                               |  |
|                                  | Preferred bitsize                          | Camera                             |  |
|                                  | User Interface                             |                                    |  |
|                                  | General                                    |                                    |  |
|                                  | Update graphs every                        | 6 frames                           |  |
|                                  | Snap span behaviour                        | Use full image                     |  |
|                                  | Ask whether or not to save settings at ex  | True                               |  |
|                                  | Allow rescaling of the view window         | True                               |  |
|                                  | Fullscreen mode                            | Default                            |  |
|                                  | Wait for monitor vertical retrace          | False                              |  |
|                                  | Measure thermal filter data only           | True                               |  |
|                                  | Enable SDK tooltips                        | False                              |  |
| Configure options only relevant  | E Recording                                |                                    |  |
| to the GUI application and       | Automatically generate filenames           | False                              |  |
| interface.                       | Units                                      |                                    |  |
|                                  | Temperature unit                           | Celsius                            |  |
|                                  | Distance unit                              | pixels                             |  |
|                                  | Object distance                            | 1m                                 |  |
|                                  | Detector pitch                             | 30 um                              |  |
|                                  | Focal length                               | 16 mm                              |  |
|                                  | Live camera startup                        | 1                                  |  |
|                                  | Auto start filters                         |                                    |  |
| Path to frame grabber files for  | Auto load tool file                        |                                    |  |
| Imperx                           | Framegrabber options                       | <u>()</u>                          |  |
|                                  | Imperx SDK path                            | C:\Program Files\Imperx\Framel ink |  |
|                                  | Start capturing on connection              | ect. 🗹 Connect Help                |  |

Figure 5-6 Application settings

Company confidential. This document is the property of Xenics. It may not be reproduced – completely or partially – or passed to a third party without written permission from Xenics.

Xenics nv Ambachtenlaan 44 BE-3001 Leuven • Belgium T +32 16 38 99 00 F +32 16 38 99 01 www.xenics.com

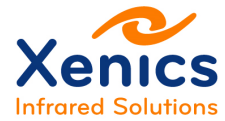

# 5.2.3.1. Camera Options

- Register update interval Controls the time interval in which the register update cursor moves between readable camera registers.
- Preferred bitsize This option allows overriding the camera's default bit size. This is only relevant for some cameras which allow variable pixel sizes.

# 5.2.3.2. User Interface Options

Explanation of the General parameter fields in the user interface:

- Update graphs every n frames Controls when the user interface will redraw the different graphs (Histogram, Graph, Timegraph).
- Snap span behaviour Determines the histogram that is taken into account when the scale is snapped automatically (<sup>1</sup>/<sub>1</sub>).
- Ask whether or not to save settings When true, the application will prompt to save default settings for the camera type attached.
- Allow rescaling of the view window When true, it causes the main view to be stretched up to touch the window's edges.

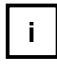

When set to false, it may give performance gains when the video card does not have hardware acceleration for Stretched Blitting.

- Fullscreen mode When the user goes into full screen, the camera image can be shown in 3 different modes.
  - Default: Image is scaled to the first boundary. The borders are filled with a checkers pattern and the toolbar is visible.
  - Scale: Image is scaled to the first boundary. The borders are filled with black and the toolbar will be hidden.
  - Crop: The image is scaled such that no borders are shown. In this case part of the image can fall outside the visible area. The toolbar is hidden.

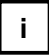

Images are always centered, unless manual panning of the image was performed. To leave fullscreen mode, use the escape button. The fullscreenbutton from the toolbar can also be used if the toolbar is visible.

• Wait for monitor vertical retrace – When set to true, it forces the software to wait for the monitors vertical blanking interval before drawing frames.

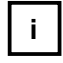

When undesirable image tearing occurs when operating Xeneth, this should be activated. However do note, that this could consume quite some CPU cycles due to the way this is implemented in Windows.

Company confidential.

This document is the property of Xenics. It may not be reproduced – completely or partially – or passed to a third party without written permission from Xenics.

Xenics nv Ambachtenlaan 44 BE-3001 Leuven • Belgium T +32 16 38 99 00 F +32 16 38 99 01 www.xenics.com

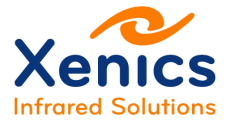

- Measure thermal filter data only When true, the effect of image enhancement filters is ignored while converting pixel data into temperatures. See chap. 5.9.14 and chap 6.4.1.
- Enable SDK tooltips The features shown in the Settings tab (chap. 5.9.11) are available for developers integrating the Xeneth SDK. When this option is activated the correct programming names are shown in a tooltip.

Explanation of the *Recording* parameters:

• Automatically generate filenames – When true the user is not prompted to give a new file name every time a movie is recorded (chap.5.9.13).

Explanation of the Units parameter fields in the user interface:

- Default temperature unit The unit at which thermal information is displayed: (Celsius, Kelvin, Fahrenheit).
- Distance unit The distance unit that is used in the UI (pixels, m ,mm, inches, feet).
- Object distance The distance to the target for unit conversion
- Detector pitch Square pixel size in µm
- Focal length The focal length of the lens

Explanation of the *Live camera startup* parameter fields in the user interface:

- Auto start filters Comma separated list of image filters that automatically will be loaded in the Image processing tab (chap.5.9.14): e.g. *Matrix, AutoExposure.*
- Auto load tool file The on-screen selections (tools) file to load at startup.

# 5.2.3.3. Frame Grabber Options

 IMPERX SDK path – This option is only visible when support for IMPERX (Camera Link) was selected during installation (chap. 3.3.2.3). When a path different from the default installation path is selected, Xeneth needs this information to find the IMPERX SDK runtime DLLs.

Company confidential.

This document is the property of Xenics. It may not be reproduced – completely or partially – or passed to a third party without written permission from Xenics.

Xenics nv Ambachtenlaan 44 BE-3001 Leuven • Belgium T +32 16 38 99 00 F +32 16 38 99 01 www.xenics.com

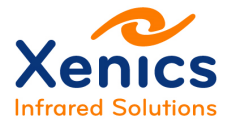

Xeneth v2.6

# 5.3. User Interface Overview

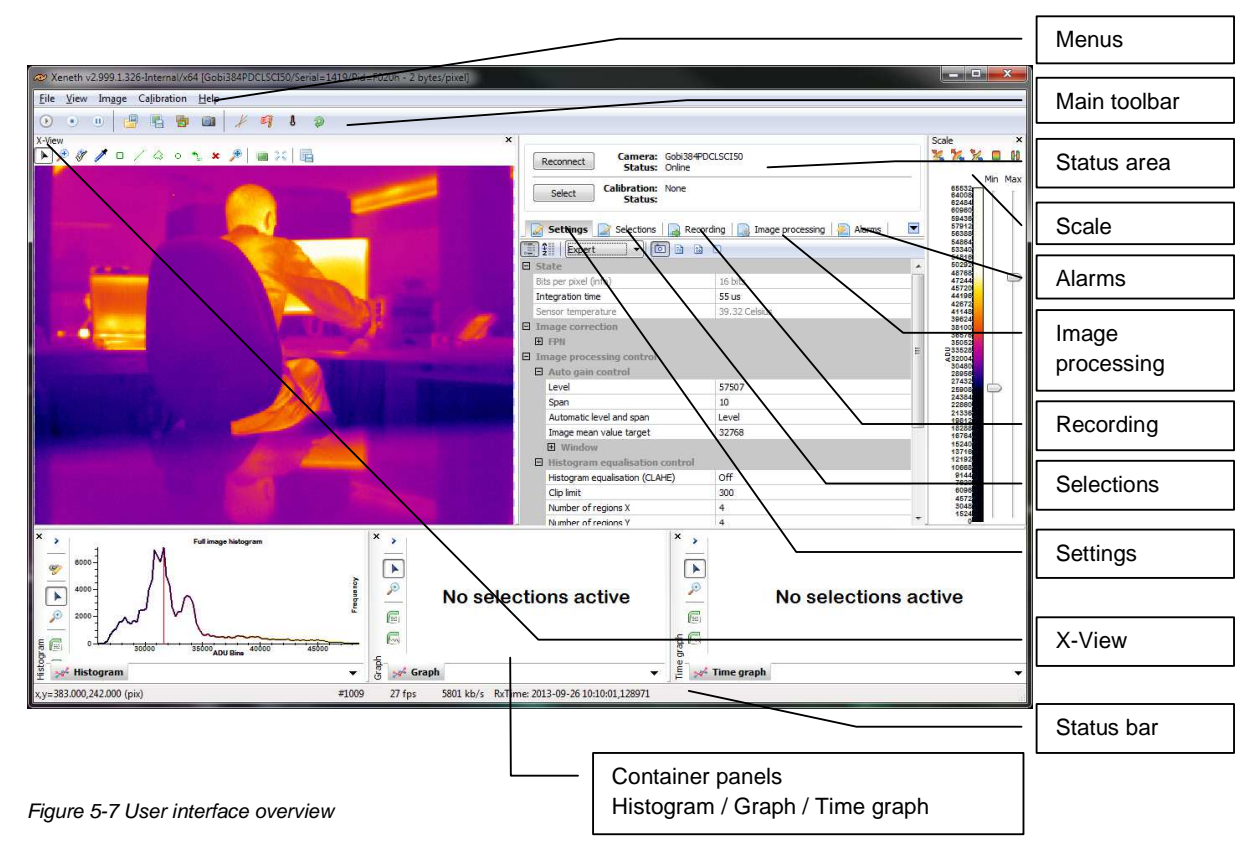

The Xeneth user interface consists of a number of key elements, such as the menu bar at the top of the screen. This is followed by the toolbar underneath it, which contains quick access to some of the key functionality such as starting the acquisition, pausing output, loading/saving images and activating corrections. The remaining user interface is divided into containers that support reorganization of the interface elements, which are called the container panels and tabs. The (Settings, Selections, Graph, etc.) tabs can be dragged from one container panel to another, which allows the reorganization of the user interface to match the available task.

Company confidential.

This document is the property of Xenics. It may not be reproduced – completely or partially – or passed to a third party without written permission from Xenics.

Xenics nv Ambachtenlaan 44 BE-3001 Leuven • Belgium T +32 16 38 99 00 F +32 16 38 99 01 www.xenics.com Doc Ref: ENG-2013-UMN020 Issue: 001 Date: 27/05/2016 XF-104\_02/20-01-2012

Page 46 of 152

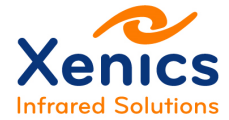

# 5.4. Reorganizing the User Interface

It is possible to drag the Settings, Image processing, Graph, Histogram and Selections tabs from the main container (between the display and the scale) to any of the three containers

below. It is also possible to re-arrange the containers by left-clicking and dragging ( their title bars to drop them somewhere else in the user interface (see Figure 5-8).

If a particular container is no longer necessary, it is possible to close it by clicking the (x) button next to its title bar.

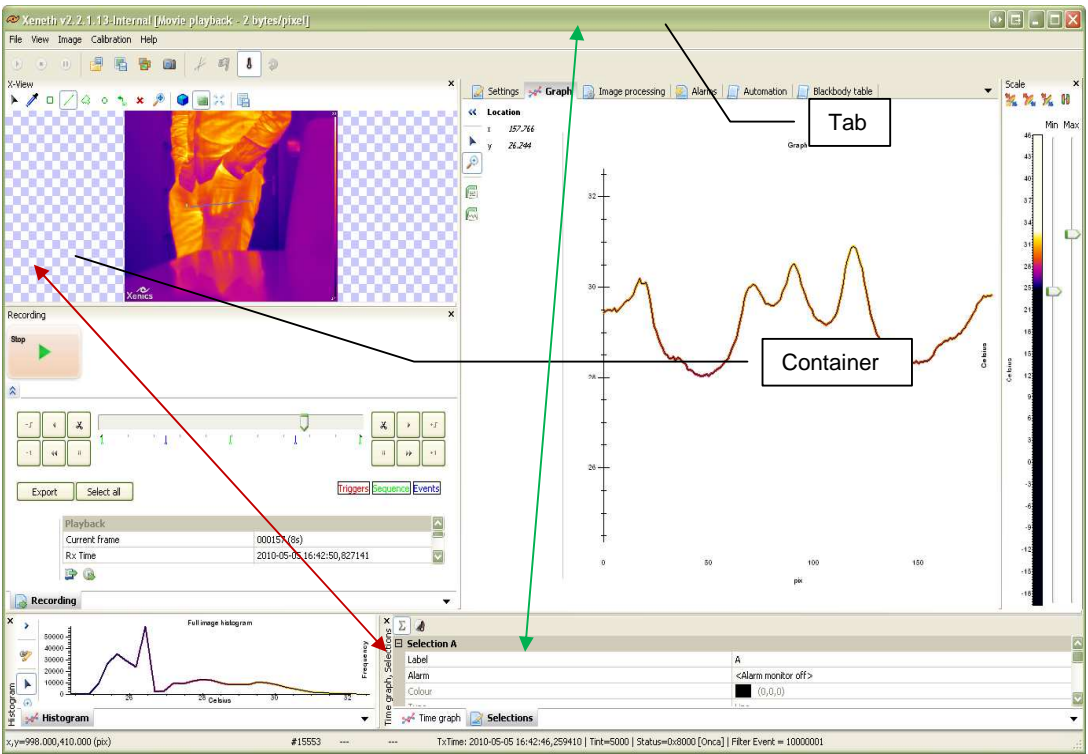

Figure 5-8 Reorganizing the user interface

Company confidential.

This document is the property of Xenics. It may not be reproduced – completely or partially – or passed to a third party without written permission from Xenics.

Xenics nv Ambachtenlaan 44 BE-3001 Leuven • Belgium T +32 16 38 99 00 F +32 16 38 99 01 www.xenics.com Doc Ref: ENG-2013-UMN020 Issue: 001 Date: 27/05/2016 XF-104\_02/20-01-2012

Page 47 of 152

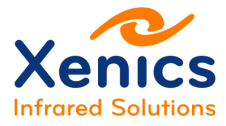

# 5.4.1. Rearranging Containers

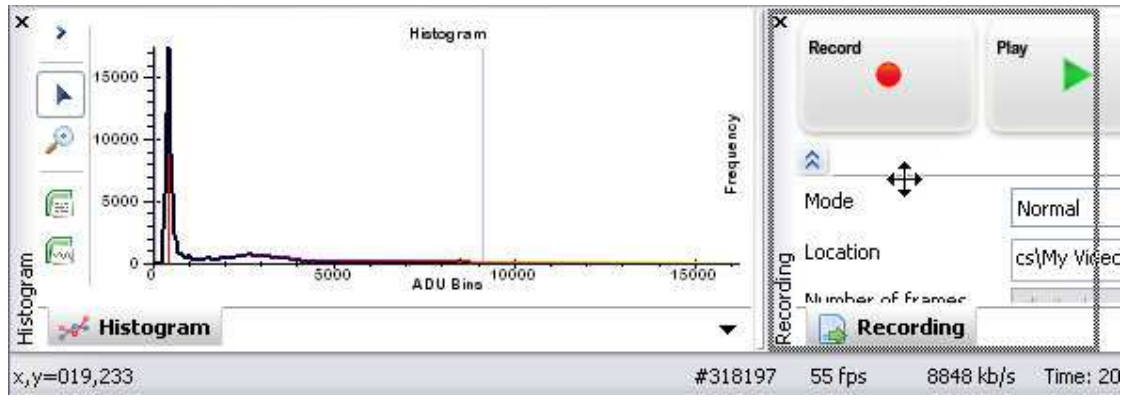

Figure 5-9 Rearranging containers

To move a container, position the mouse on the name of the window to drag. The mouse cursor will change to two orthogonal double arrows.

Keep the left mouse button pressed. Whilst doing this it is possible to drag the window. Release the left mouse button to drop the window in its new location (which is indicated by dotted lines while you are dragging).

Special keyboard modifier: While dragging, and when keeping the 'CTRL' key pressed, it is possible to decouple the container from the main application, and thus make it free floating.

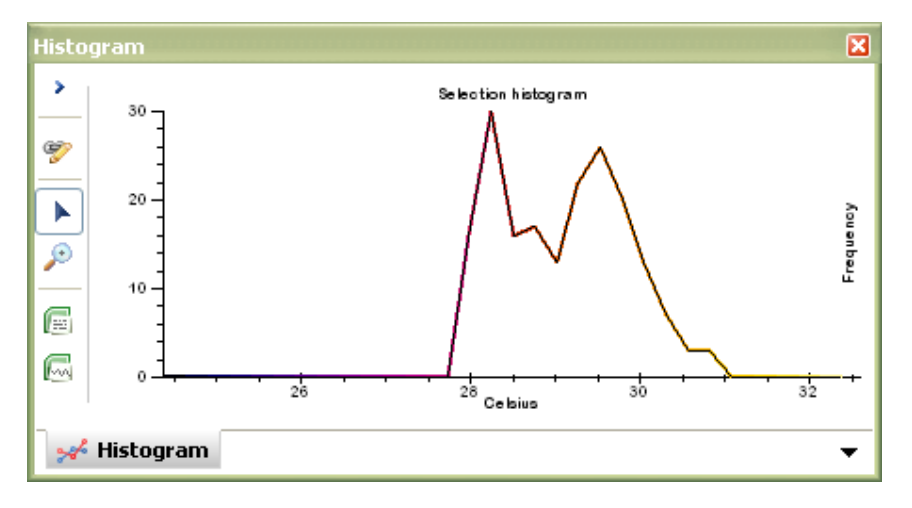

Figure 5-10 Histogram container

i

It is possible to easily restore the default layout of these containers by clicking F12, or going to the *View* menu and choosing *Restore Defaults*.

Company confidential.

This document is the property of Xenics. It may not be reproduced – completely or partially – or passed to a third party without written permission from Xenics.

Xenics nv Ambachtenlaan 44 BE-3001 Leuven • Belgium T +32 16 38 99 00 F +32 16 38 99 01 www.xenics.com Doc Ref: ENG-2013-UMN020 Issue: 001 Date: 27/05/2016 XF-104\_02/20-01-2012

Page 48 of 152

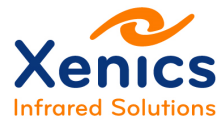

# 5.4.2. Resizing Containers

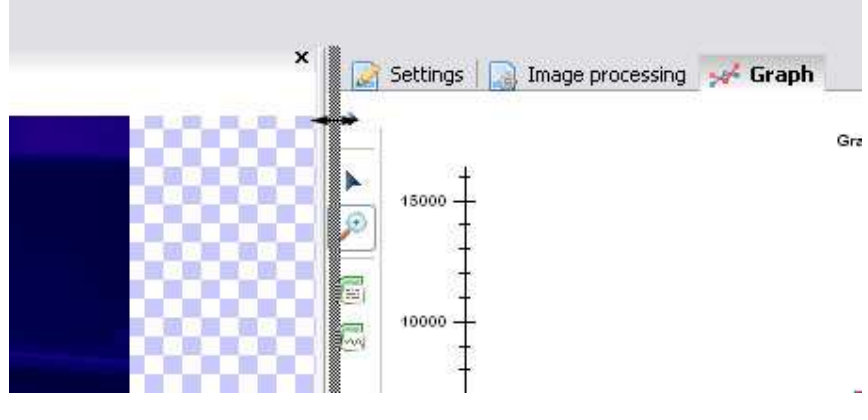

Figure 5-11 Resizing containers

To resize containers, select the raised area between two containers, and wait for the cursor to change to a double arrow cursor. Now, left-click and drag to change the ratio between the two window's sizes.

# 5.4.3. Closing/Reopening Containers

Close a container window by pressing the (x) next to its title.

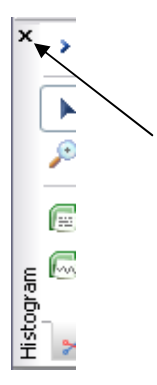

Figure 5-12 Closing a container

When a container must be reopened that was closed earlier, go to the *View* menu, and click the container that must reappear.

Company confidential.

This document is the property of Xenics. It may not be reproduced – completely or partially – or passed to a third party without written permission from Xenics.

Xenics nv Ambachtenlaan 44 BE-3001 Leuven • Belgium T +32 16 38 99 00 F +32 16 38 99 01 www.xenics.com Doc Ref: ENG-2013-UMN020 Issue: 001 Date: 27/05/2016 XF-104\_02/20-01-2012

Page 49 of 152

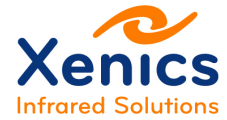

# 5.4.4. Dragging Tabs

Dragging tabs is quite simple and is a powerful way to get a quick overview of the interesting data.

Left-click and keep the mouse button pressed to see the drag and drop cursor appearing (see Figure 5-13).

| mage processing | 🚧 Graph |       |  |
|-----------------|---------|-------|--|
|                 | C1      | Graph |  |
|                 |         |       |  |
|                 |         |       |  |
|                 |         |       |  |

Figure 5-13 Dragging tabs - Keep left mouse button pressed

Now move the mouse to another container window and release the left mouse button (see Figure 5-14).

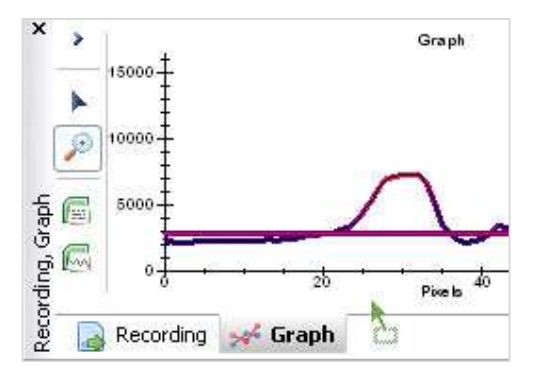

Figure 5-14 Dragging tabs – Release left mouse button

# 5.4.5. Enabling/Disabling Tabs

The selection of tabs from the main view can be customized through the *View* menu (chap. 5.8.2).

Company confidential.

This document is the property of Xenics. It may not be reproduced – completely or partially – or passed to a third party without written permission from Xenics.

Xenics nv Ambachtenlaan 44 BE-3001 Leuven • Belgium T +32 16 38 99 00 F +32 16 38 99 01 www.xenics.com Doc Ref: ENG-2013-UMN020 Issue: 001 Date: 27/05/2016 XF-104\_02/20-01-2012

Page 50 of 152

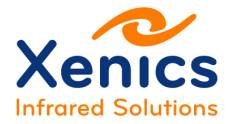

\_ 🗆 🗙

# 5.5. The Status Area

| Reconnect Camer    | a: Gobi384PDCLSCI50 |
|--------------------|---------------------|
| State              | s: Online           |
| Select Calibration | n: None<br>Is:      |

Figure 5-15 Status area

The status area (see Figure 5-15) shows the current camera's name and connection status (*Online* or *Offline*). The *Reconnect* button allows to disconnect from the current camera and to return to the connection dialog to reconnect or to select a different camera.

In addition, the status area shows the currently loaded calibration and its type (i.e. NUC, TrueThermal, InGaAs thermal, etc.), as well as any errors that occurred when trying to load the calibration. The 'Select' button allows selecting a calibration.

# 5.6. The Title Band

Figure 5-16 Title band

Explanation from left to right:

• Xeneth vMaj.Min.Beta.Build Basic/Radiometry/Advanced – The Xeneth type installed.

Xeneth v2.6.1.254-Radiometry [Gobi-640-GigE/Serial=6455/Pid=F027h - 2 bytes/pixel

- Gobi-640-GigE The camera type.
- Serial=<x> –The decimal serial number that can be found on the back plate of the camera.
- Pid=<hex>h –The product identifie.
- 16 bits/pixel The size of an individual pixel.

Company confidential.

This document is the property of Xenics. It may not be reproduced – completely or partially – or passed to a third party without written permission from Xenics.

Xenics nv Ambachtenlaan 44 BE-3001 Leuven • Belgium T +32 16 38 99 00 F +32 16 38 99 01 www.xenics.com Doc Ref: ENG-2013-UMN020 Issue: 001 Date: 27/05/2016 XF-104\_02/20-01-2012

Page 51 of 152

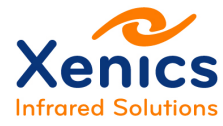

# 5.7. Main Toolbar

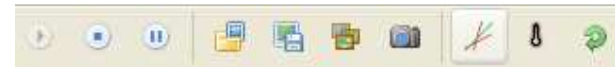

Figure 5-17 Main toolbar

Explanation from left to right:

| Parameter                        | Explanation                                                                                                    | Xeneth version       |
|----------------------------------|----------------------------------------------------------------------------------------------------|----------------------|
| Start capture ( 🕑 )              | Starts acquiring video data from the camera system.                                                                                                    | All                  |
| Stop capture (                   | Stops acquiring video data from the camera system.                                                                                                    | All                  |
| Pause ( 🛄 )                      | Causes the software to freeze the output for as long as this button is active.                                                                                                    | All                  |
| Load image ( 🖳 )                 | Loads and displays an image from disk.                                                                                                    | Advanced, Radiometry |
| Save image ( 🖺)                  | Save the current output to disk.                                                                                                    | All                  |
| Save sequence ( 📴 )              | Starts the sequence recorder (chap. 5.8.3.3 Save Sequence).                                                                                                    | Advanced, Radiometry |
| Save snapshots ( 💷)              | Arms the snapshot recorder (chap. 5.8.3.4 Save Snapshots).                                                                                                    | Advanced, Radiometry |
| Non Uniformity Correction (NUC)( | Starts correcting sensor output.<br>(chap. 5.9.14.2). The NUC that is<br>applied is part of the calibration<br>pack that is selected via the <i>Select</i><br>button in the status area (chap.5.5<br>) | Advanced, Radiometry |
| Thermography (                   | Starts thermal conversion (chap. 5.9.14.8 and chap. 6).                                                                                                    |                      |
| Restore ( 🖗 )                    | Restores the camera settings in effect during the creation of the active calibration pack.                                                                                                    | Advanced, Radiometry |
| Show web interface (             | When the camera has a web interface, it can be opened here.                                                                                                    |                      |

Table 5-3 Main toolbar parameters

Company confidential.

This document is the property of Xenics. It may not be reproduced – completely or partially – or passed to a third party without written permission from Xenics.

Xenics nv Ambachtenlaan 44 BE-3001 Leuven • Belgium T +32 16 38 99 00 F +32 16 38 99 01 www.xenics.com Doc Ref: ENG-2013-UMN020 Issue: 001 Date: 27/05/2016 XF-104\_02/20-01-2012

Page 52 of 152

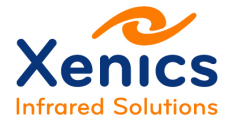

# 5.8. Menus

# 5.8.1. The File Menu

| File       | View      | Image   | e Calib |
|------------|-----------|---------|---------|
| 🍺 s        | F6        |         |         |
| ۱ 😭        | oad set   | tings   | F5      |
| 🤉 F        | lestore o | default | 5       |
| <u>a</u> s | ave too   | ls      |         |
| 🔏 L        | oad too   | ols     |         |
| 🔔 P        | rint      |         | ALT-P   |
| 🗎 P        | rint pre  | view    |         |
| 🧊 S        | ettings   |         | ALT-S   |
| 🗾 E        | xit       |         | Alt-X   |

Figure 5-18 File menu

Top-down explanation of the file menu:

- Save settings ( P) Store the current camera configuration to a file.
- Load settings (<sup>≤</sup>) − Restore the camera configuration from a file.
- Restore defaults (<sup>2</sup>) Restore the camera settings to the settings of the active calibration pack.
- Save tools (4) Save the current selections to disk.
- Load tools ( A) Restore selections from a file.
- Print (<sup>(a)</sup>) Print the current image to any printer (this includes the temperature scale in thermography mode).
- Print preview ( ) Essentially the same as "Print" but it is possible to inspect the image first.
- Settings (<sup>\$\$\$}</sup>) Open the settings dialog.
- Exit ( ) Close the application.

Company confidential.

Xenics nv Ambachtenlaan 44 BE-3001 Leuven • Belgium T +32 16 38 99 00 F +32 16 38 99 01 www.xenics.com

This document is the property of Xenics. It may not be reproduced – completely or partially – or passed to a third party without written permission from Xenics.

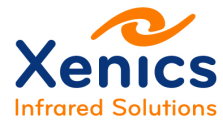

# 5.8.2. The View Menu

|                  | Restore view F12                             |                  |
|------------------|----------------------------------------------|------------------|
|                  | Panels 🔸                                     | ✓ Selections     |
|                  | ✓ X-View                                     | Recording        |
| Restore view F12 | <ul> <li>Scale</li> <li>Histogram</li> </ul> | Image processing |
| ✓ X-View         | Graph                                        | Zoom lens        |
| ✓ Scale          | Time graph                                   |                  |

Figure 5-19 View menu – basic,advanced,radiometric

The view menu makes it possible to hide/restore the different containers available in Xeneth.

- Restore view Restores the factory default layout of the different containers, and reset all panels to default activation and ordering (F12)
- Panels Select which panels to show or hide in the interface
- X-View The main view window
- Histogram Container window
- Graph Container window
- Time graph Container window.
- Scale Window for scale.

# 5.8.3. The Image Menu

|               |    | Start capture  | F2  |
|---------------|----|----------------|-----|
|               |    | Stop capture   | F3  |
| Start capture | F2 | Zoom           | 36  |
| Stop capture  | F3 | 归 Load Image   |     |
| Zoom          | Þ  | Save image     | F4  |
| 🌇 Save image  | F4 | Save snapshots | F11 |

Figure 5-20 Image menu – basic, advanced, radiometric

- Start capture Starts capturing data from the camera.
- Stop capture Stops capturing data from the camera.
- Zoom The available zoom settings (100% -> 400%) are subset of all zoom positions that can obtained via the Main tool bar (chap. 5.7).

Company confidential.

This document is the property of Xenics. It may not be reproduced – completely or partially – or passed to a third party without written permission from Xenics.

Xenics nv Ambachtenlaan 44 BE-3001 Leuven • Belgium T +32 16 38 99 00 F +32 16 38 99 01 www.xenics.com Doc Ref: ENG-2013-UMN020 Issue: 001 Date: 27/05/2016 XF-104\_02/20-01-2012

Page 54 of 152

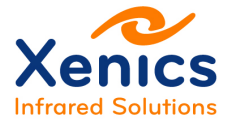

# 5.8.3.1. Load Image

Xeneth offers some live image processing using external images.

After pressing the load image button (<sup>[]]</sup>) the Windows open file dialog box is shown (see Figure 5-21).

| 966                               | 📾 🗶 S          | 9         |                      |          |    |          |        |
|-----------------------------------|----------------|-----------|----------------------|----------|----|----------|--------|
| Choose an inpu                    | ıt filename    |           |                      |          |    |          | ? 🔀    |
| Look in:                          | 🔁 Me           |           |                      | ~        | 00 | • 📰      |        |
| Recent<br>Desktop<br>My Documents | Me-Onca-MCT    | ,png      | picture.png          |          |    |          |        |
| My Computer                       |                |           |                      |          |    |          |        |
|                                   | File name:     | 1         |                      |          |    | <b>Y</b> | Open   |
| Mu Network                        | Files of type: | Images (* | .png;*.jpg;*.bmp;*.c | sv;*.bin | )  |          | Cancel |

Figure 5-21 Open file dialog box

After selecting the image to load, several options for using the image are shown in the Image Processing tab (see Figure 5-22). If the Image Processing tab is missing, enable it through the *View* menu (chap. 5.8.2).

| $\land \land \lor \times$ |                          |      |   |
|---------------------------|--------------------------|------|---|
|                           | Image operation          | Show | ~ |
|                           | Ambient Temperature      | 25   |   |
| Show Image                | Atmosphere Temperature   | 25   |   |
| Short Anago               | Atmospheric Transmission | 1    |   |
|                           | Image emissivity         | 1    |   |
|                           | Offset by                | 0    |   |

Figure 5-22 Show image options

Company confidential.

This document is the property of Xenics. It may not be reproduced – completely or partially – or passed to a third party without written permission from Xenics.

Xenics nv Ambachtenlaan 44 BE-3001 Leuven • Belgium T +32 16 38 99 00 F +32 16 38 99 01 www.xenics.com Doc Ref: ENG-2013-UMN020 Issue: 001 Date: 27/05/2016 XF-104\_02/20-01-2012

Page 55 of 152

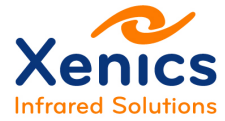

Explanation of the show image options:

• Image operation:

0

- Show Display the image.
  - Add Add the image to current camera output.
- o Subtract Subtract the image from the current camera output.
- Ambient Temperature
  - Available for thermal images (xpng) only Set the ambient temperature near the object in the image.
- Atmosphere Temperature
  - Available for thermal images (xpng) only Set the atmosphere temperature.
- Atmospheric Transmission
  - Available for thermal images (xpng) only Set the atmospheric transmission.
- Image emissivity
  - Available for thermal images (xpng) only Change the global emissivity of the source image.
- Offset by
  - o Shift the input image (thermal / non thermal) by set value (degrees / digital unit).

Unload the image by removing the filter (Click  $\leq$ ).

Company confidential.

This document is the property of Xenics. It may not be reproduced – completely or partially – or passed to a third party without written permission from Xenics.

Xenics nv Ambachtenlaan 44 BE-3001 Leuven • Belgium T +32 16 38 99 00 F +32 16 38 99 01 www.xenics.com Doc Ref: ENG-2013-UMN020 Issue: 001 Date: 27/05/2016 XF-104\_02/20-01-2012

Page 56 of 152

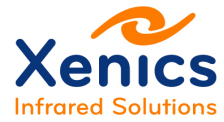

### 5.8.3.2. Save Image

After clicking the 'Save Image' button (<sup>1</sup>) the following save dialog is shown:

| ø                                                                                               | Choose an out                                                                                                    | put filen    | ame |                             | × |
|-------------------------------------------------------------------------------------------------|----------------------------------------------------------------------------------------------------|--------------|-----|-----------------------------|---|
| 👻 🤄 🔹 🕇 🍺                                                                                       | « Pictures 🕨 Camera Roll                                                                                           | ~            | Ç   | Search Camera Roll          | P |
| Organize 💌 Ne                                                                                   | w folder                                                                                                    |              |     | •                           | 0 |
| Desktop<br>Guy Gielis<br>M XENICS0159<br>Desktop<br>Documents<br>Downloads<br>Music<br>Fictures |                                                                                                    | ^            |     | No items match your search. |   |
| 🔒 Camera R                                                                                      | oll                                                                                                    |              |     |                             |   |
| 🎉 Logitech \                                                                                    | Vebcam                                                                                                    | ~            |     |                             |   |
| File name:                                                                                      | Thermal images (* veno)                                                                                            |              |     |                             | ~ |
| Save as type.                                                                                   | Thermal images (*.xpng)                                                                                            |              |     |                             | 3 |
| Hide Folders                                                                                    | Images (16-bit right aligned) (*.png<br>Images (16-bit left aligned) (*.png)<br>Images (8-bit) (*.png;*.jpg;*.bmp) | j;*.csv;*.bi | n)  |                             |   |

Figure 5-23 Save image dialog box

The following file formats are available:

- XPNG An extension to the PNG image format which keeps track of thermal calibration information.
- PNG This is the standard for storing 16 bit data, is lossless and supported by most imaging applications.
- CSV Comma separated values. Compliant with Microsoft Excel.
- BIN Raw binary, outputs a raw stream of 16 bit values.
- BMP This format supports pseudo color output (8 bit).
- JPG This format supports pseudo color output (8 bit).

# Color

Company confidential.

This document is the property of Xenics. It may not be reproduced – completely or partially – or passed to a third party without written permission from Xenics.

Xenics nv Ambachtenlaan 44 BE-3001 Leuven • Belgium T +32 16 38 99 00 F +32 16 38 99 01 www.xenics.com Doc Ref: ENG-2013-UMN020 Issue: 001 Date: 27/05/2016 XF-104\_02/20-01-2012

Page 57 of 152

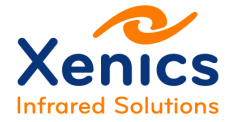

Color information will not be saved in a file format that has no (8 bit) RGB pixel data. This implies that overlay information that is added by some image processing filters could be lost. Moreover, the color profile defined by the scale and its sliders (see 5.9.12 Scale) is ignored.

## Alignment

For cameras with pixels consisting of 12 or 14 bit (and hence having values going up to 4095 and 16383) a choice must be made on where to put these bits within a 16 bit word.

- Right aligned The digital counts are stored as their actual values (0-4095 / 0-16383)
- Left aligned The digital counts are shifted to the left so that white is always 65535.

After a filename has been chosen and the save button was hit, the image will be saved to disk.

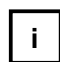

The software will also freeze the current output from the camera while being in this dialog box.

# 5.8.3.3. Save Sequence

After clicking the Save Sequence button (<sup>1</sup>) the Sequence recorder options dialog box is

|                    | Sequence re | ecorder options | ×                |
|--------------------|-------------|-----------------|------------------|
| Filename           |             |                 | ]                |
| 🗌 Wait             | 0           | Frames V        | before starting. |
| ✓ Limit capture to | 101         | Frames V        |                  |
| Skip               | 0           | Frames V        | then             |
| capture            | 0           | Frames V        |                  |
|                    |             |                 |                  |
|                    | Start       | Cancel          |                  |
|                    |             |                 |                  |

file types are available as during a regular image save.

Company confidential.

shown

This document is the property of Xenics. It may not be reproduced – completely or partially – or passed to a third party without written permission from Xenics.

Xenics nv Ambachtenlaan 44 BE-3001 Leuven • Belgium T +32 16 38 99 00 F +32 16 38 99 01 www.xenics.com Doc Ref: ENG-2013-UMN020 Issue: 001 Date: 27/05/2016 XF-104\_02/20-01-2012

Page 58 of 152

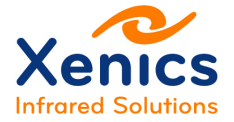

|                    | Sequence re | corder options |   | ×                |
|--------------------|-------------|----------------|---|------------------|
| Filename           |             |                |   |                  |
| Wait               | 0           | Frames         | ¥ | before starting. |
| ✓ Limit capture to | 101         | Frames         | ¥ |                  |
| Skip               | 0           | Frames         | ~ | then             |
| capture            | 0           | Frames         | ~ |                  |
|                    |             |                |   |                  |
|                    | Start       | Cancel         |   |                  |

Figure 5-24: Sequence recorder options dialog box.

At the top of the dialog it is possible to choose a filename, and file types that are used while recording a sequence of images. The following counter is automatically appended to the filename:

<your filename>\_<counter>.<ext>.

The control part in this dialog box operates as follows:

- Wait Makes it possible to specify a delay in time or in frames before starting acquisition.
- Limit capture to Specifies the maximum number of frames/time within which to:
  - Skip Skip n frames/wait n time units and then
  - Capture Record n frames/n time units.

#### 5.8.3.4. Save Snapshots

The save snapshot button (<sup>1</sup>) is used to make a series of quick shots.

Company confidential.

This document is the property of Xenics. It may not be reproduced – completely or partially – or passed to a third party without written permission from Xenics.

Xenics nv Ambachtenlaan 44 BE-3001 Leuven • Belgium T +32 16 38 99 00 F +32 16 38 99 01 www.xenics.com Doc Ref: ENG-2013-UMN020 Issue: 001 Date: 27/05/2016 XF-104\_02/20-01-2012

Page 59 of 152

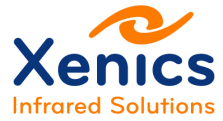

#### Xeneth v2.6

When clicking the button a file save dialogue is shown:

| ~                                                                                             |                                                      | Please select a                                                      | base file   | enam | ie                          | × |
|-----------------------------------------------------------------------------------------------|------------------------------------------------------|----------------------------------------------------------------------|-------------|------|-----------------------------|---|
| 🛞 🦻 🝷 🕇 🌗                                                                                     | « Pictures )                                         | Camera Roll                                                          | Ŷ           | C    | Search Camera Roll          | P |
| Organize 🔻 Ne                                                                                 | w folder                                             |                                                                      |             |      |                             | 0 |
| Desktop<br>Guy Gielis<br>KENICS0159<br>Desktop<br>Documents<br>Downloads<br>Music<br>Fictures |                                                      |                                                                      |             |      | No items match your search. | ê |
| Logitech V                                                                                    | oll<br>Vebcam                                        |                                                                      |             |      |                             |   |
| File name:<br>Save as type:                                                                   | Images (16-bit                                       | right aligned) (*.pn                                                 | g;*.csv;*.t | ein) |                             | × |
| ) Hide Folders                                                                                | lmages (16-bit<br>Images (16-bit<br>Images (8-bit) ( | right aligned) (*.pn<br>left aligned) (*.png)<br>(*.png;*.jpg;*.bmp) | g;*.csv;*.b | in)  |                             |   |

Figure 5-25 Save snapshots dialog box

The button ( ) becomes armed after which it has the following functionalities.

- Left mouse click Saves <yourname>\_<counter>.<ext> to disk
- Right mouse click Disarms the save snapshot button (<sup>11)</sup>).

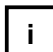

When saving snapshots it is not possible to store files in a .xpng format.

# 5.8.3.5. png Versus xpng File Format

To store an image in a xpng format, it is needed that a thermal calibration pack is loaded and the thermal filter is active. In that case thermal information is stored as metadata in the file. This allows the user to reinterpret the data in the image by adjusting the emissivity of the displayed objects and the ambient temperature of the scenery.

Notice that also the effect of other image filters is neglected when saving the xpng. Again, the reason for this is to allow thermal analysis in post processing.

If a png file is saved, the result is an image after all active image processing filters are applied.

Company confidential.

Xenics nv Ambachtenlaan 44 BE-3001 Leuven • Belgium T +32 16 38 99 00 F +32 16 38 99 01 www.xenics.com Doc Ref: ENG-2013-UMN020 Issue: 001 Date: 27/05/2016 XF-104\_02/20-01-2012

Page 60 of 152

This document is the property of Xenics. It may not be reproduced – completely or partially – or passed to a third party without written permission from Xenics.

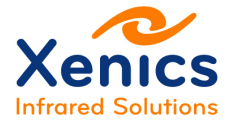

Having in mind that a side effect of the thermal filter is mapping the image to an image that linear in temperature, it is possible to measure temperatures on a png file as well. A necessary condition is that no other image filters are active when saving.

In that case you can derive the temperature from the pixel value. Indeed, the lowest pixel value (i.e value 0) corresponds to the lower bound of the temperature range, while the highest pixel value coincides with the upper bound of the temperature range. All other temperatures can be obtained by linear interpolation.

# 5.8.4. The Calibration Menu

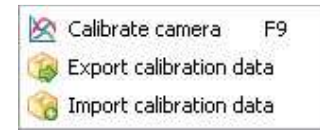

Figure 5-26 Calibration menu

Explanation of the menu items in Figure 5-26:

- Calibrate camera Launches the Calibration wizard shown in Figure 5-27.
- Export calibration data Exports the current calibration pack to another location in the file system.
- Import calibration data Copies and activates a calibration pack located in a folder different from to Xeneth Calibrations folder.

Company confidential.

This document is the property of Xenics. It may not be reproduced – completely or partially – or passed to a third party without written permission from Xenics.

Xenics nv Ambachtenlaan 44 BE-3001 Leuven • Belgium T +32 16 38 99 00 F +32 16 38 99 01 www.xenics.com Doc Ref: ENG-2013-UMN020 Issue: 001 Date: 27/05/2016 XF-104\_02/20-01-2012

Page 61 of 152

#### **User Manual**

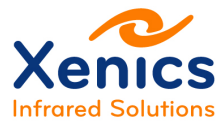

Xeneth v2.6

|   | Camera calibration wizard                                         |      | -      |      | ×  |
|---|-------------------------------------------------------------------|------|--------|------|----|
| R | Type of calibration                                               |      |        |      |    |
| O | Two point calibration                                             |      | Y.     |      |    |
| 0 | Two point calibration<br>Recalibrate offset<br>Edit bad pixel map |      |        |      |    |
|   | Temperature Calibration (Planck)                                  |      |        |      |    |
|   |                                                                   |      |        |      |    |
|   |                                                                   |      |        |      |    |
|   |                                                                   |      |        |      |    |
|   |                                                                   |      |        |      |    |
|   |                                                                   |      |        |      |    |
|   |                                                                   |      |        |      |    |
|   |                                                                   |      |        |      |    |
|   | Please select the type of calibration you wish to perform.        |      |        |      |    |
|   |                                                                   |      |        |      |    |
|   | <                                                                 | Back | Next > | Cano | el |

Figure 5-27 Camera calibration wizard

The following calibration types can be selected (see Figure 5-27):

- Two point calibration Perform a full NUC including bad pixel definition
- Recalibrate offset to compensate for integration time Modify the offset part of the current NUC.
- Edit bad pixel map Manually add/remove bad pixel markings from the current calibration pack.
- Temperature calibration (InGaAs) Allows to correct an active InGaAs thermal calibration.
- Temperature calibration (Planck) Given knowledge on the spectral behavior of the sensor, this wizard allows to make a temperature calibration for cooled cameras.

### 5.8.4.1. Two Point Calibration

Two point calibrations (NUC creation) consist of two stages, each of which has its own set of tools to classify bad pixels.

The aim is

 to adjust the offsets and slopes of the individual pixels in the array to obtain a uniform response and to find deviating pixels,

Company confidential.

This document is the property of Xenics. It may not be reproduced – completely or partially – or passed to a third party without written permission from Xenics.

Xenics nv Ambachtenlaan 44 BE-3001 Leuven • Belgium T +32 16 38 99 00 F +32 16 38 99 01 www.xenics.com Doc Ref: ENG-2013-UMN020 Issue: 001 Date: 27/05/2016 XF-104\_02/20-01-2012

Page 62 of 152

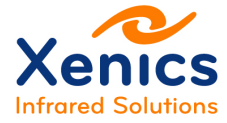

• to detect deviating pixels that need to be replaced.

### Tools

To make a two point calibration for a camera with NIR/SWIR detector you need a set up in which a uniform dark and light image can be generated.

In case of a MWIR or LWIR camera a uniform and cold image is required. The best results are obtained when using a professional flat field black body.

### Prerequisites

To make a proper calibration it is important that the data collected are representative for the context in which the camera will be used. At least the camera should be in a thermal equilibrium. For cooled cameras this implies that the cooling is switched on and the sensor temperature is at the desired level. For uncooled cameras the sensor and case temperature should have reached their steady state. Depending on the type of camera you deal with this could take up to 30 minutes.

# Data: dark/cold image

In a first step of the calibration a dark/cold uniform image is needed. Preferably the image is as dark/cold as possible, yet all of the responsive pixels should have a strictly positive value.

The minimal requirement is that all responsive pixels do have a value lower than 50% of the digital range of the camera.

In case a TrueNUC calibration (see below) is made, it is needed that for none of the integration times in the selected range (responsive) pixels are clipped at zero or have a value in excess of 50%.

When the dark/cold image is not absolutely dark/cold the parameter *Keep offset level* should be selected (Figure 5-32 Two point calibration – Bad pixel criteria and post processing) in order to be able observing signals lower than the presented dark/cold image. This will be always be the case for thermal cameras.

Company confidential.

Xenics nv Ambachtenlaan 44 BE-3001 Leuven • Belgium T +32 16 38 99 00 F +32 16 38 99 01 www.xenics.com Doc Ref: ENG-2013-UMN020 Issue: 001 Date: 27/05/2016 XF-104\_02/20-01-2012

Page 63 of 152

This document is the property of Xenics. It may not be reproduced – completely or partially – or passed to a third party without written permission from Xenics.

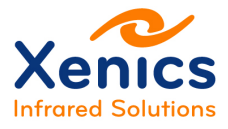

Xeneth v2.6

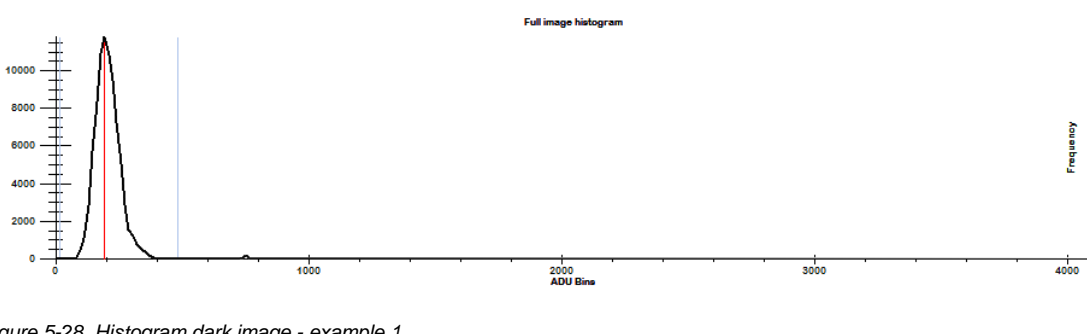

Figure 5-28 Histogram dark image - example 1

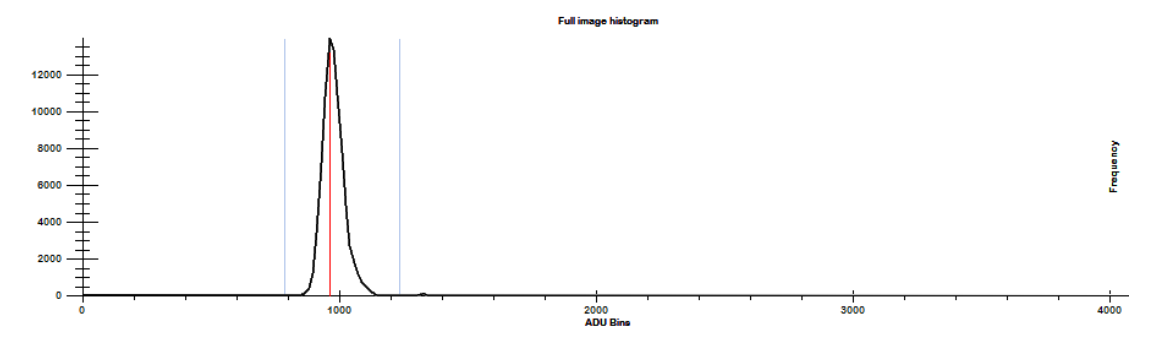

Figure 5-29 Histogram dark image - example 2

### Data: light/warm image

In the second step of the calibration a grey/warm uniform image is needed. This image should be substantially higher (at least 30% of the digital range) then the dark/cold image. However, it is important that none of the responsive pixels is clipped at the maximum level.

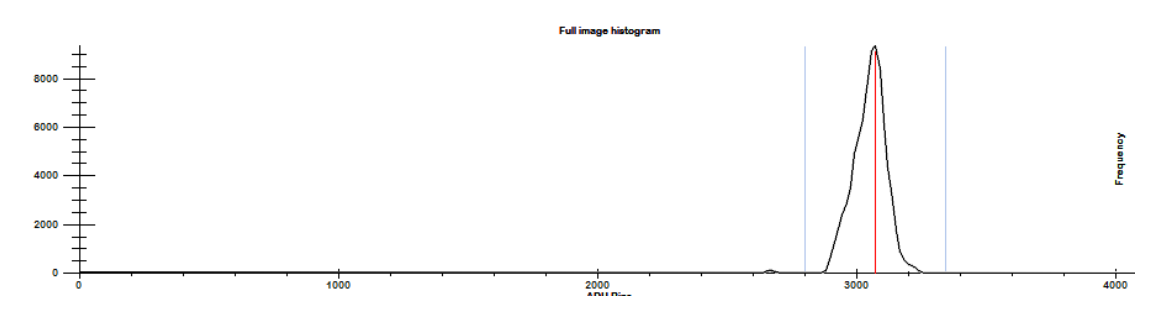

Figure 5-30 Histogram light image

Company confidential.

This document is the property of Xenics. It may not be reproduced – completely or partially – or passed to a third party without written permission from Xenics.

Xenics nv Ambachtenlaan 44 BE-3001 Leuven • Belgium T +32 16 38 99 00 F +32 16 38 99 01 www.xenics.com Doc Ref: ENG-2013-UMN020 Issue: 001 Date: 27/05/2016 XF-104\_02/20-01-2012

Page 64 of 152

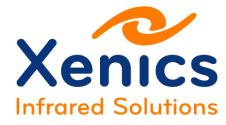

# Calibration wizard: step 1

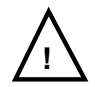

A dark/cold uniform image is required.

|     | Camera calibra                                                                                    | ation wizard 🛛 🚽 🗖 🔜 |
|-----|---------------------------------------------------------------------------------------------------|----------------------|
| 1   | Statistics                                                                                        |                      |
| 6   | Integration Time                                                                                  | 90276.475 us         |
| 10  | Average scene intensity                                                                           | 0 adu                |
|     | Scene variance                                                                                    | 0 adu                |
| s   | Bad Pixel Criteria                                                                                |                      |
| i   | Frames to use                                                                                     | 125                  |
|     | Fixed pattern noise                                                                               | 350 %                |
| 5   | Temporal noise                                                                                    | 350 %                |
|     | Tint response non uniformity                                                                      | a 350 %              |
|     | TrueNUC                                                                                           |                      |
| - [ | Enable TrueNUC                                                                                    | False                |
| Ĩ   | Integration Time Min                                                                              | 100 us               |
| Ĩ   | Integration Time Max                                                                              | 50000 us             |
| I   | 🃸 💻<br>This analysis stage requires a uniform dark image.<br>None of the pixels should be dipped. |                      |

Figure 5-31 Two point calibration – True NUC and bad pixel criteria

#### Explanation of Figure 5-31:

Bad Pixel criteria:

- Frames to use The number of frames to be used in the analysis.
- Fixed pattern noise Defines a threshold to decide which pixels need to be replaced based on their deviating response.
- Temporal noise Defines a threshold to decide which pixels need to be replaced based on their deviating noise.
- Tint response non uniformity Defines a threshold to decide which pixels need to be replaced based on their deviating dependency on the integration time. The value is only taken into account when the *Enable TrueNUC* is set to *true*.

Company confidential.

This document is the property of Xenics. It may not be reproduced – completely or partially – or passed to a third party without written permission from Xenics.

Xenics nv Ambachtenlaan 44 BE-3001 Leuven • Belgium T +32 16 38 99 00 F +32 16 38 99 01 www.xenics.com Doc Ref: ENG-2013-UMN020 Issue: 001 Date: 27/05/2016 XF-104\_02/20-01-2012

Page 65 of 152

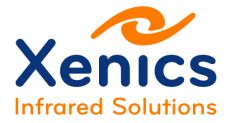

TrueNUC:

A TrueNUC calibration is valid for a range of integration times. When this option is not selected the generated calibration pack comes with a fixed integration time.

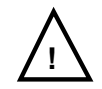

For optimal image quality select a NUC calibration.

- Enable TrueNUC
  - False: a single integration time NUC calibration is made.
  - Linear: the integration time dependency is modelled by a linear function.
  - Polynomial: the integration time dependency is modelled by a higher order polynomial curve. Depending of the size of the sensor, this option can last for more than 30 minutes. Only select it when you have very good reasons to do so.
- Results This part of the dialog only pops up after a first analysis is made and shows the amount of pixels that are marked for replacement.

After having entered all parameters push the analysis button (i) and wait for the result.

During the fittings step of a TrueNUC calibration an abort icon pops up ( <sup>()</sup> , ()) which can be used to stop the calculations immediately.

Pixels that are marked as outliers will be colored according to the criteria you have entered.

If you notice that the criteria you have imposed are too restrictive or too relaxed, they can be modified and the analysis can be redone by hitting the analysis button ( ) once more.

Use the Next button (<u>Next ></u>) to go to the second step of the analysis.

# Calibration wizard: step 2

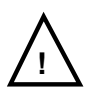

A grey/warm uniform image is required.

Company confidential.

This document is the property of Xenics. It may not be reproduced – completely or partially – or passed to a third party without written permission from Xenics.

Xenics nv Ambachtenlaan 44 BE-3001 Leuven • Belgium T +32 16 38 99 00 F +32 16 38 99 01 www.xenics.com Doc Ref: ENG-2013-UMN020 Issue: 001 Date: 27/05/2016 XF-104\_02/20-01-2012

Page 66 of 152

Xeneth v2.6

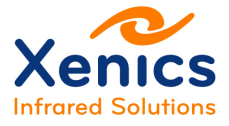

|           | Camera calibrati                                                                             | on wizard               | - |       | x |
|-----------|----------------------------------------------------------------------------------------------|-------------------------|---|-------|---|
| 1         | Statistics                                                                                   |                         |   |       |   |
| 6         | Integration Time                                                                             | 2500 us                 |   |       |   |
| 15        | Average scene intensity                                                                      | 0 adu                   |   |       |   |
|           | Scene variance                                                                               | 0 adu                   |   |       |   |
| ≳ 5       | Bad Pixel Criteria                                                                           |                         |   |       |   |
| ati       | Frames to use                                                                                | 125                     |   |       |   |
| libi<br>I | Photon response non uniformity                                                               | 350 %                   |   |       |   |
| ວິ ບຶ     | Temporal noise                                                                               | 350 %                   |   |       |   |
|           | Post processing                                                                              |                         |   |       |   |
|           | Keep offset level                                                                            | True                    |   |       |   |
|           | Black dip                                                                                    | 0                       |   |       |   |
|           | White dip                                                                                    | 4095                    |   |       |   |
|           | Gain adjustment                                                                              | 1.1                     |   |       |   |
|           | This analysis stage requires a uniform light image.<br>None of the pixels should be clipped. | <b>&lt; Back</b> Finish |   | Cance | 2 |

Figure 5-32 Two point calibration - Bad pixel criteria and post processing

Explanation of Figure 5-32:

Bad Pixel criteria:

- Frames to use The number of frames to be used in the analysis.
- Photon response non uniformity Defines a threshold to decide which pixels need to be replaced based on their deviating response.
- Temporal noise Defines a threshold to decide which pixels need to be replaced based on their deviating noise.

### Post processing

- Keep offset level When false, applying the resulting calibration will lower the image value depending on the dark/cold data used during calibration. It is typically used to remove the dark current of the sensor. This option should always be true for thermal cameras.
- Black clip Pixel values lower than this value will be clipped onto this value.
- White clip Pixel values higher than this value will be clipped onto this value.
- Gain adjustment Multiplication factor applied to each pixel. It is typically used to make sure that pixels do not saturate at a value lower than the maximum digital value displayed.

Company confidential.

This document is the property of Xenics. It may not be reproduced – completely or partially – or passed to a third party without written permission from Xenics.

Xenics nv Ambachtenlaan 44 BE-3001 Leuven • Belgium T +32 16 38 99 00 F +32 16 38 99 01 www.xenics.com

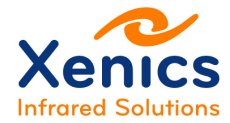

After having entered all parameters push the analysis button ( is ) and wait for the result.

Pixels that are marked as outliers will be colored according to the criteria you have entered.

If you notice that the criteria you have imposed are too restrictive or too relaxed, they can be modified and the analysis can be redone by hitting the analysis button ( ) once more.

Use the Finish button (Finish) and save the calibration.

After the software has finished writing the NUC data to disk, click the enable image correction button ( $\checkmark$ ) to see the result as shown in Figure 5-33 and Figure 5-34.

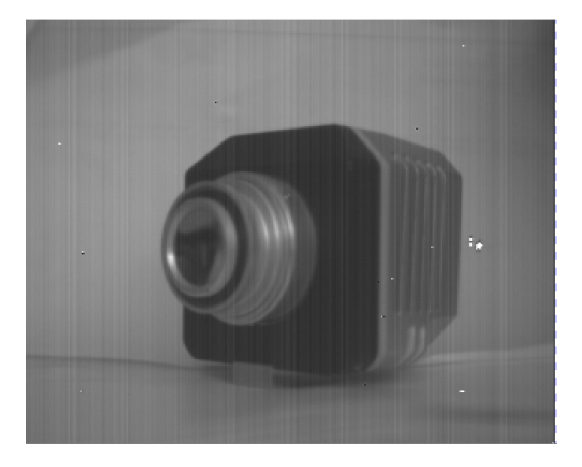

Figure 5-33 Uncorrected image

Company confidential. This document is the property of Xenics. It may not be reproduced – completely or partially – or passed to a third party without written permission from Xenics.

Xenics nv Ambachtenlaan 44 BE-3001 Leuven • Belgium T +32 16 38 99 00 F +32 16 38 99 01 www.xenics.com Doc Ref: ENG-2013-UMN020 Issue: 001 Date: 27/05/2016 XF-104\_02/20-01-2012

Page 68 of 152

# User Manual Xeneth v2.6

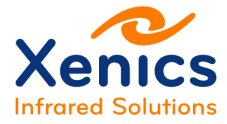

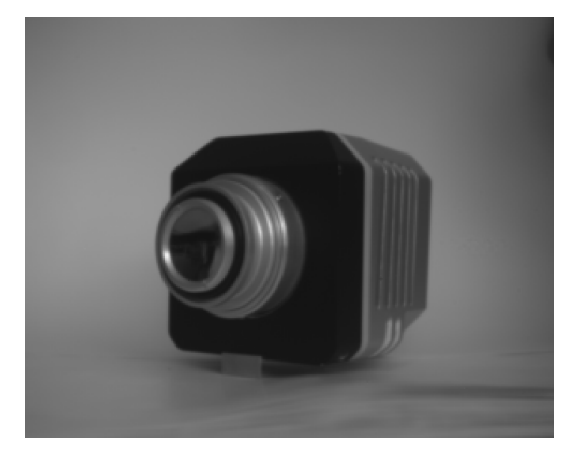

Figure 5-34 Corrected image

### 5.8.4.2. Recalibrate Offset

This option becomes available when a calibration pack is selected.

It allows correcting the offset in a NUC calibration.

When a pack is not loaded, but not activated – *Status: Inactive* – it is possible to change the camera settings in the package as well.

As a side effect the bad pixel map will be adapted according to the settings in the recalibration procedure.

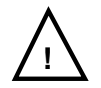

MCT/InSb – provided that the camera has a shutter available, the software will propose using this MCT/InSb option to perform the offset recalibration.

### 5.8.4.3. Edit Bad Pixel Map

This option becomes available when a calibration pack is selected. It is advised to activate the software filter before the bad pixel editor is opened.

The bad pixel map editor allows to mark/unmark bad pixels as assigned by the criteria during the two point calibration process.

Company confidential.

This document is the property of Xenics. It may not be reproduced – completely or partially – or passed to a third party without written permission from Xenics.

Xenics nv Ambachtenlaan 44 BE-3001 Leuven • Belgium T +32 16 38 99 00 F +32 16 38 99 01 www.xenics.com Doc Ref: ENG-2013-UMN020 Issue: 001 Date: 27/05/2016 XF-104\_02/20-01-2012

Page 69 of 152

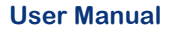

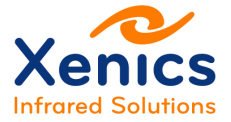

Xeneth v2.6

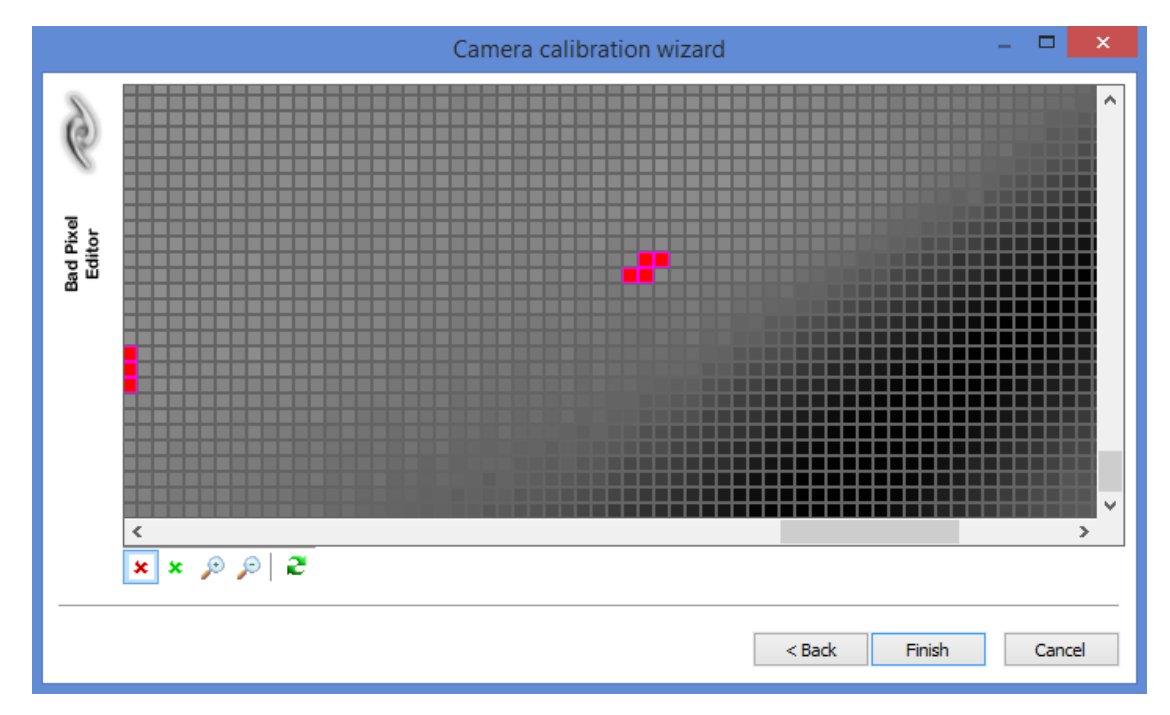

Figure 5-35 Edit the bad pixel map

#### Explanation of Figure 5-35:

| × | The red X button marks a new bad pixel for replacement (see Figure 5-37). Notice that in case the Software correction filter is activated the marking will be applied immediately to the live image in the <i>XView</i> pane. |
|---|----------------------------------------------------------------------------------------------------|
| × | The green X button un-marks the bad pixel as shown in Figure 5-36.                                                                                                    |
| ۲ | Increase magnification level                                                                                                    |
| P | Decrease magnification level                                                                                                    |
| e | Update the image in the bad pixel editor from the live camera output                                                                                                    |

Company confidential.

This document is the property of Xenics. It may not be reproduced – completely or partially – or passed to a third party without written permission from Xenics.

Xenics nv Ambachtenlaan 44 BE-3001 Leuven • Belgium T +32 16 38 99 00 F +32 16 38 99 01 www.xenics.com Doc Ref: ENG-2013-UMN020 Issue: 001 Date: 27/05/2016 XF-104\_02/20-01-2012

Page 70 of 152

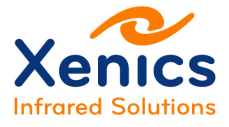

### **User Manual**

Xeneth v2.6

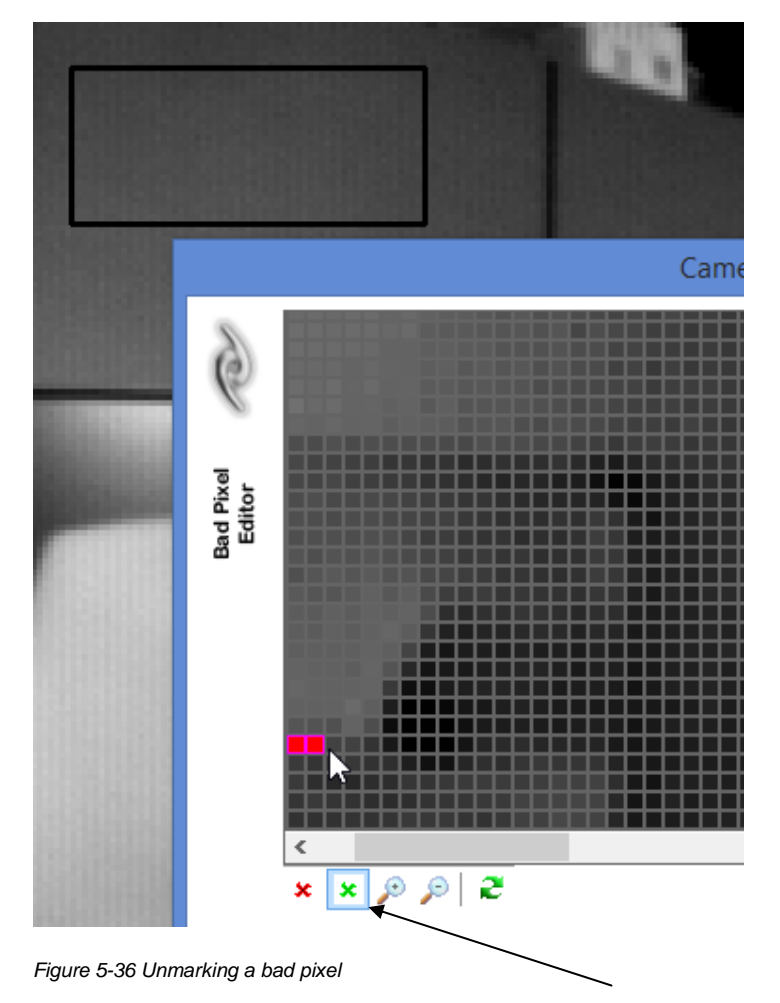

Company confidential. This document is the property of Xenics. It may not be reproduced – completely or partially – or passed to a third party without written permission from Xenics.

Xenics nv Ambachtenlaan 44 BE-3001 Leuven • Belgium T +32 16 38 99 00 F +32 16 38 99 01 www.xenics.com Doc Ref: ENG-2013-UMN020 Issue: 001 Date: 27/05/2016 XF-104\_02/20-01-2012

Page 71 of 152

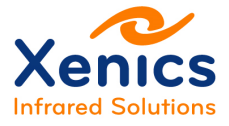

**User Manual** 

Xeneth v2.6

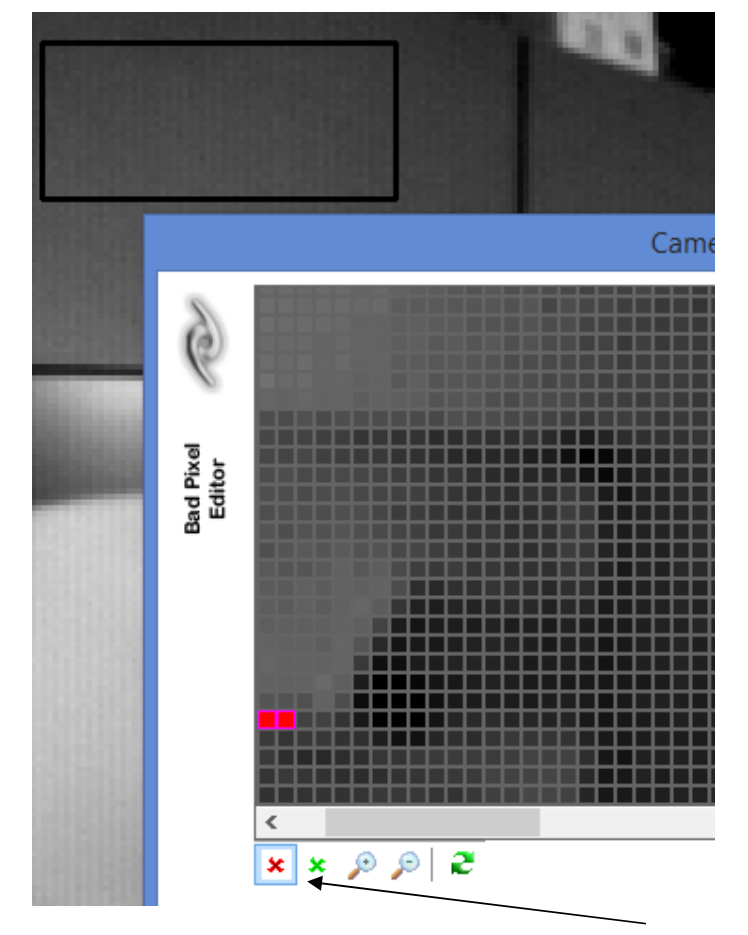

Figure 5-37 Marking a bad pixel

Company confidential.

This document is the property of Xenics. It may not be reproduced – completely or partially – or passed to a third party without written permission from Xenics.

Xenics nv Ambachtenlaan 44 BE-3001 Leuven • Belgium T +32 16 38 99 00 F +32 16 38 99 01 www.xenics.com Doc Ref: ENG-2013-UMN020 Issue: 001 Date: 27/05/2016 XF-104\_02/20-01-2012

Page 72 of 152
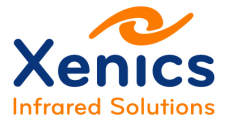

#### User Manual

#### Xeneth v2.6

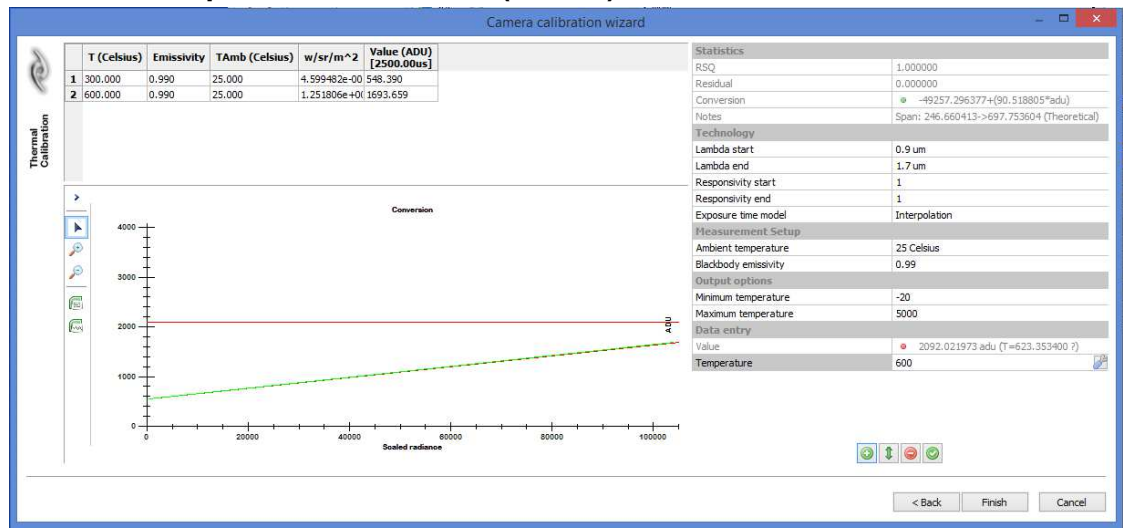

### 5.8.4.4. Temperature Calibration (Planck)

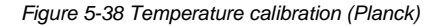

The Planck-based thermal calibration wizard allows making a first order thermal calibration for cooled cameras. It assumes that the response of the camera is linearly dependent on the detected black body (Planck) radiation.

The user needs to enter a series of measurements in the wizard shown in Figure 5-39. For each measurement the camera has to be put in front of a black body at known

temperature. Next, the () button must be clicked. When all data is entered, click Finish.

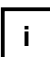

Note: No accuracy is guaranteed.

Company confidential.

This document is the property of Xenics. It may not be reproduced – completely or partially – or passed to a third party without written permission from Xenics.

Xenics nv Ambachtenlaan 44 BE-3001 Leuven • Belgium T +32 16 38 99 00 F +32 16 38 99 01 www.xenics.com Doc Ref: ENG-2013-UMN020 Issue: 001 Date: 27/05/2016 XF-104\_02/20-01-2012

Page 73 of 152

#### **User Manual**

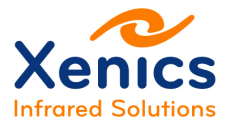

#### Xeneth v2.6

| Statistics                    | _                                           | Root mean squared    |
|-------------------------------|---------------------------------------------|----------------------|
| RSQ                           | 1.000000                                    |                      |
| Residual                      | 0.000000                                    | Residual             |
| Conversion                    | -530734.981800+(285.348138*adu)             |                      |
| Notes                         | Span: 198.112511->1018.020342 (Theoretical) | Fit                  |
| Technology                    |                                             |                      |
| Lambda start                  | 0.9 um                                      |                      |
| Lambda end                    | 1.7 um                                      | Detector band        |
| Responsivity start            | 1                                           |                      |
| Responsivity end              | 1                                           | In band efficiency   |
| Measurement Setup             |                                             | In band eniciency    |
| Ambient temperature           | 25 Celsius                                  |                      |
| Blackbody emissivity          | 1                                           | Current Ambient I &  |
| Output options                |                                             | blackbody emissivity |
| Minimum temperature           | -20                                         |                      |
| Maximum temperature           | 5000                                        | Calibration limits   |
| Data entry                    |                                             | Calibration limits   |
| Value                         | 2116.790527 adu (T=572.264447 ?)            | []                   |
| Temperature                   | 600 Celsius                                 | Data entry field     |
| Add measurement               | Apply new waveler                           | ngth                 |
| Offset the entire table using | Clear table                                 |                      |

Figure 5-39 Temperature calibration (Planck) – Parameters

### 5.8.4.5. Temperature Calibration (InGaAs)

This part of the calibration wizard allows updating (recalibrating) a specific kind of calibration pack applicable to some NIR or SWIR cameras. The item can only be selected when such a camera is connected and the corresponding calibration data is selected.

Before the wizard is started, a selection should be made containing an object of which the emissivity and the temperature is known. This temperature and emissivity should be put down in the wizard together with the iris opening (f-number) applied on the lens.

This procedure can be applied when for some reason or another the camera needs to be used with a diaphragm that is different from the one used during calibration. This – however - should be done with care and Xenics no longer guarantees full accuracy.

Company confidential.

This document is the property of Xenics. It may not be reproduced – completely or partially – or passed to a third party without written permission from Xenics.

Xenics nv Ambachtenlaan 44 BE-3001 Leuven • Belgium T +32 16 38 99 00 F +32 16 38 99 01 www.xenics.com Doc Ref: ENG-2013-UMN020 Issue: 001 Date: 27/05/2016 XF-104\_02/20-01-2012

Page 74 of 152

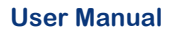

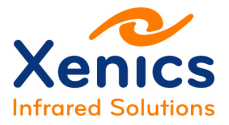

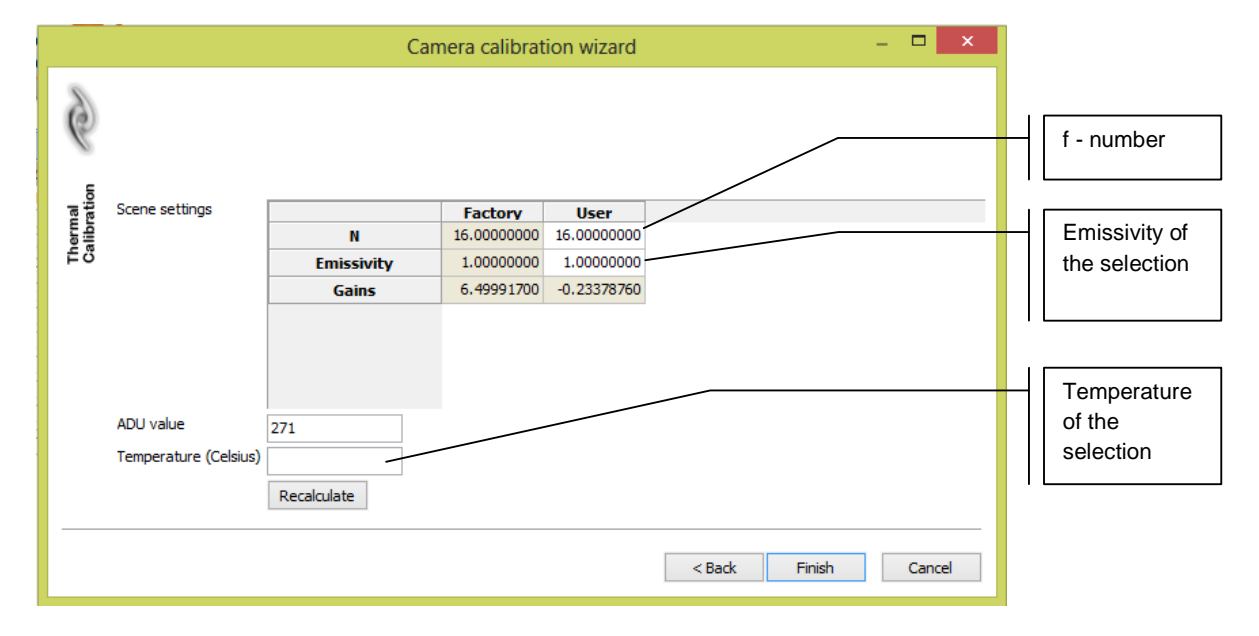

Figure 5-40 Thermal calibration (InGaAs)

### 5.8.5. The Help Menu

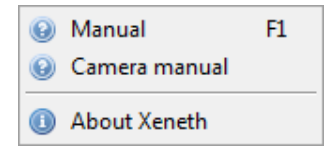

Figure 5-41 Help menu

Explanation of Figure 5-41:

- Manual This document.
- Camera manual This provides a brief explanation of the available camera features together with the programming name as can be used when building an application using the Xeneth software development kit (SDK).
- About Xeneth Version and system information.

Xenics nv Ambachtenlaan 44 BE-3001 Leuven • Belgium T +32 16 38 99 00 F +32 16 38 99 01 www.xenics.com Doc Ref: ENG-2013-UMN020 Issue: 001 Date: 27/05/2016 XF-104\_02/20-01-2012

Page 75 of 152

Company confidential.

This document is the property of Xenics. It may not be reproduced – completely or partially – or passed to a third party without written permission from Xenics.

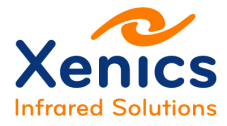

Xeneth v2.6

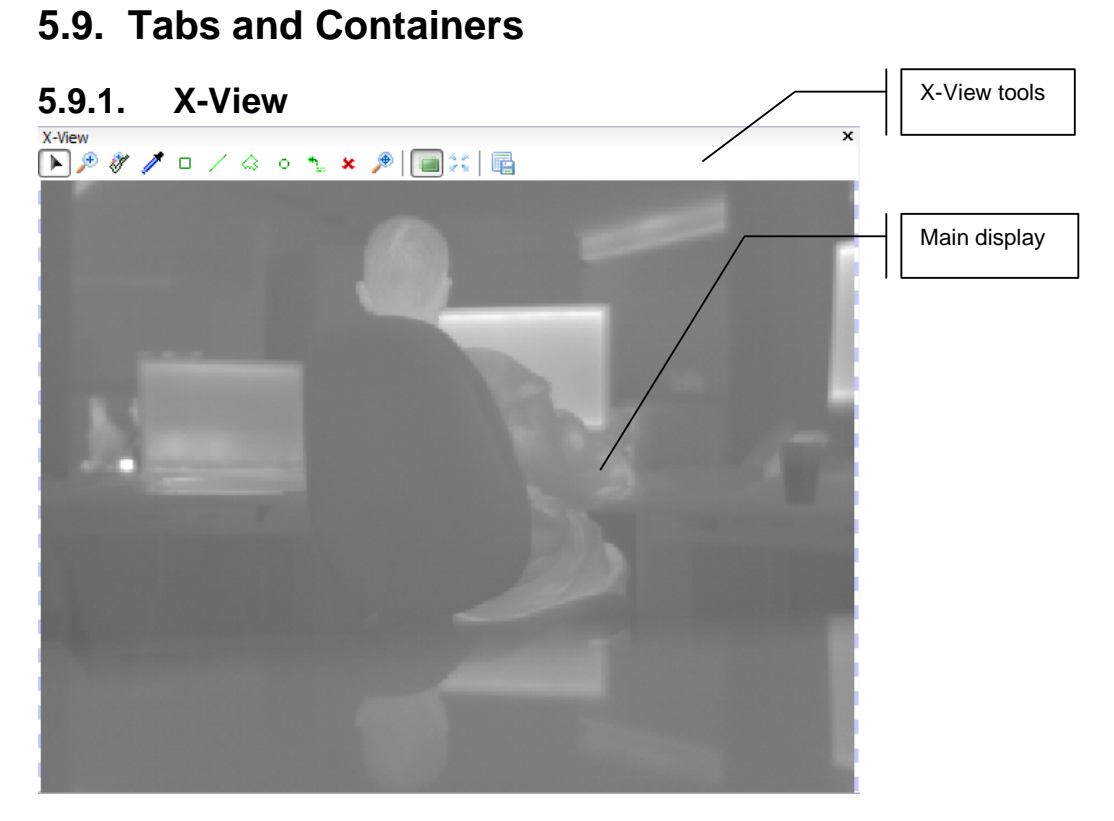

Figure 5-42 The X-view

The tools that can be found in the toolbar above the main display can be used to manipulate selections, zoom in or out, save line profiles/areas/points and expand the view to a full screen state.

Company confidential.

This document is the property of Xenics. It may not be reproduced – completely or partially – or passed to a third party without written permission from Xenics.

Xenics nv Ambachtenlaan 44 BE-3001 Leuven • Belgium T +32 16 38 99 00 F +32 16 38 99 01 www.xenics.com Doc Ref: ENG-2013-UMN020 Issue: 001 Date: 27/05/2016 XF-104\_02/20-01-2012

Page 76 of 152

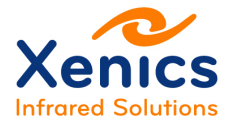

## 5.9.2. X-View Tools

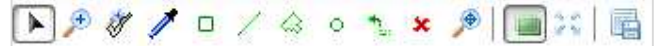

Figure 5-43 The X-view tools

Explanation of Figure 5-43 from left to right:

 Neutral, arrow cursor ( ) – Allows to change the endpoints of selections drawn earlier.

Special keyboard modifier: CTRL – Allows you to pan (move) ( () a selection to a new location.

When resizing an existing selection, notice the points highlighted in green when you hover over them. As soon as being in this highlighted region, it is possible to move a single endpoint, or pan both points depending on whether or not you are using the keyboard modifier.

Select the window of interest region ( )→ Allows to drag one, or multiple rectangular windows of interest (depending on camera support) as shown in Figure 5-44.

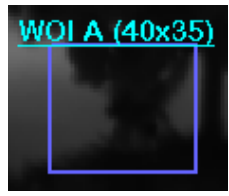

Figure 5-44 Window of interest

To create a window of interest: keep the left-hand mouse button pressed and drag a rectangular area that contains the region.

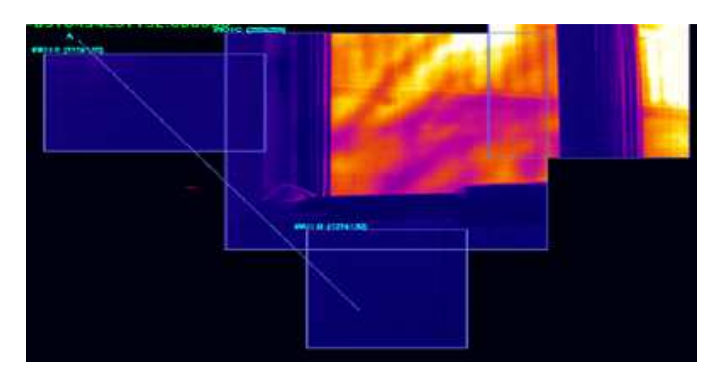

Figure 5-45 Multiple windows of interest

Company confidential.

This document is the property of Xenics. It may not be reproduced – completely or partially – or passed to a third party without written permission from Xenics.

Xenics nv Ambachtenlaan 44 BE-3001 Leuven • Belgium T +32 16 38 99 00 F +32 16 38 99 01 www.xenics.com Doc Ref: ENG-2013-UMN020 Issue: 001 Date: 27/05/2016 XF-104\_02/20-01-2012

Page 77 of 152

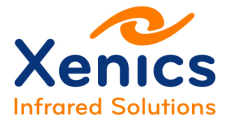

- Reset window of interest ( 🔎) Restores the maximum region that can be read out.
- Apply window of interest region (<sup>∛</sup>) Sends the coordinates of the window of interest to the camera sensor, thus reducing the number of pixels that need to be read from the sensor.

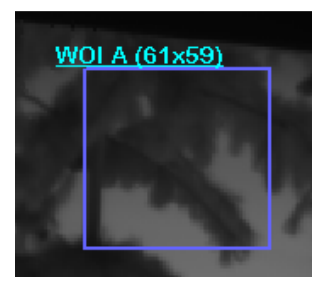

Figure 5-46 Applying the window of interest

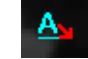

#### Figure 5-47 Pixel picker

To create a point selection, click the left-hand mouse button on a pixel of interest.

Rectangular area selection ( $\Box$ ) – Collect statistics of a rectangular area.

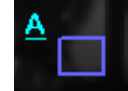

Figure 5-48 Rectangular area selection

To create a rectangular selection keep the left-hand mouse button pressed and drag a rectangular area that contains the region.

 Polygon area selection (<sup>△</sup>) – Collect statistics in an area described by a closed set of scattered points.

Company confidential.

This document is the property of Xenics. It may not be reproduced – completely or partially – or passed to a third party without written permission from Xenics.

Xenics nv Ambachtenlaan 44 BE-3001 Leuven • Belgium T +32 16 38 99 00 F +32 16 38 99 01 www.xenics.com Doc Ref: ENG-2013-UMN020 Issue: 001 Date: 27/05/2016 XF-104\_02/20-01-2012

Page 78 of 152

User Manual Xeneth v2.6

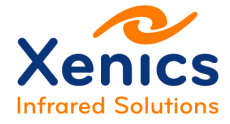

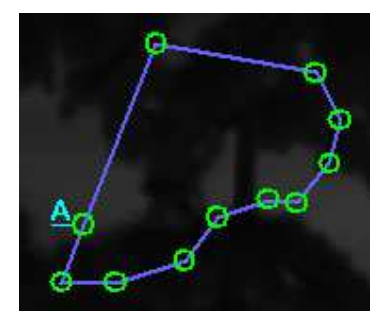

Figure 5-49 Polygon area selection

To create a polygon area, keep the left-hand mouse button pressed and drag out the first polygon segment. By releasing and pressing the left mouse button again a new segment will be created. The polygon can be closed by clicking on the starting vertex.

• Elliptical selection ( <sup>o</sup> ) – Collect statistics of an elliptic selection.

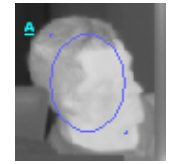

Figure 5-50 Elliptical selection

To create an elliptic selection keep the left-hand mouse button pressed and drag a rectangular area that contains the ellipse.

• Line profile selection ( ∠) – Collect the statistics of a line selection.

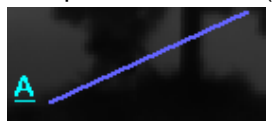

Figure 5-51 Line profile selection

To create a line selection click the left-hand mouse button, drag out, and release the left-hand mouse button at the end point.

 Remove selection (\*) – Remove an individual selection by moving the mouse cursor to one of its control points and left clicking.

It is also possible to remove all selections by right clicking in the viewer and selecting

Company confidential.

This document is the property of Xenics. It may not be reproduced – completely or partially – or passed to a third party without written permission from Xenics.

Xenics nv Ambachtenlaan 44 BE-3001 Leuven • Belgium T +32 16 38 99 00 F +32 16 38 99 01 www.xenics.com Doc Ref: ENG-2013-UMN020 Issue: 001 Date: 27/05/2016 XF-104\_02/20-01-2012

Page 79 of 152

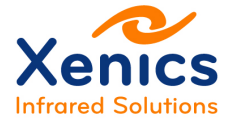

#### Clear all selections.

| View options                |    |
|-----------------------------|----|
| Reset Window Of Interest    |    |
| Clear all selections        |    |
| Copy image                  | 43 |
| Copy image and tools        |    |
| Copy image and scale        |    |
| Copy image, scale and tools |    |

Figure 5-52 Clear all selections

Software zoom ( >> ) – Allows the mouse's scroll wheel to zoom and left click dragging to pan (scroll) ( +> ) the display.
 Alternatively the image menu has a zoom feature that does not require the presence of

a scroll wheel. (See chap. 5.8.3.)

- Reset software zoom (𝒫) − Completely zooms out the main view.
- Save tool output ( ) Allows to write the selection pixel values of a number of consecutive images into a CSV file. The format is as follows: ToolA data<newline> ToolB data<newline>...
- Toggle overlays ( ) Allows to turn on and off the RGBA overlay (temperature scales, bad pixel highlight, etc.).
- Fullscreen (??) Maximizes the X-View to cover the entire monitor area. The full screen mode can be configured in the application settings (See chap. 5.2.3.2): both the background and the selection can be adapted.

Company confidential.

This document is the property of Xenics. It may not be reproduced – completely or partially – or passed to a third party without written permission from Xenics.

Xenics nv Ambachtenlaan 44 BE-3001 Leuven • Belgium T +32 16 38 99 00 F +32 16 38 99 01 www.xenics.com Doc Ref: ENG-2013-UMN020 Issue: 001 Date: 27/05/2016 XF-104\_02/20-01-2012

Page 80 of 152

User Manual Xeneth v2.6

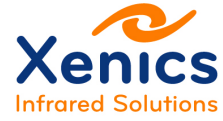

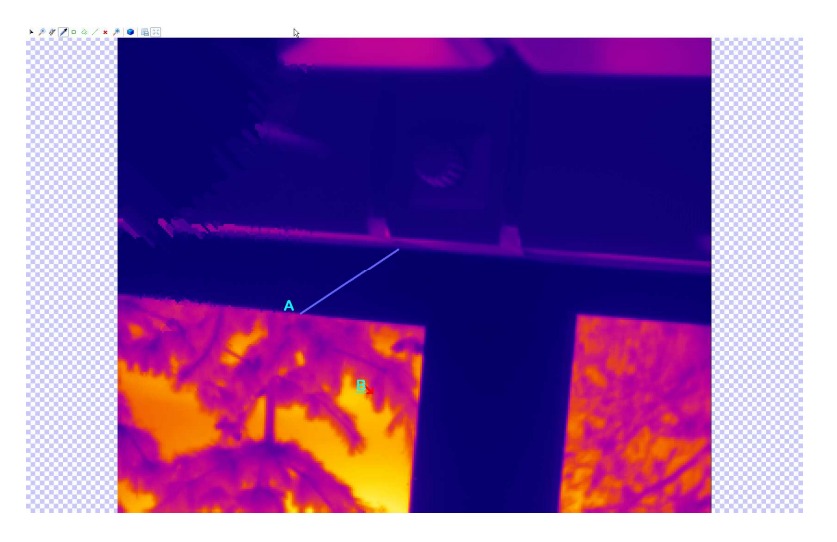

Figure 5-53 Full screen view

Company confidential. This document is the property of Xenics. It may not be reproduced – completely or partially – or passed to a third party without written permission from Xenics.

Xenics nv Ambachtenlaan 44 BE-3001 Leuven • Belgium T +32 16 38 99 00 F +32 16 38 99 01 www.xenics.com Doc Ref: ENG-2013-UMN020 Issue: 001 Date: 27/05/2016 XF-104\_02/20-01-2012

Page 81 of 152

# 5.9.3. Selections Tab

The selections (2 Selections) made using the *X*-view tools can be found here. If the Selections tab is missing, enable it through the View menu (chap. 5.8.2).

| Σ |                               |                                                        |
|---|-------------------------------|--------------------------------------------------------|
| Ξ | Selection A                   |                                                        |
|   | Label                         | A                                                      |
|   | Alarm                         | <alarm monitor="" off=""></alarm>                      |
|   | Colour                        | (0,0,0)                                                |
|   | Туре                          | Line                                                   |
|   | Info                          | (62.000,62.000)-(139.000,184.000) (length=145.267 pix) |
|   | Emissivity                    | Мар                                                    |
|   | Spatial Average               | 35.203 Celsius                                         |
|   | Show spatially                |                                                        |
|   | Show temporally               | $\checkmark$                                           |
| ⊡ | Spatial Min                   | n/a                                                    |
|   | Show spatially                |                                                        |
|   | Show temporally               |                                                        |
|   | Spatial Max                   | n/a                                                    |
|   | Show spatially                |                                                        |
|   | Show temporally               |                                                        |
|   | Standard Deviation (Spatial)  | n/a                                                    |
|   | Enable                        |                                                        |
|   | Standard Deviation (Temporal) | n/a                                                    |
|   | Enable                        |                                                        |
|   | Transform                     | =VAL                                                   |
|   | Enable                        | $\checkmark$                                           |
|   | Transform                     | =VAL                                                   |

Figure 5-54 X-view tools selections

#### Explanation of Figure 5-54:

- Label Allows changing the name of a selection to something more meaningful.
- Alarm Allows monitoring and generating an event based on several selection statistics.

|   | Alar        | m configurator 🛛 🗖 🗙  |  | Alar         | m configurator 🛛 🗖 🗙  |
|---|-------------|-----------------------|--|--------------|-----------------------|
| E | Alarm setti | ings (A)              |  | Alarm sett   | ings (A)              |
|   | Parameter   | Spatial average       |  | Parameter    | Spatial average       |
|   | Comparison  | Greater               |  |              | Within range 🗸 🗸 🗸 🗸  |
|   | Limit       | 1000 Adu              |  | Lower limit  | 1000 Adu 😽            |
|   |             |                       |  | Higher limit | 3000 Adu              |
|   |             |                       |  |              |                       |
|   |             | Start monitoring Stop |  |              | Start monitoring Stop |

Figure 5-55 Alarm configurator

Company confidential.

This document is the property of Xenics. It may not be reproduced – completely or partially – or passed to a third party without written permission from Xenics.

Xenics nv Ambachtenlaan 44 BE-3001 Leuven • Belgium T +32 16 38 99 00 F +32 16 38 99 01 www.xenics.com Doc Ref: ENG-2013-UMN020 Issue: 001 Date: 27/05/2016 XF-104\_02/20-01-2012

Page 82 of 152

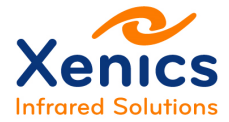

When clicking 'Start monitoring', the monitor/event generator will start, when hitting 'Stop', it stops.

 Emissivity – When changing this parameter the ratio between an objects' emission and reflectance changes. Default a uniform pixel emissivity map of value one is used. This map can be changed in the Settings Tab – Thermography (see chap. 5.9.11.2). The map can be overruled in any selection by defining a local emissivity between 0 and 1.

| Emissivity map      |               |       | None | • • • |
|---------------------|---------------|-------|------|-------|
| Figure 5-56 Selecti | ng emissivity |       |      |       |
|                     | Emissivity    | <br>× |      |       |

| LIIII3                  | Sivity       |
|-------------------------|--------------|
| Emissivity settings (A) |              |
| Туре                    | User setting |
| Emissivity              | 0.97         |
|                         | 6            |
|                         | Ok Cancel    |
|                         |              |

Figure 5-57 Emissivity settings

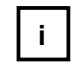

Please do not forget to specify an Ambient Temperature in the Thermography tab (chap.5.9.11.3).

- Colour The colour Xeneth automatically attributes to the selection.
- Type The selection type, being Line, Point or Area.
- Info The control points that determines the selection.
- Show spatially Controls whether or not to calculate and draw the statistic on the 'Graph' ( statistic on the 'Graph').
- Show temporally Controls whether or not to plot out the statistics in time on the 'Time graph' ( set Time graph ).
- Spatial average The average value of the pixels in a selection.
- Spatial minimum The smallest pixel value in a selection.
- Spatial maximum The largest pixel value in a selection.

T +32 16 38 99 00 F +32 16 38 99 01 www.xenics.com Doc Ref: ENG-2013-UMN020 Issue: 001 Date: 27/05/2016 XF-104\_02/20-01-2012

Company confidential.

This document is the property of Xenics. It may not be reproduced – completely or partially – or passed to a third party without written permission from Xenics.

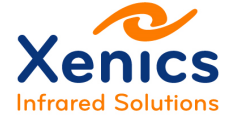

- Standard deviation (spatial) The standard deviation of the pixels in a selection.
- Standard deviation (temporal) The standard deviation of a sequence of average values of the selection.

|--|

Standard deviation (temporal) is calculated using the frames displayed in chap. 5.9.7 Time Graph Tab. It is possible to change the number of points it is calculated over by editing the X-Axis parameters of the time graph.

• Transform – Arbitrary execution of mathematical formulae that can be used to compare selections with one another.

| iransform | =VAL |  |
|-----------|------|--|

Figure 5-58 Transform selections

Click the star next to the Transform property for a quick help on this subject.

Company confidential.

This document is the property of Xenics. It may not be reproduced – completely or partially – or passed to a third party without written permission from Xenics.

Xenics nv Ambachtenlaan 44 BE-3001 Leuven • Belgium T +32 16 38 99 00 F +32 16 38 99 01 www.xenics.com Doc Ref: ENG-2013-UMN020 Issue: 001 Date: 27/05/2016 XF-104\_02/20-01-2012

Page 84 of 152

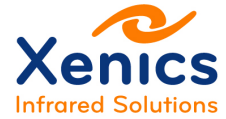

## 5.9.4. Selections Tab and Real-time Transformations

This feature is used to do (simple) real-time calculations on values retrieved when using the different image tools at your disposal.

The formula parser in Xeneth is capable of handling the following operators:

- + : Add
- : Subtract
- \* : Multiply
- /: Divide.

The formula parser handles the following variable:

- VAL:
  - o For a line selection, VAL is an array containing the pixel value for each pixel.
  - For an area, VAL is a number that equals the average value over all the pixels.

The formula parser handles the following formulae:

• AVG(A), MIN(B), MAX(C) in which A is the first selection, B the second and so on.

This can also be quite useful in combination with the recording option (chap. 5.9.13 Recording Tab), e.g. when starting the recording or raising an alarm based on the difference in temperature in a scene.

### Example:

| $\Box$ | Selection A        |                    |
|--------|--------------------|--------------------|
|        | Label              | A                  |
|        | Colour             | (0,0,0)            |
|        | Туре               | Line               |
|        | Info               | (99,197)-(207,214) |
|        | Emissivity         | 1.000              |
| ÷      | Spatial Average    | 34.77              |
| Ŧ      | Spatial Min        | n/a                |
| Ŧ      | Spatial Max        | n/a                |
| Ŧ      | Standard Deviation | n/a                |
| ⊡      | Transform          | =VAL-AVG(B)        |
|        | Enable             |                    |
|        | Transform          | =VAL-AVG(B)        |

Figure 5-59 Transform feature - Example

Company confidential. This document is the property of Xenics. It may not be reproduced – completely or partially – or passed to a third party without written permission from Xenics.

Xenics nv Ambachtenlaan 44 BE-3001 Leuven • Belgium T +32 16 38 99 00 F +32 16 38 99 01 www.xenics.com Doc Ref: ENG-2013-UMN020 Issue: 001 Date: 27/05/2016 XF-104\_02/20-01-2012

Page 85 of 152

In this example the per selection transform feature is used to subtract a reference (the average value of all points in selection B, 50 in this example) from the current selection's data points.

| ⊡ | Transform | =VAL        |
|---|-----------|-------------|
|   | Enable    |             |
|   | Transform | =VAL-AVG(B) |

Figure 5-60 Entering transform formula

In Figure 5-60, the formula is entered, but not yet activated.

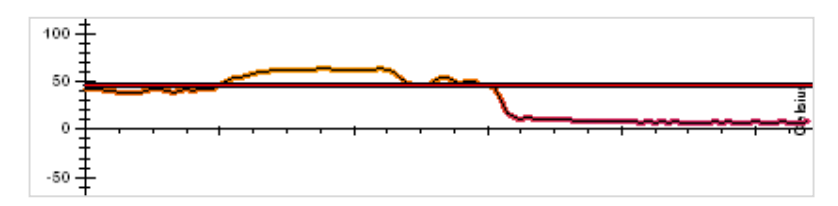

Figure 5-61 Graph without activating the formula

| Ξ | Transform | =VAL-AVG(B) |
|---|-----------|-------------|
|   | Enable    | ✓           |
|   | Transform | =VAL-AVG(B) |

Figure 5-62 Activating transform formula

When checking the checkbox, the formula becomes active (see Figure 5-62).

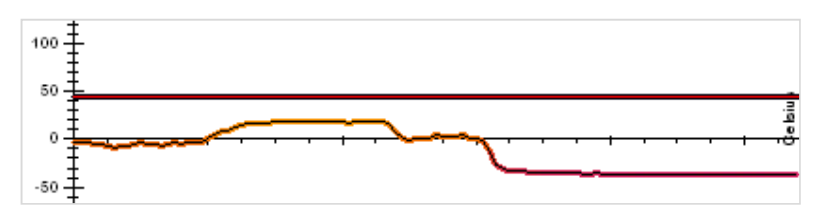

Figure 5-63 Graph with activated formula

The average of selection B is subtracted in real-time from all points in selection A (as shown on Figure 5-63).

Company confidential.

This document is the property of Xenics. It may not be reproduced – completely or partially – or passed to a third party without written permission from Xenics.

Xenics nv Ambachtenlaan 44 BE-3001 Leuven • Belgium T +32 16 38 99 00 F +32 16 38 99 01 www.xenics.com Doc Ref: ENG-2013-UMN020 Issue: 001 Date: 27/05/2016 XF-104\_02/20-01-2012

Page 86 of 152

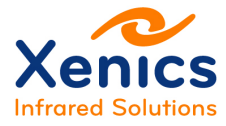

### 5.9.5. Histogram Tab

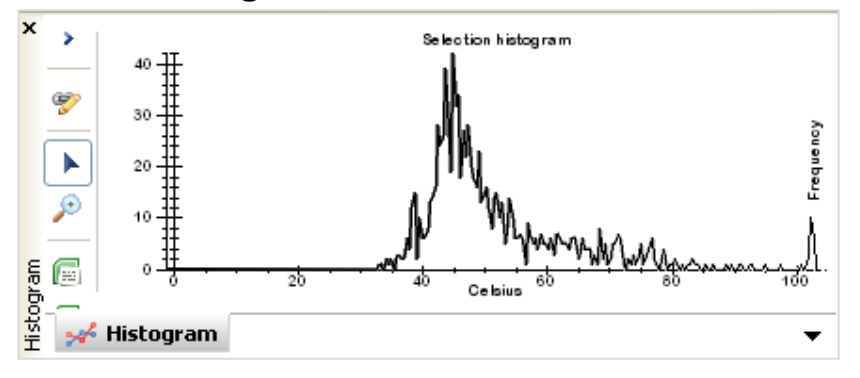

Figure 5-64 Histogram

The histogram ( Histogram ) shows the distribution of pixels (Frequency) for a given "ADU count" or Temperature value per image.

### 5.9.5.1. Zoom in

The following two ways exist to zoom in on the histogram:

1. Using the mouse:

To zoom in, use the zoom icon in the toolbar next to the graph, click the left-hand mouse button, **drag** out, and release the left-hand mouse button at the end of the region of interest.

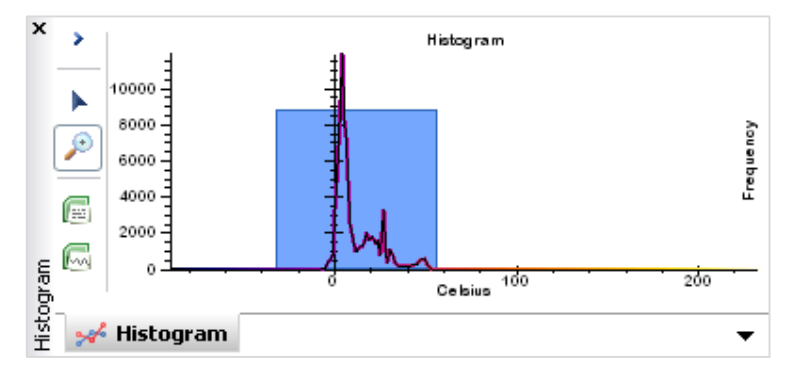

Figure 5-65 Histogram – Zoom in

Company confidential.

This document is the property of Xenics. It may not be reproduced – completely or partially – or passed to a third party without written permission from Xenics.

Xenics nv Ambachtenlaan 44 BE-3001 Leuven • Belgium T +32 16 38 99 00 F +32 16 38 99 01 www.xenics.com Doc Ref: ENG-2013-UMN020 Issue: 001 Date: 27/05/2016 XF-104\_02/20-01-2012

Page 87 of 152

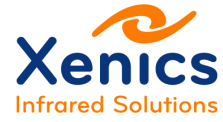

2. Manually setting the axis scales:

The second way of zooming in on a graph is by manually adjusting the Axis. Click the right-hand mouse button on the graph to get the 'Graphs options' menu (see Figure 5-66), and select either 'Format X-Axis' or 'Format Y-Axis'.

| Graph options                  |
|--------------------------------|
| Copy image<br>Copy data        |
| Format X-AXIS<br>Format Y-AXIS |

Figure 5-66 Histogram – Graph options menu

When a click and drag based zoom was performed before, the auto tick boxes in the format axis dialog are already unchecked (see Figure 5-67).

| Format Y-Axis 🛛 🔀 |       |  |  |
|-------------------|-------|--|--|
| Auto Manual       |       |  |  |
| Minimum:          | 21.41 |  |  |
| Maximum: 8785.51  |       |  |  |
| Major unit:       |       |  |  |
| Minor ticks:      |       |  |  |
|                   |       |  |  |
| OK Cancel         |       |  |  |

Figure 5-67 Graph options menu – Y-axis format

To manually enter any values it is sufficient to uncheck the check boxes, and enter the value. The major unit and minor ticks settings refer to the interspacing between axis labels and the ticks in between them (as shown in Figure 5-68).

Company confidential.

This document is the property of Xenics. It may not be reproduced – completely or partially – or passed to a third party without written permission from Xenics.

Xenics nv Ambachtenlaan 44 BE-3001 Leuven • Belgium T +32 16 38 99 00 F +32 16 38 99 01 www.xenics.com Doc Ref: ENG-2013-UMN020 Issue: 001 Date: 27/05/2016 XF-104\_02/20-01-2012

Page 88 of 152

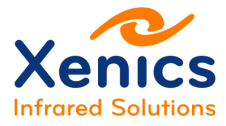

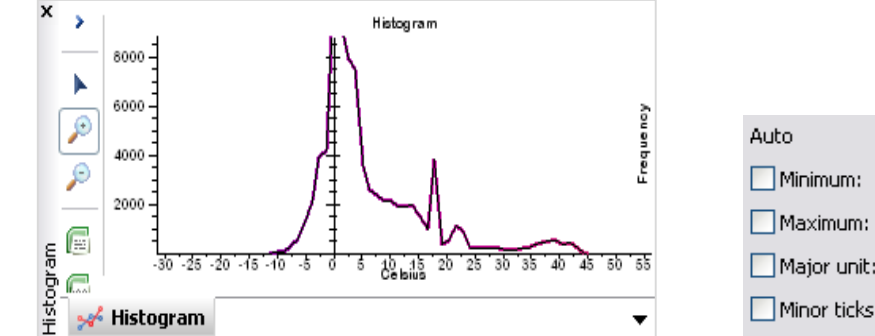

| Auto         | Manual |  |
|--------------|--------|--|
| Minimum:     | -31.44 |  |
| Maximum:     | 56.52  |  |
| Major unit:  | 5.00   |  |
| Minor ticks: | 2.50   |  |

Figure 5-68 X-axis format – Example

#### 5.9.5.2. Zoom out

Click the Zoom Out button ( <sup>>></sup>) to reset the zoom level.

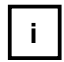

Please note that this does not reset the Major / Minor tick settings. To reset the tick settings, re-enable their Auto checkbox.

### 5.9.5.3. Copy Data

To copy data to Microsoft Excel and other applications select *Copy data* or *Copy image* depending on whether either a bitmap representation or decimal values are required. It is also possible to get a live update in some applications (notably via DDE). See chap. 5.9.8 DDE Hot Linking.

More information about how to copy images to third party applications can be found in chap. 5.9.9 Copying Images to Third-party Applications.

Company confidential.

This document is the property of Xenics. It may not be reproduced – completely or partially – or passed to a third party without written permission from Xenics.

Xenics nv Ambachtenlaan 44 BE-3001 Leuven • Belgium T +32 16 38 99 00 F +32 16 38 99 01 www.xenics.com Doc Ref: ENG-2013-UMN020 Issue: 001 Date: 27/05/2016 XF-104\_02/20-01-2012

Page 89 of 152

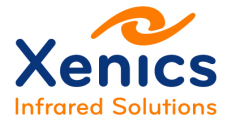

### 5.9.5.4. Inspecting Values

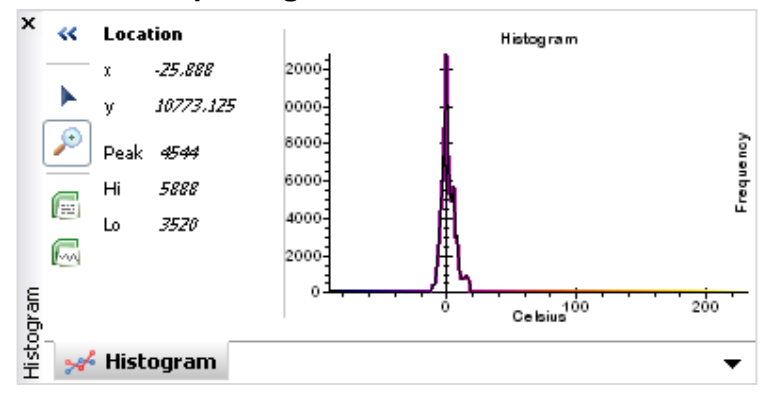

Figure 5-69 Histogram – Graph values

Clicking the "<<" on the top left corner shows the live statistics section of the graph in which the mouse cursor coordinates translated to graph coordinates can be found. This makes it easy to quickly inspect the amount of pixels at a provided value/temperature.

## 5.9.6. Graph Tab

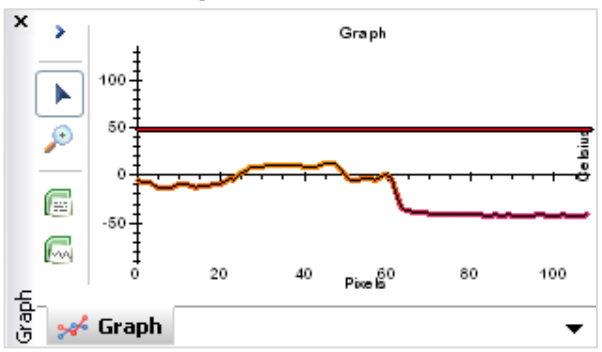

Figure 5-70 Graph tab

For a line selection the value of each pixel is displayed. For an area selection, the average value over all pixels in the selection is displayed.

This tab supports hot linking data via DDE (Paste as link via Microsoft Excel), zooming, copying images, and value inspection. (See chap. 5.9.5 for more details.)

Company confidential.

Xenics nv Ambachtenlaan 44 BE-3001 Leuven • Belgium T +32 16 38 99 00 F +32 16 38 99 01 www.xenics.com Doc Ref: ENG-2013-UMN020 Issue: 001 Date: 27/05/2016 XF-104\_02/20-01-2012

Page 90 of 152

This document is the property of Xenics. It may not be reproduced – completely or partially – or passed to a third party without written permission from Xenics.

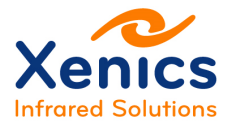

# 5.9.7. Time Graph Tab

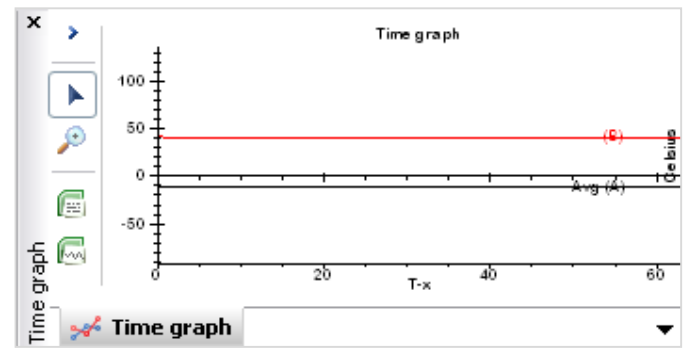

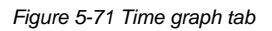

For the time graph the following two distinct modes of operation exist:

- Min/Max/Avg Mode
- Pixel History.

### 5.9.7.1. Min/Max/Avg Mode

This mode displays statistics on selections (Statistics can be chosen in chap. 5.9.3 Selections Tab) and behaves the same as the other graphs.

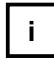

The number of points shown in the time graph can be changed by rescaling the X-Axis. The more points that are selected on the X-Axis, the longer the History Xeneth will track. This will eventually (for a large number of points/selections) reduce the speed of the application.

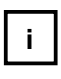

The temporal standard deviation computed in the *Selections* tab is calculated for an amount of images that is equal to the amount the length of the x - axis.

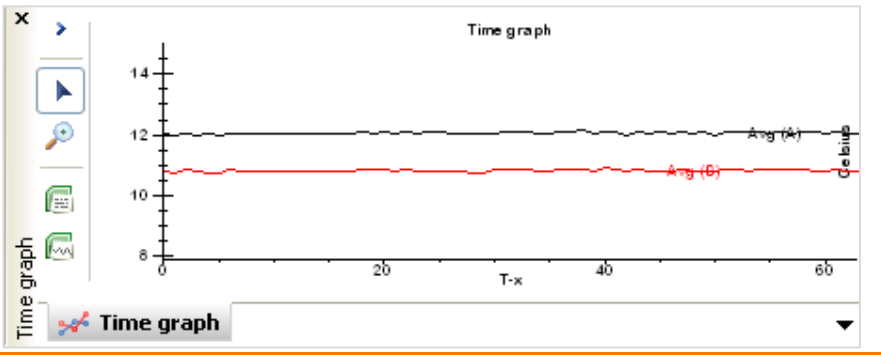

#### Company confidential.

This document is the property of Xenics. It may not be reproduced – completely or partially – or passed to a third party without written permission from Xenics.

Xenics nv Ambachtenlaan 44 BE-3001 Leuven • Belgium T +32 16 38 99 00 F +32 16 38 99 01 www.xenics.com Doc Ref: ENG-2013-UMN020 Issue: 001 Date: 27/05/2016 XF-104\_02/20-01-2012

Page 91 of 152

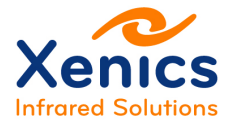

Figure 5-72 Time graph

### 5.9.7.2. Pixel History

This second mode displays a trace of the default selection's pixels in time (scrolling upward, 256 rows), which is mainly useful for line scan cameras.

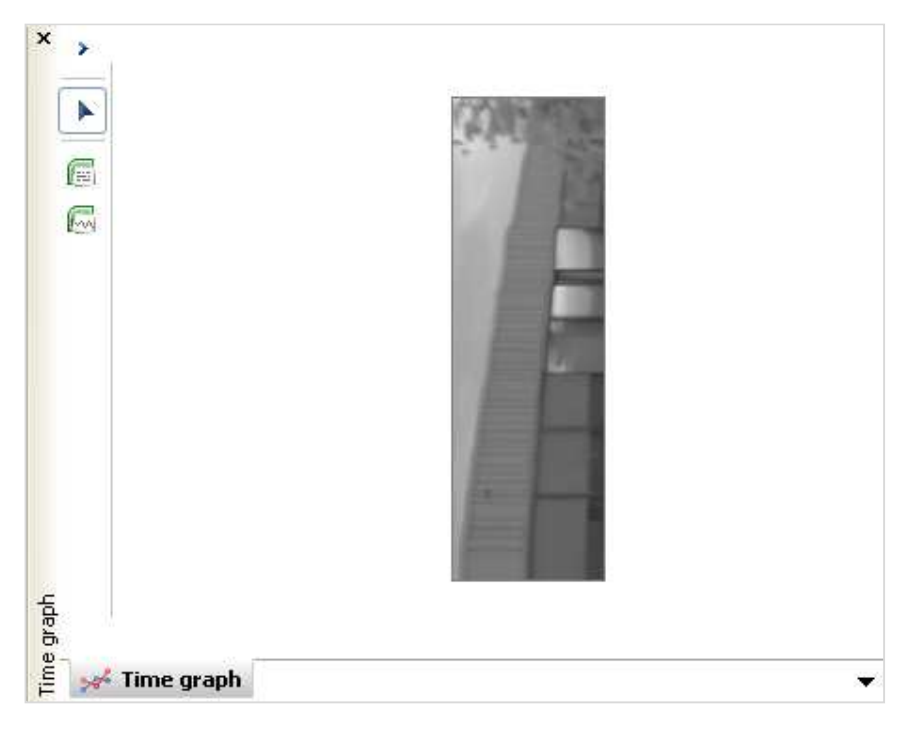

Figure 5-73 Time graph - Trace of default selection

The Time Graph behaves like all other graphs with respect to DDE hot linking/zooming/copying images etc.

# 5.9.8. DDE Hot Linking

DDE hot linking is a technique used in Microsoft Windows that enables applications to share data. In Xeneth this is used to enable live transfer of data from the different graph windows to for instance Microsoft Excel.

Company confidential.

This document is the property of Xenics. It may not be reproduced – completely or partially – or passed to a third party without written permission from Xenics.

Xenics nv Ambachtenlaan 44 BE-3001 Leuven • Belgium T +32 16 38 99 00 F +32 16 38 99 01 www.xenics.com Doc Ref: ENG-2013-UMN020 Issue: 001 Date: 27/05/2016 XF-104\_02/20-01-2012

Page 92 of 152

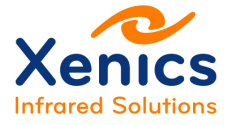

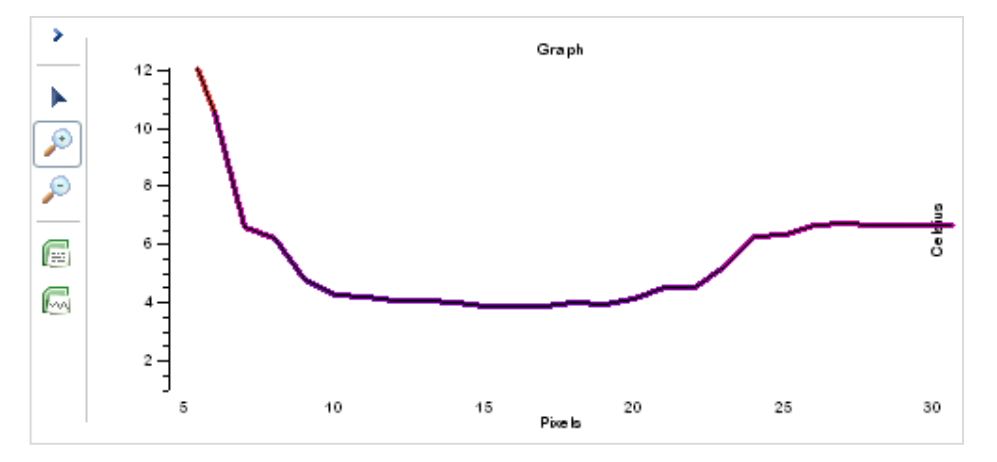

Figure 5-74 DDE hot linking – Graph

Start by clicking the ( ) copy data icon, or right-click the graph, and select 'Copy data'. Open Excel and select the 'Paste special' or 'Paste link' option in the Home tab menu as shown in Figure 5-75.

| Past | Cut                       |
|------|---------------------------|
|      | Format Painter            |
| 3    | <u>P</u> aste             |
|      | Eormulas                  |
|      | Paste <u>V</u> alues      |
|      | No <u>B</u> orders        |
|      | Transpose                 |
|      | Paste Li <u>n</u> k       |
| 6    | Paste <u>S</u> pecial     |
| 3    | Paste as <u>Hyperlink</u> |
|      | As Picture                |

Figure 5-75 Excel paste options

After the paste operation completes, a live link exists to the data of Xeneth's highlighted selection (see Figure 5-76).

Company confidential.

This document is the property of Xenics. It may not be reproduced – completely or partially – or passed to a third party without written permission from Xenics.

Xenics nv Ambachtenlaan 44 BE-3001 Leuven • Belgium T +32 16 38 99 00 F +32 16 38 99 01 www.xenics.com Doc Ref: ENG-2013-UMN020 Issue: 001 Date: 27/05/2016 XF-104\_02/20-01-2012

Page 93 of 152

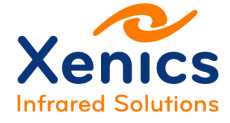

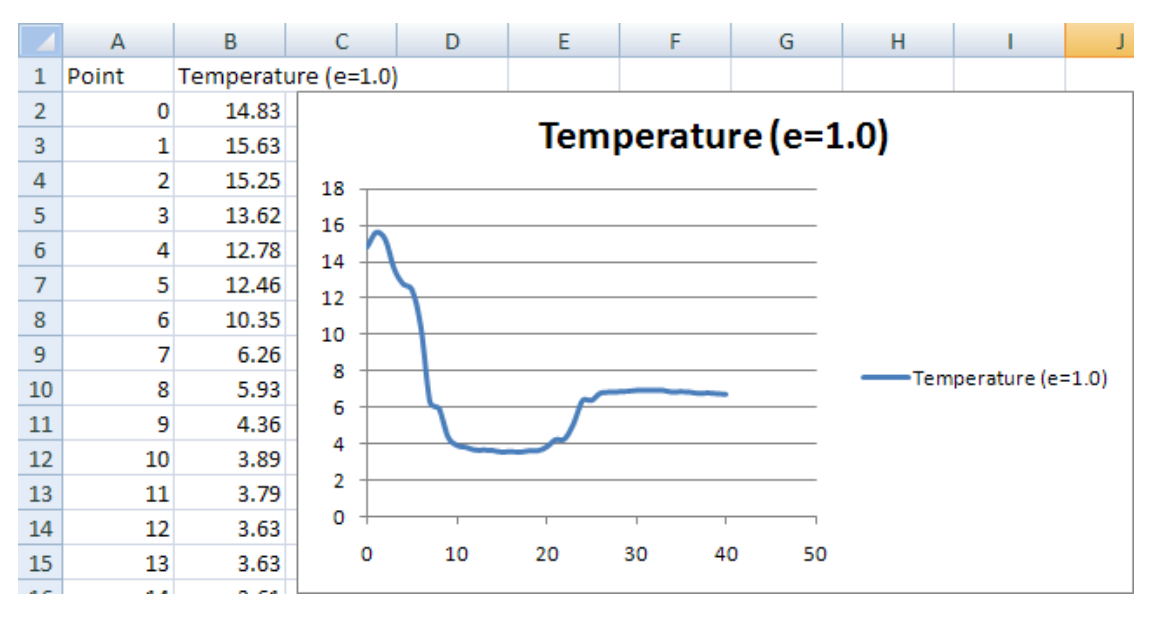

Figure 5-76 Data in excel

# 5.9.9. Copying Images to Third-party Applications

| Reset Window Of Interest    |   |
|-----------------------------|---|
|                             | _ |
| Clear all selections        |   |
| Copy image                  |   |
| Copy image and scale        |   |
| Copy image, scale and tools |   |
|                             |   |
|                             |   |
|                             |   |
|                             |   |

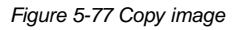

Right-click the view window and select one of the following options as shown in Figure 5-77:

- Copy image The image as currently shown is copied to the windows clipboard.
- Copy image and scale The image and the temperature bar are copied

Company confidential.

This document is the property of Xenics. It may not be reproduced – completely or partially – or passed to a third party without written permission from Xenics.

Xenics nv Ambachtenlaan 44 BE-3001 Leuven • Belgium T +32 16 38 99 00 F +32 16 38 99 01 www.xenics.com Doc Ref: ENG-2013-UMN020 Issue: 001 Date: 27/05/2016 XF-104\_02/20-01-2012

Page 94 of 152

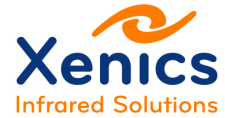

 Copy image, scale and tools – The image with all active selections and the temperature bar are copied.

Figure 5-78 and Figure 5-79 are an example of an image copied from the main display, and the graph belonging to it.

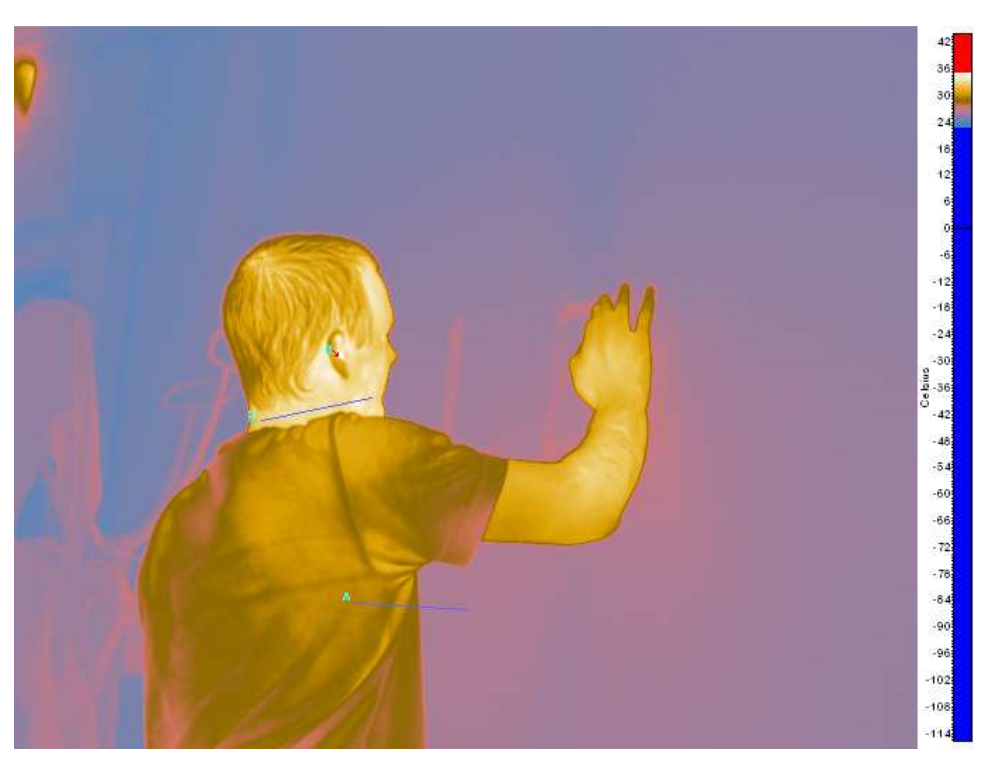

Figure 5-78 Image with temperature bar

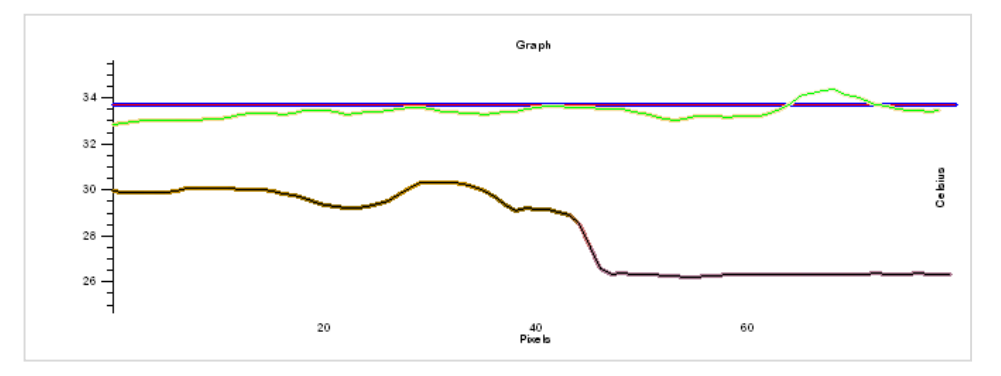

Figure 5-79 Graph belonging to the image above

Company confidential.

This document is the property of Xenics. It may not be reproduced – completely or partially – or passed to a third party without written permission from Xenics.

Xenics nv Ambachtenlaan 44 BE-3001 Leuven • Belgium T +32 16 38 99 00 F +32 16 38 99 01 www.xenics.com Doc Ref: ENG-2013-UMN020 Issue: 001 Date: 27/05/2016 XF-104\_02/20-01-2012

Page 95 of 152

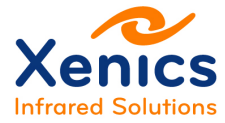

# 5.9.10. Copying Data to Third-party Applications

See also chap. 5.9.8 DDE Hot Linking and select the normal paste operation, or click CTRL-V in the third-party application.

## 5.9.11. Settings Tab

Aside from chap. 5.5 The Status Area, this Settings tab ( Settings ) contains the entire set of camera and application settings pertaining to the imaging scene.

| Expert 🔹 | Ó |  | 10 | 0 |
|----------|---|--|----|---|
|----------|---|--|----|---|

Figure 5-80 Settings tab icons

Explanation of the icons from left to right:

|       | Category view – Organizes the camera settings in logical categories |
|-------|---------------------------------------------------------------------|
| ΞG    | eneral                                                              |
| In    | tegration time                                                      |
| VE    | Detcom                                                              |
| E 50  | ensor                                                               |
|       | Settings                                                            |
|       | Y-Invert                                                            |
|       | X-Invert                                                            |
| Ŷ.    | Alphabetic view – Alphabetically sorts all camera settings          |
| Ba    | ndwidth                                                             |
| Bia   | 35                                                                  |
| CL    | irrent                                                              |
| Im    | age source                                                          |
| Exper | t - Property visibility level – Select which properties to show     |
| Ó     | <ul> <li>Camera settings - General</li> </ul>                       |
|       | <ul> <li>Camera settings - Application</li> </ul>                   |
|       | <ul> <li>Camera settings - System</li> </ul>                        |
|       | <ul> <li>Camera settings - Storage</li> </ul>                       |
| 6     | <ul> <li>Camera settings - Thermography</li> </ul>                  |
| -     | - Frame grabber settings                                            |
| di 2  | Cire Vision acttings                                                |
| 3.1   | - Gige vision settings                                              |

Company confidential.

This document is the property of Xenics. It may not be reproduced – completely or partially – or passed to a third party without written permission from Xenics.

Xenics nv Ambachtenlaan 44 BE-3001 Leuven • Belgium T +32 16 38 99 00 F +32 16 38 99 01 www.xenics.com Doc Ref: ENG-2013-UMN020 Issue: 001 Date: 27/05/2016 XF-104\_02/20-01-2012

Page 96 of 152

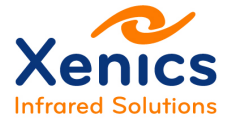

Image: Image: Antiparticle Antiparticle A

### 5.9.11.1. Settings Tab – Camera

The camera specific settings are distributed over different categories – General, Application, System, Storage and Thermography. The content depends on the available camera features and the implementation thereof.

For each camera an overview of the available features is available. This can be obtained by right clicking on one the features and select "Show property settings" (see Figure 5-81) or via the help menu (chap. 5.8.5). This document also contains the programming names to be used when the camera is implemented in a custom application using the Xeneth software SDK.

| Property settings           |  |
|-----------------------------|--|
| Show property documentation |  |
| Unlock property             |  |

Figure 5-81 Camera properties settings tab

If in the application settings (chap. 5.2.3.2) the option Enable SDK tooltips is activated the programming names and values are shown in a tooltip as well.

### 5.9.11.2. Settings Tab – Frame grabber settings

When a Camera Link camera is connected via one of the Xeneth integrated Camera Link frame grabbers, the parameters to configure the frame grabber are listed here. Typical settings are:

- Frame count Defines the amount of buffers the frame grabber software sets apart for grabbing.
- Mode Defines the buffer management.
  - Preview: The frame grabber is suggested to use its buffers as ring buffer.
     The latest image is always stored even if the previous image at that location is not yet read out by the application.
  - Synchronous burst: All buffers are filled only once. Capturing is halted afterwards. All images are read from the buffer.
  - Synchronous bursts: Continuous loop of synchronous bursts. A new series of images is captured as soon as the application did read all the available images.

Company confidential.

This document is the property of Xenics. It may not be reproduced – completely or partially – or passed to a third party without written permission from Xenics.

Xenics nv Ambachtenlaan 44 BE-3001 Leuven • Belgium T +32 16 38 99 00 F +32 16 38 99 01 www.xenics.com Doc Ref: ENG-2013-UMN020 Issue: 001 Date: 27/05/2016 XF-104\_02/20-01-2012

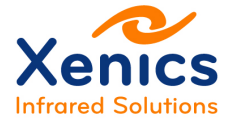

• Timeout – The maximal time that the frame grabber is waiting before it returns.

### 5.9.11.3. Settings Tab – GigE Vision

- Packet delay The delay (in timestamp counter units) between consecutive data packages on the stream channel.
- Packet size The size of data packages (in bytes) on the stream channel.
- Retry count The maximal number of times Xeneth retries to set a control register when no acknowledge is received.
- ACK timeout The time Xeneth waits for an acknowledge after a control register is set.
- Pass frames with lost packages When false, frames with missing parts are dropped.
- Use packet resend When active, the Xeneth will ask the camera to resend a package that is missed.
- Frame drops The number of frames that are lost since start of capture.
- Packet drops The number of packages that are not received by Xeneth.

### 5.9.11.4. Settings Tab – Thermography

The following features can be found here:

- Ambient temperature
- Emissivity map
- Atmosphere temperature
- Atmosphere transmission
- Window temperature
- Window reflected temperature
- Window transmission
- Window reflection
- Optics f number

In the Selections tab (see chap. 5.9.3) you can define a per selection emissivity. This emissivity will be combined with the above parameters to compute temperatures based on the model described in chap.6.3.

To compute the value of the atmosphere transmission as a function of the distance, the dialog under the blue wrench icon (22) can be used. (See Figure 5-82 Transmission calculator.)

Company confidential.

Xenics nv Ambachtenlaan 44 BE-3001 Leuven • Belgium T +32 16 38 99 00 F +32 16 38 99 01 www.xenics.com Doc Ref: ENG-2013-UMN020 Issue: 001 Date: 27/05/2016 XF-104\_02/20-01-2012

This document is the property of Xenics. It may not be reproduced – completely or partially – or passed to a third party without written permission from Xenics.

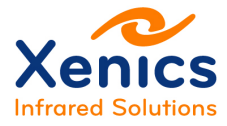

Xeneth v2.6

| Transmissio  | n calculator |      | X         |
|--------------|--------------|------|-----------|
| Distance     | 0            | km   |           |
| Extinction   | 0.01         | km-1 |           |
| Transmission | 100.0        | %    | Calculate |
|              | Ok           | (    | Cancel    |

Figure 5-82 Transmission calculator

### Emissivity map

| Emissivity Map | Binary object | ••0 |
|----------------|---------------|-----|

Figure 5-83 Emissivity map

The emissivity map defines the default emissivity values in a selection.

Explanation of the icons:

- Set an emissivity map (.xepng) / Convert a thermal frame to an emissivity map (providing that an object was heated to a known temperature)
- Save an emissivity map (.xepng)

Company confidential.

This document is the property of Xenics. It may not be reproduced – completely or partially – or passed to a third party without written permission from Xenics.

Xenics nv Ambachtenlaan 44 BE-3001 Leuven • Belgium T +32 16 38 99 00 F +32 16 38 99 01 www.xenics.com Doc Ref: ENG-2013-UMN020 Issue: 001 Date: 27/05/2016 XF-104\_02/20-01-2012

Page 99 of 152

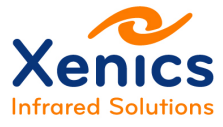

0

Clear the actively loaded emissivity map.

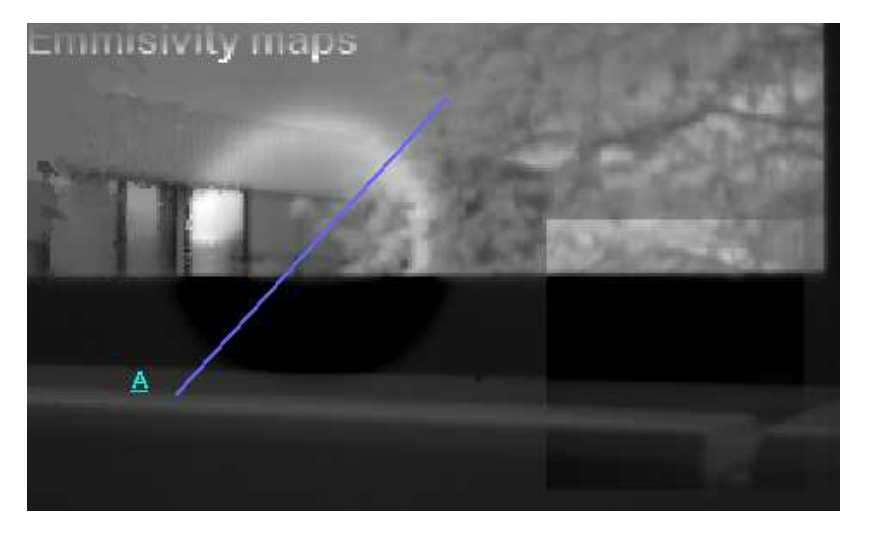

Figure 5-84 Emissivity maps example

Company confidential. This document is the property of Xenics. It may not be reproduced – completely or partially – or passed to a third party without written permission from Xenics.

Xenics nv Ambachtenlaan 44 BE-3001 Leuven • Belgium T +32 16 38 99 00 F +32 16 38 99 01 www.xenics.com Doc Ref: ENG-2013-UMN020 Issue: 001 Date: 27/05/2016 XF-104\_02/20-01-2012

Page 100 of 152

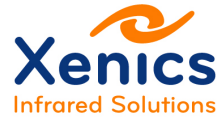

### Settings for InGaAs Thermography

| 1 1 1 1 1 1 1 1 1 1 1 1 1 1 1 1 1 1 1 |        |
|---------------------------------------|--------|
| Optics F number                       | 16.000 |

Figure 5-85 InGaAs thermography settings

For InGaAs thermography there is an additional parameter (see Figure 5-85):

• Optics F number - Can be read on the lens, usually spans from 1.4 to 16

### 5.9.12. Scale

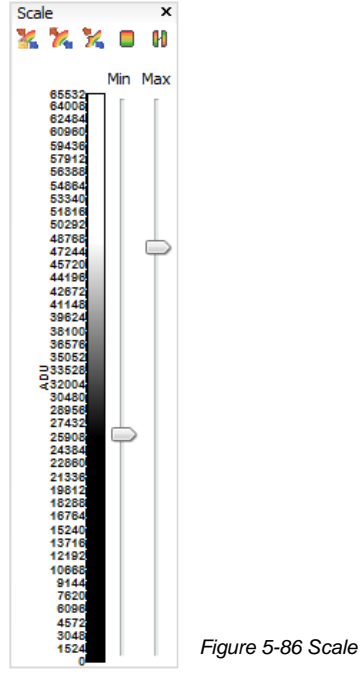

The *Scale* ( <sup>5cale</sup> ) allows to focus on the adu or temperature range of interest in the *X*-*View* pane by moving the min and max sliders.

Top icon description:

Lock – Locks the span (temperature/adu range), in effect moving either slider causes the fixed thermal window to slide.

 $^{
m M}$  Restore full range – Resets the span to the full span the camera is able to image.

Company confidential. This document is the property of Xenics. It may not be reproduced – completely or partially – or passed to a third party without written permission from Xenics.

Xenics nv Ambachtenlaan 44 BE-3001 Leuven • Belgium T +32 16 38 99 00 F +32 16 38 99 01 www.xenics.com Doc Ref: ENG-2013-UMN020 Issue: 001 Date: 27/05/2016 XF-104\_02/20-01-2012

Page 101 of 152

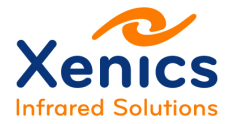

 $^{5}$ Snap span to histogram – Sets the range to match the image histogram.

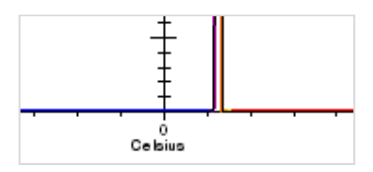

Figure 5-87 Scale – Snapped span

Select color map – Allows the selection of a different color map to apply to the image.

Invert palette – Inverts the active palette.

Company confidential. This document is the property of Xenics. It may not be reproduced – completely or partially – or passed to a third party without written permission from Xenics.

Xenics nv Ambachtenlaan 44 BE-3001 Leuven • Belgium T +32 16 38 99 00 F +32 16 38 99 01 www.xenics.com Doc Ref: ENG-2013-UMN020 Issue: 001 Date: 27/05/2016 XF-104\_02/20-01-2012

Page 102 of 152

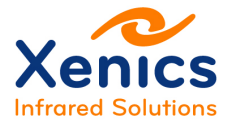

# 5.9.13. Recording Tab

### 5.9.13.1. Recording

If the Recording tab is missing, enable it through the "View" menu (chap. 5.8.2).

| 📝 Settings | Recording              |                                           |
|------------|------------------------|-------------------------------------------|
| Record     | Play                   |                                           |
| *          |                        |                                           |
| Settings   | Recording              |                                           |
|            | Location               | . \data \my.xvi                           |
|            | Framerate decimation   | None                                      |
|            | Limits                 |                                           |
|            | Limit Mode             | Free                                      |
|            | Number of frames       | <li>limited by diskspace&gt;</li>         |
|            | Diskspace              | 483276 frames (02:39:39 or 276.532471 gb) |
|            | Memory                 |                                           |
|            | Memory Mode            | Unused                                    |
|            | Memory to use (Frames) |                                           |
|            | Memory Available       | 5646 frames (00:01:51 or 3.252327 gb)     |

Minimize CPU usage to optimize recording speed Record with settings

Figure 5-88 Recording tab

Explanation of the settings:

- Location The file to save the movie in, be it XVI (raw 16 bit) or AVI (raw 8 bit)
- Framerate decimation Frames are skipped during recording.
- Limit mode When selecting *Limit* the maximal amount of frames that can be stored is set in *Number of frames*. Otherwise the size of the movie is limited by the available disk space.

Number of frames – When setting the *Limit Mode* to *Limit* the maximal amount of frames that can be captured is set here.

- Diskspace Available space on the drive Location refers to.
- Memory mode Pre-triggering/buffering
- Minimize CPU usage to optimize recording speed Attempt to save some CPU cycles by simplifying the interface.
- Record with settings Allows to
  - o include user comments in the movie,
  - o select camera settings that only will be applied during recording.

Company confidential.

This document is the property of Xenics. It may not be reproduced – completely or partially – or passed to a third party without written permission from Xenics.

Xenics nv Ambachtenlaan 44 BE-3001 Leuven • Belgium T +32 16 38 99 00 F +32 16 38 99 01 www.xenics.com Doc Ref: ENG-2013-UMN020 Issue: 001 Date: 27/05/2016 XF-104\_02/20-01-2012

Page 103 of 152

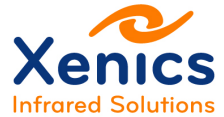

#### Xeneth v2.6

### 5.9.13.2. Recording using Settings

Record with settings

| Place any additional comments here |              |          |
|------------------------------------|--------------|----------|
|                                    |              | ~        |
| 🛄 😫 🔯 🗈                            |              |          |
| General                            |              | <u>^</u> |
| Calibration pack                   | Pack 1       |          |
| Filterwheel calibration            | Calibrated   | ≡        |
| Acquisition options                |              |          |
| Trigger mode                       | Free running |          |
| Trigger source                     | Trigger in   |          |
| Software trigger level             | Low          |          |
| Trigger level                      | Active High  |          |
| Trigger delay (us)                 | 0            |          |
| Maximum framerate (fps)            | -            |          |
| Programmed Mode                    |              | ×        |

Figure 5-89 Record with settings

The settings in this pane will be activated when the recording is started. This can for instance be used to configure triggering.

### 5.9.13.3. Recording Memory Modes

| Memory                        |                                                       |  |
|-------------------------------|-------------------------------------------------------|--|
| Memory Mode                   |                                                       |  |
| Memory to use (Frames)        | Unused                                                |  |
| Memory Available              | Store then write                                      |  |
|                               | Buffer                                                |  |
|                               | Pretrigger 000% - All frames after the trigger event  |  |
|                               | Pretrigger 025% - 25% of frames before + 75% after    |  |
| to optimize versualize second | Pretrigger 050% - 50% of frames before + 50% after    |  |
| to optimize recording speed   | Pretrigger 075% - 75% of frames before + 25% after    |  |
| Pretrigger 100% - All frames  | Pretrigger 100% - All frames before the trigger event |  |

Figure 5-90 Record memory modes

Explanation of the parameters (see Figure 5-90):

- Unused Off
- Store then write First save the recording to the PC memory and afterwards write to disk.
- Buffer Record to PC memory in a rotating buffer, write to disk when the CPU has time available.

| Company confidential.                                                                                              |  |
|----------------------------------------------------------------------------------------------------|--|
| This document is the property of Xenics. It may not be reproduced – completely or partially – or passed to a third |  |
| party without written permission from Xenics.                                                                      |  |

Xenics nv Ambachtenlaan 44 BE-3001 Leuven • Belgium T +32 16 38 99 00 F +32 16 38 99 01 www.xenics.com Doc Ref: ENG-2013-UMN020 Issue: 001 Date: 27/05/2016 XF-104\_02/20-01-2012

Page 104 of 152

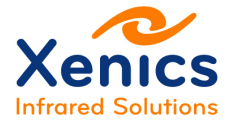

• Pre-triggering – Explained in chap. 5.9.13.4.

### 5.9.13.4. Recording – Pre-triggering

| r icinory              |                                                |
|------------------------|------------------------------------------------|
| Memory Mode            | Pretrigger 050% - 50% of frames before + 50% a |
| Trigger Source         | Any                                            |
| Auto re-arm            | True 🗸                                         |
| Memory to use (Frames) | 500                                            |
| Memory Available       | 13685 frames (00:03:17 or 2.140308 gb)         |

Figure 5-91 Recording – Pre-triggering

Pre-triggering makes it possible to get information before and after a trigger event. The trigger sources include camera trigger signals, and image triggering results.

### 5.9.13.5. Recording and calibration packs

When a (NUC) calibration pack is loaded and the software correction filter is not activated while recording an XVI movie, uncorrected images are stored and the name of the calibration pack is added to the file as meta – data.

In this case the mentioned calibration pack can be used to correct the data from the movie during playback.

When a (NUC) calibration pack is loaded and the software correction filter is activated while recording an XVI movie, corrected images are stored and the name of the calibration pack is added to the file as meta – data.

In this case it is not possible to revert to uncorrected data during playback.

When a calibration pack containing temperature calibration data is loaded and the thermal filter is activated while a movie is recorded a ADU to temperature lookup table is stored in the XVI file.

In this case it is possible to make a temperature analysis of the recorded data – even without the original calibration pack. Moreover it is possible to use selections and apply all radiometric corrections. (See chap. 6.2 to chap. 6.4.)

Company confidential.

This document is the property of Xenics. It may not be reproduced – completely or partially – or passed to a third party without written permission from Xenics.

Xenics nv Ambachtenlaan 44 BE-3001 Leuven • Belgium T +32 16 38 99 00 F +32 16 38 99 01 www.xenics.com Doc Ref: ENG-2013-UMN020 Issue: 001 Date: 27/05/2016 XF-104\_02/20-01-2012

Page 105 of 152

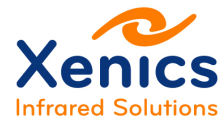

### 5.9.13.6. Playback overview

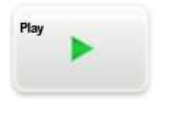

S

~

Figure 5-92 Playback button

This button makes it possible to play back an existing recording from disk. Notice that a second instance of Xeneth will be started in which the virtual camera is connected. When Xeneth was started with the virtual camera, no new instance will be launched.

After the video is loaded the Recording tab contains the following elements (see Figure 5-93):

| t Select all        | Triggers) Sequence Eve                                        |
|---------------------|---------------------------------------------------------------|
| Playback            |                                                               |
| Rx Time             | 2016-05-17 17:31:42,791444                                    |
| Tx Time             | n/a                                                           |
| Current frame       | 000074 (1s)                                                   |
| Framecount          | 000250 (4s)                                                   |
| Original framerate  | 69                                                            |
| Playback framerate  | 69                                                            |
| Export              |                                                               |
| Start marker        | 1                                                             |
| End marker          | 250                                                           |
| Selected framecount | 250                                                           |
| Skip frames         | 0                                                             |
| Capture frames      | 1                                                             |
| AVI Export options  |                                                               |
| Add scale overlay   | False                                                         |
| File                |                                                               |
| Name                | C:\Users\glelis\Videos\Movie.xvi                              |
| Recorded using      | Xeneth v2, 6, 1, 225 (Xeneth2.6) built on Apr 26 2016, 23:52: |
| Recorded on         | 2016-05-17 17:31:40                                           |
| Header info         | XVI v2.1 - FPS: 69 PID: 0x8111 SER: 931                       |
| Calibration file    | 0422-2500 - clipped-us_931.xca                                |
|                     |                                                               |

🖻 🔞

Figure 5-93 Playback a recording from disk

Company confidential.

This document is the property of Xenics. It may not be reproduced – completely or partially – or passed to a third party without written permission from Xenics.

Xenics nv Ambachtenlaan 44 BE-3001 Leuven • Belgium T +32 16 38 99 00 F +32 16 38 99 01 www.xenics.com Doc Ref: ENG-2013-UMN020 Issue: 001 Date: 27/05/2016 XF-104\_02/20-01-2012

Page 106 of 152

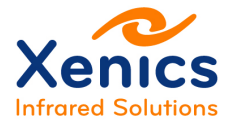

Overview of the playback control buttons (see Figure 5-93):

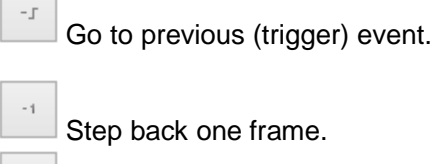

Step back one frame.

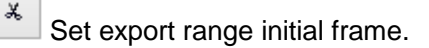

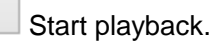

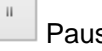

Pause playback.

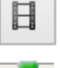

Þ

Apply modified frame rate.

U During playback this cursor shows the current location. Alternatively, the cursor can be used as a slider to select the preferred location in the movie. In this case the recorder will be paused immediately.

¥

+1

Set export range final frame.

Step forward by one frame.

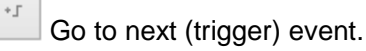

Export Select all

Export a selected range to disk.

Select all frames for export.

Explanation of the Playback settings:

- Rx Time The time at which the image is received by the software. •
- Tx Time The time at which the image is transferred by the camera. It is not • available on all cameras.

Company confidential.

This document is the property of Xenics. It may not be reproduced - completely or partially - or passed to a third party without written permission from Xenics.

Xenics nv Ambachtenlaan 44 BE-3001 Leuven • Belgium T+32 16 38 99 00 F +32 16 38 99 01 www.xenics.com

Doc Ref: ENG-2013-UMN020 Issue: 001 Date: 27/05/2016 XF-104\_02/20-01-2012

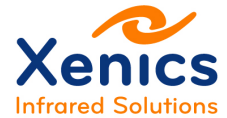

- Xeneth v2.6
- Current frame Frame counter. When the movie is halted, the value is editable and can be used to steer the cursor.
- Frame count The total amount of frames in the movie.
- Original frame rate The frame rate at which images are captured. Expressed in frames per second.
- Playback frame rate When the Adjust playback framerate button is activated (

) the *Original frame* is overruled by the *Playback frame rate*. This allows for instance to show the movie in slow motion.

Explanation of the export settings:

- Start Marker The initial frame of the exported data.
- End marker The final frame of the exported data.
- Selected frame count The size of the range.
- Skip frames Between every set of size defined by *Capture frames* that is exported an amount of frames equal to *Skip frames* is skipped.
- Skip frames Between every set of size defined by *Capture frames* that is exported an amount of frames equal to *Skip frames* is skipped.

Explanation of the AVI export settings:

 Add scale overlay – Add a copy of the Scale (See chap 5.9.12 Scale) to every frame.

Explanation of the file information:

- Name File path
- Recorded using Xeneth version that was used for recording.
- Recorded on Recording date and time
- Header info XVI header info
- Calibration file The calibration file that was active during recording.
- Notes User notes as defined in the "Record with settings" panel. See chap. 5.9.13.2 Recording using Settings.

### 5.9.13.7. Playback export

The (<u>Export</u>) button allows to export a part of an XVI movie to another XVI movie, a AVI movie or to a set of separate images.

Selecting the frames that end up in the exported data can be done as follows:

Company confidential. This document is the property of Xenics. It may not be reproduced – completely or partially – or passed to a third party without written permission from Xenics.

Xenics nv Ambachtenlaan 44 BE-3001 Leuven • Belgium T +32 16 38 99 00 F +32 16 38 99 01 www.xenics.com Doc Ref: ENG-2013-UMN020 Issue: 001 Date: 27/05/2016 XF-104\_02/20-01-2012

Page 108 of 152
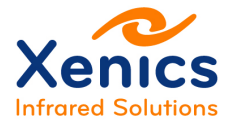

1. Select the initial frame by placing the slider ( ) at the desired location and click

on the left scissor button (

- Select the final frame by placing the slider ( ) at the desired location and click on the right scissor button ( ).
- 3. The selected range is colored bleu:

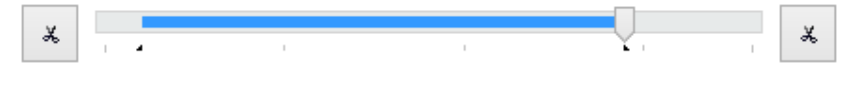

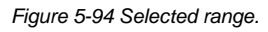

- 4. The (<u>Select all</u>) button can be used to clear the selection of the range and set it to its default range.
- 5. Define a subset of the selected range by changing the values for *Skip frames* and *Capture frame.* Between every set of size defined by *Capture frames* that is exported an amount of frames equal to *Skip frames* is skipped.

After the Export button is clicked a file selection window will pop up in which a file format and a file name can be selected. In case an image format is chosen, each frame will be saved in a separate image in which the frame number is added to the selected file name.

# 5.9.13.8. Playback camera settings

When an XVI movie is recorded the active camera settings are stored as well. During playback these settings can be consulted via the (<sup>Phi</sup>) icon.

This feature requires that Microsoft WordPad is installed on your computer.

# 5.9.13.9. Time graph synchronization

In case a movie is loaded, a selection is made in the X-View pane (see chap. 5.9.3Selections Tab) and the Time graph (see chap. 5.9.7 Time Graph Tab) is open, it is possible to display the evolution of the selection throughout the movie. This is can be achieved by clicking the ( ) icon.

Company confidential.

Xenics nv Ambachtenlaan 44 BE-3001 Leuven • Belgium T +32 16 38 99 00 F +32 16 38 99 01 www.xenics.com Doc Ref: ENG-2013-UMN020 Issue: 001 Date: 27/05/2016 XF-104\_02/20-01-2012

Page 109 of 152

This document is the property of Xenics. It may not be reproduced – completely or partially – or passed to a third party without written permission from Xenics.

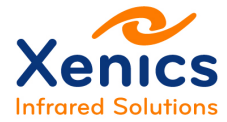

# 5.9.14. Image Processing Tab

If the Image Processing tab is missing, enable it through the View menu (chap. 5.8.2).

Adding filters to the image processing ( Image processing ) chain is accomplished by

pressing the Add Filter button at the bottom of the Image Processing tab (

| Filter add                                                                                                    | × |
|----------------------------------------------------------------------------------------------------|---|
| Please select the filter to add:                                                                                           |   |
| Overlay<br>Auto offset and gain                                                                                            | ^ |
| Scale overlay<br>Sharpening<br>Noise reduction<br>Histogram equalisation<br>Lua<br>Auto exposure<br>Averaging<br>Smoothing | < |
| OK Cancel                                                                                                    |   |

Figure 5-95 Image processing – Add filter

## 5.9.14.1. Filter documentation

By right clicking on the property pane of an image filter a selection pane will pop up that allows displaying extra information of the filter.

|           | Number of frames | 2             |
|-----------|------------------|---------------|
| Averaging | Property setting | gs            |
|           | Show property    | documentation |
|           |                  | 2             |

Figure 5-96 Show property documentation of a filter.

The documentation explains the different settings for the filter. Moreover, it contains the corresponding programming names to be used in combination with the Xeneth software

Company confidential. This document is the property of Xenics. It may not be reproduced – completely or partially – or passed to a third party without written permission from Xenics.

Xenics nv Ambachtenlaan 44 BE-3001 Leuven • Belgium T +32 16 38 99 00 F +32 16 38 99 01 www.xenics.com Doc Ref: ENG-2013-UMN020 Issue: 001 Date: 27/05/2016 XF-104\_02/20-01-2012

Page 110 of 152

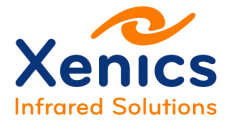

development kit (SDK) and in the *Auto start filters* setting of the Application settings (See chap. 5.2.3.2 User Interface Options.).

| * |                      |                   |          |
|---|----------------------|-------------------|----------|
| 1 |                      | Acceleration      | SSE4.1   |
|   |                      | Туре              | NUC      |
|   | Software correction  | Mode              | Correct  |
|   | bortinare correction | Replacement       | Adaptive |
|   |                      | Lock              | Locked   |
|   |                      | Keep offset       | Yes      |
|   |                      | Offset correction | 0        |
|   |                      | Black clip        | 0        |
|   |                      | White clip        | 4095     |
|   |                      | Gain multiplier   | 1.1      |

# 5.9.14.2. Image Processing – Software correction

Figure 5-97 Image processing – Software correction

| Parameter         | Values                 | Description                                                    |
|-------------------|------------------------|----------------------------------------------------------------|
| Mode              |                        |                                                                |
|                   | Correct                | The correction is applied.                                     |
|                   | Show offset            | Displays the dark image of the calibration pack.               |
|                   | Show gain              | Displays the applied gain values of the calibration pack.      |
|                   | Pass                   | No correction is applied.                                      |
| Replacement       |                        |                                                                |
|                   | Adaptive               | The optimal value is derived from all the neighboring pixels   |
|                   | Vertical               | The upper or the lower pixel is copied.                        |
|                   | Vertical interpolation | The value is derived from interpolation of the pixels in the   |
|                   |                        | same column.                                                   |
|                   | Horizontal             | The left or right pixel is copied.                             |
|                   | Horizontal             | The value is derived from interpolation of the pixels in the   |
|                   | interpolation          | same row.                                                      |
| Lock              |                        |                                                                |
|                   | Locked                 | For thermal calibrations, the lock should always be on.        |
|                   | Unlocked               | When unlocked the offset and gain multiplier parameters can    |
|                   |                        | be adapted.                                                    |
| Keep offset       |                        |                                                                |
|                   | No                     | The dark calibration image is subtracted from the image. This  |
|                   |                        | is the preferred option for non thermal cameras.               |
|                   | Yes                    | The overall camera signal is kept at the same level. This is   |
|                   |                        | the preferred option for thermal cameras.                      |
| Offset correction |                        | The dark calibration image is shifted before it is applied. In |
|                   |                        | this way the user can avoid that the dark calibration image is |
|                   |                        | the lowest possible signal when "Keep offset" is "No".         |
| Black clip        | Between 0 and White    | Output values lower than the black clips are clipped onto the  |
|                   | clip -1                | black clip.                                                    |
| White clip        | Between Black clip +   | Output values higher than the white clip are clipped onto the  |
|                   | 1 and maximal pixel    | white clip.                                                    |

Company confidential.

This document is the property of Xenics. It may not be reproduced – completely or partially – or passed to a third party without written permission from Xenics.

Xenics nv Ambachtenlaan 44 BE-3001 Leuven • Belgium T +32 16 38 99 00 F +32 16 38 99 01 www.xenics.com Doc Ref: ENG-2013-UMN020 Issue: 001 Date: 27/05/2016 XF-104\_02/20-01-2012

Page 111 of 152

|                            | value           |                                                  |
|----------------------------|-----------------|--------------------------------------------------|
| Gain multiplier            |                 | An overall gain is multiplied to all the pixels. |
| Table 5-4 Software correct | tion parameters |                                                  |

ble 5-4 Software correction parameters

# 5.9.14.3. Image Processing – Auto Exposure

| * * * × 👦 🗔   |                          |        |
|---------------|--------------------------|--------|
| (             | Minimal integration time | 100    |
|               | Maximal integration time | 100000 |
| Auto exposure | Mode                     | Тор    |
|               | Target value (%)         | 80     |
|               | Tolerance (%)            | 5      |
|               | Outliers (%)             | 5      |
|               |                          |        |

Figure 5-98 Image processing – Auto exposure

This filter continuously adapts the integration time based on the scene. It should only be used together with a TrueNUC calibration pack.

| Parameter                | Values  | Description                                                                                                    |
|--------------------------|---------|----------------------------------------------------------------------------------------------------|
| Minimal integration time |         | The minimum and maximum integration time is limited<br>by minimum and maximum integration time defined in<br>the TrueNUC calibration pack. |
| Maximal integration time |         |                                                                                                    |
| Mode                     | Тор     | The top of the image histogram is steered towards the Target value.                                                                        |
| IVIOAE                   | Average | The mean of the image histogram is steered to the Target value.                                                                            |
| Target value (%)         |         | The preferred histogram top (average) defined as percentage of the maximal digital output value of the camera.                             |
| Tolerance (%)            |         | As long as the histogram top (average) did not change<br>more than this value, the integration time is kept<br>stable.                     |
| Outliers (%)             |         | The extreme values of the image histogram are not taken into account when searching a suitable integration time.                           |

Table 5-5 Auto exposure parameters

Company confidential.

This document is the property of Xenics. It may not be reproduced - completely or partially - or passed to a third party without written permission from Xenics.

Xenics nv Ambachtenlaan 44 BE-3001 Leuven • Belgium T +32 16 38 99 00 F +32 16 38 99 01 www.xenics.com Doc Ref: ENG-2013-UMN020 Issue: 001 Date: 27/05/2016 XF-104\_02/20-01-2012

Page 112 of 152

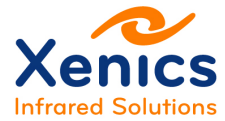

## 5.9.14.4. Image Processing – Sharpening

| * * * ×    |  |
|------------|--|
|            |  |
|            |  |
| Sharpening |  |
|            |  |
|            |  |

Figure 5-99 Sharpening filter

Sharpen all features in the scene. This filter has no adjustable parameters.

|           | Offset control                   | Automatic            |
|-----------|----------------------------------|----------------------|
|           | Gain control                     | Automatic            |
| Auto coio | Auto mode update                 | Running              |
| Auto gain | Offset used (%)                  | 39.9866              |
|           | Gain used                        | 32                   |
|           | Manual mode control              |                      |
|           | <br>Offset (%)                   | 0                    |
|           | <br>Gain                         | 1                    |
|           | Auto mode control                |                      |
|           | <br>Output histogram midpoint (% | 40                   |
|           | <br>Maximal gain                 | 32                   |
|           | <br>Regulation speed             | 4                    |
|           | Outliers control                 |                      |
|           | <br>Outliers expressed as        | % of current image s |
|           | <br>Dark (%)                     | 1                    |
|           | <br>Bright (%)                   | 1                    |
|           | <br>Bright display colour        | White                |
|           | Input histogram control          |                      |
|           | <br>Input histogram begin (%)    | 0                    |
|           | <br>Input histogram midpoint (%) | 50                   |
|           | <br>Input histogram end (%)      | 100                  |
|           | Window of interest               |                      |
|           | <br>Offset X                     | 0                    |
|           | <br>Offset Y                     | 0                    |
|           | Width                            | 320                  |
|           | Height                           | 256                  |

## 5.9.14.5. Image Processing – Auto offset and gain

Figure 5-100 Auto offset and gain filter

Improve the representation of the usable information in the image by automatically shifting and spreading the actual pixel values in the image over the entire available range.

Company confidential.

This document is the property of Xenics. It may not be reproduced – completely or partially – or passed to a third party without written permission from Xenics.

Xenics nv Ambachtenlaan 44 BE-3001 Leuven • Belgium T +32 16 38 99 00 F +32 16 38 99 01 www.xenics.com Doc Ref: ENG-2013-UMN020 Issue: 001 Date: 27/05/2016 XF-104\_02/20-01-2012

Page 113 of 152

| Parameter                        | Values                                                                                           | Description                                                                                                    |
|----------------------------------|--------------------------------------------------------------------------------------------------|----------------------------------------------------------------------------------------------------|
| Offset control                   | Automatic; Manual                                                                                | Select automatic or manual offset control.                                                                                 |
| Gain control                     | Automatic; Manual                                                                                | Select automatic or manual gain control.                                                                                   |
| Auto mode update                 | Running; Stopped                                                                                 | Allow the filter to change offset and gain in auto mode.                                                                   |
| Offset used (%)                  | (read only)                                                                                      | Shows the currently applied offset level (% of ADU range).                                                                 |
| Gain used                        | (read only)                                                                                      | Shows the currently applied gain factor.                                                                                   |
| Offset (%)                       | -99.9% to 99.9%                                                                                  | Use this offset (% of ADU range) if in manual offset mode.                                                                 |
| Gain                             | 1 to 256                                                                                         | Use this gain factor if in manual gain mode.                                                                               |
| Output histogram<br>midpoint (%) | 0.1% to 99.9%                                                                                    | Target level for the histogram midpoint if in auto offset mode.                                                            |
| Maximal gain                     | 1 to 256                                                                                         | Maximal applied gain factor if in auto gain mode                                                                           |
| Regulation speed                 | 0 to 9                                                                                           | Select how quickly changes in scene result in changes in filter parameters. Higher numbers result in slower adjustment.    |
| Outliers expressed as            | % of image size;<br>% of maximal intensity Select how 'Dark' and 'Bright' settings are interpre- |                                                                                                    |
| Dark (%)                         | 0% to 100%                                                                                       | Percentage of dark pixels to ignore in the histogram. If the mode is 'intensity', this is absolute % of the ADU range.     |
| Bright (%)                       | 0% to 100%                                                                                       | Percentage of bright pixels to ignore in the histogram. If<br>the mode is 'intensity', this is absolute % of the ADU range |
| Bright display colour            | White; Black                                                                                     | Force the colour of bright pixels. If set to 'white', outliers remain unaffected.                                          |
| Input histogram begin (%)        | 0% to 'midpoint'                                                                                 | After clipping outliers, set the beginning of the input histogram to this % of the resulting histogram span.               |
| Input histogram<br>midpoint (%)  | 'begin' to 'end'                                                                                 | Same for midpoint.                                                                                                    |
| Input histogram end (%)          | 'midpoint' to 100%                                                                               | Same for end.                                                                                                    |
| Offset X                         | 0 to sensor width – 1                                                                            | X coordinate of the top-left corner of the window of interest                                                              |
| Offset Y                         | 0 to sensor height – 1                                                                           | Y coordinate of the top-left corner of the window of interest                                                              |
| Width                            | 1 to sensor width                                                                                | Width of the window of interest.                                                                                           |
| Height                           | 1 to sensor height                                                                               | Height of the window of interest.                                                                                          |

Table 5-6 Auto offset and gain filter parameters

# 5.9.14.6. Image Processing – Histogram equalisation

2 1 4 X 🙀 🗔

|                        |   | Mode           | Regions |
|------------------------|---|----------------|---------|
|                        |   | Clip limit (%) | 15      |
| Histogram equalisation | Ξ | Regions        |         |
|                        |   | X regions      | 4       |
|                        |   | Y regions      | 4       |
|                        | Ξ | Window         |         |
|                        |   | Offset X       | 0       |
|                        |   | Offset Y       | 0       |
|                        |   | Width          | 320     |
|                        |   | Height         | 256     |

Figure 5-101 Histogram equalisation filter

Improve the representation of the usable information in the image by dividing the image into regions and redistributing the actual pixel values in the region over the entire available

Company confidential.

This document is the property of Xenics. It may not be reproduced – completely or partially – or passed to a third party without written permission from Xenics.

Xenics nv Ambachtenlaan 44 BE-3001 Leuven • Belgium T +32 16 38 99 00 F +32 16 38 99 01 www.xenics.com Doc Ref: ENG-2013-UMN020 Issue: 001 Date: 27/05/2016 XF-104\_02/20-01-2012

Page 114 of 152

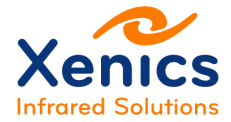

range. Alternatively, the image can be adjusted based on only input information from 1 specific window of interest. In this mode, no subdivision into regions will take place.

| Parameter      | Values                 | Description                                                             |
|----------------|------------------------|-------------------------------------------------------------------------|
| Mode           | Regions; Window        | Select full-frame sub regions or single window of interest.             |
| Clip limit (%) | 0 to 100%              | Limit the amount of redistribution of pixels to equalize the histogram. |
| X regions      | 1 to 8                 | Divide the image in the defined amount of columns.                      |
| Y regions      | 1 to 8                 | Divide the image in the defined amount of rows.                         |
| Offset X       | 0 to sensor width - 1  | X coordinate of top-left pixel of window of interest.                   |
| Offset Y       | 0 to sensor height - 1 | Y coordinate of top-left pixel of window of interest.                   |
| Width          | 1 to sensor width      | Width of window of interest.                                            |
| Height         | 1 to sensor height     | Height of window of interest.                                           |

Table 5-7 Histogram equalisation filter parameters

## 5.9.14.7. Image Processing – Noise reduction

|                 | Filter size  | 4  |
|-----------------|--------------|----|
|                 | Contrast (%) | 25 |
| Noise reduction |              |    |

Figure 5-102 Noise reduction filter

Reduce noise in uniform regions of the frame while preserving edges.

| Parameter       | Values             | Description                                                                      |
|-----------------|--------------------|----------------------------------------------------------------------------------|
| Filter size     | 1 to 8             | Set the range of pixels used to filter the noise.                                |
| Contrast (%)    | 0 to 100%          | Set the contrast level the filter will use to determine the noise and the edges. |
| Table 5-8 Noise | e reduction filter | parameters                                                                       |

# 5.9.14.8. Image Processing – Thermography

|              | Minimum Temperature | -20                                                                                  |
|--------------|---------------------|--------------------------------------------------------------------------------------|
| Thermography | Maximum Temperature | 46.029984                                                                            |
|              | Mode                | TrueThermal (tm)                                                                     |
| <b>₩</b>     | Info                | 3.70(1.00)->4.90(1.00) um E2T={179.540893,10.266379,0.568892,                        |
| U            | Status              | Running (FPN Level: 2979)                                                            |
|              | Thermography        | Thermography<br>Minimum Temperature<br>Maximum Temperature<br>Mode<br>Info<br>Status |

Figure 5-103 Image processing – Thermography

This pane is purely informational; it shows the thermal range available and the type of thermal conversion.

And, in case of an error it displays an error message in its status field.

Company confidential.

This document is the property of Xenics. It may not be reproduced – completely or partially – or passed to a third party without written permission from Xenics.

Xenics nv Ambachtenlaan 44 BE-3001 Leuven • Belgium T +32 16 38 99 00 F +32 16 38 99 01 www.xenics.com Doc Ref: ENG-2013-UMN020 Issue: 001 Date: 27/05/2016 XF-104\_02/20-01-2012

Page 115 of 152

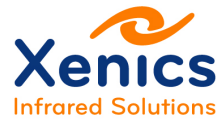

## 5.9.14.9. Image Processing – Image averaging

|           | Number of frames | 2 |  |
|-----------|------------------|---|--|
| Averaging |                  |   |  |
|           |                  |   |  |

Figure 5-104 Image processing – Image averaging

The image averaging filter makes it possible to reduce the visible noise by averaging a configurable number of frames.

## 5.9.14.10. Image Processing – Scale Overlay

| ~ | $\uparrow \psi$ | ×             |
|---|-----------------|---------------|
|   |                 |               |
|   |                 |               |
|   |                 | Scale Overlay |
|   |                 |               |
|   |                 |               |

Figure 5-105 Image processing – Scale overlay

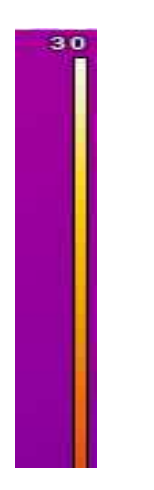

Figure 5-106 Image processing – Thermal scale

The scale overlay filter makes it possible to show an in-view thermal scale (see Figure 5-106).

Company confidential.

This document is the property of Xenics. It may not be reproduced – completely or partially – or passed to a third party without written permission from Xenics.

Xenics nv Ambachtenlaan 44 BE-3001 Leuven • Belgium T +32 16 38 99 00 F +32 16 38 99 01 www.xenics.com Doc Ref: ENG-2013-UMN020 Issue: 001 Date: 27/05/2016 XF-104\_02/20-01-2012

Page 116 of 152

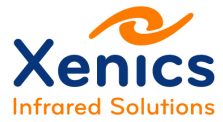

## 5.9.14.11. Image Processing – Overlay

|         | Overlay  | .\resources\overlay_default.png |
|---------|----------|---------------------------------|
|         | Position | Bottom left                     |
| Overlay |          |                                 |
|         |          |                                 |

Figure 5-107 Image processing – Overlay

The overlay filter makes it possible to display a logo (for promotional purposes) in any of the image corners, and in the center.

## 5.9.14.12. Image Processing – Matrix

| * * |           |         |                      |  |
|-----|-----------|---------|----------------------|--|
|     |           | Matrix  | 0;0;0; 0; 1;0; 0;0;0 |  |
|     |           | Divisor | 1                    |  |
|     | Matrix    | Offset  | 0                    |  |
|     | The other |         |                      |  |
|     |           |         |                      |  |

Figure 5-108 Image processing – Matrix

# 5.9.14.13. Image Processing – Lua - Iso Gradient

| ☆   ☆ | 🔶 🔺 🐻 🐻 |                            |                                    |
|-------|---------|----------------------------|------------------------------------|
|       |         | Script                     | .\Scripts\Filters\Iso Gradient.lua |
|       |         | Minimum Temperature        | 30                                 |
|       | Lua     | Maximum Temperature        | 37                                 |
|       | 200     | Minimum Temperature Colour | (0,0,0)                            |
|       |         | Maximum Temperature Colour | (255,0,0)                          |
|       |         |                            |                                    |

Figure 5-109 Image processing – Lua - Iso gradient

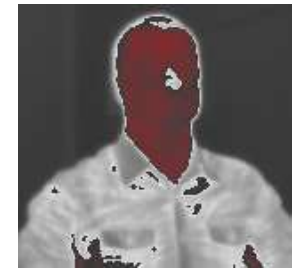

Figure 5-110 Lua – Iso gradient example

#### Company confidential.

This document is the property of Xenics. It may not be reproduced – completely or partially – or passed to a third party without written permission from Xenics.

Xenics nv Ambachtenlaan 44 BE-3001 Leuven • Belgium T +32 16 38 99 00 F +32 16 38 99 01 www.xenics.com Doc Ref: ENG-2013-UMN020 Issue: 001 Date: 27/05/2016 XF-104\_02/20-01-2012

Page 117 of 152

The general purpose scriptable Lua filter with the Iso Gradient example loaded (see Figure 5-110).

This filter also emits an image triggering event when a scene possesses elements that match the configured thermal interval.

5.9.14.14. Image Processing - Lua - Spot Meter

|     | Script          | .\Scripts\Filters\Spotmeter.lua              |
|-----|-----------------|----------------------------------------------|
|     | Crosshair X     | 320                                          |
| Lua | Crosshair Y     | 256                                          |
|     | Crosshair image | C:\Program Files\Common Files\xenics\Runtime |
|     |                 |                                              |
|     |                 |                                              |

Figure 5-111 Image processing – Lua - Spot meter

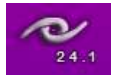

Figure 5-112 Spot meter overlay example

This spot meter overlay example is nice for third party thermographic applications.

## 5.9.14.15. Image Processing – Lua - Crosshairs

|     | Script          | .\Scripts\Filters\Crosshair image.lua        |
|-----|-----------------|----------------------------------------------|
|     | Crosshair X     | 320                                          |
| Lua | Crosshair Y     | 256                                          |
| 233 | Crosshair image | C:\Program Files\Common Files\xenics\Runtime |
|     |                 |                                              |

Figure 5-113 Image processing - Lua - Crosshairs

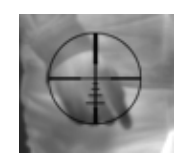

Figure 5-114 Image processing - Lua - Crosshair example

Company confidential.

This document is the property of Xenics. It may not be reproduced – completely or partially – or passed to a third party without written permission from Xenics.

Xenics nv Ambachtenlaan 44 BE-3001 Leuven • Belgium T +32 16 38 99 00 F +32 16 38 99 01 www.xenics.com Doc Ref: ENG-2013-UMN020 Issue: 001 Date: 27/05/2016 XF-104\_02/20-01-2012

Page 118 of 152

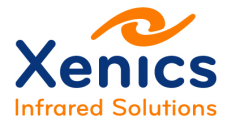

## 5.9.14.16. Image Processing – Lua - Custom Filter

The general purpose of the Lua filter is to load custom scripts. Chap. 5.11 General Purpose Image Filter – Scripting describes the way to write and load these scripts.

## 5.9.14.17. Image Processing – Recording/Playback

When a movie is recorded or shown, the recorder or player icon (see Figure 5-115) is shown in the Image Processing tab:

| Record XVI |  |  |
|------------|--|--|
|            |  |  |
|            |  |  |
|            |  |  |

Figure 5-115 Image processing – Recorder/player icon

The movie is recorded in a 16 bit XVI file format, which is the Xenics proprietary file format. We refer to the documentation included in the Software Development Kit for a detailed description of the format.

The filters in the Image Processing tab that are active during recording are stored in the file, without being applied to the data. This allows the user to (re)analyze the frames afterwards, which can be very useful, e.g. if the thermal filter is applied to measure temperatures in a scene, but – at that time - do not have correct information on the emissivity of the objects and the ambient temperature.

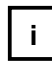

Nothing is recorded when the filter parameters are changed during recording or when filters are (de)activated. Only their initial state will be captured in the XVI.

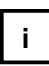

The main exception is the non-uniformity correction (NUC): when a NUC is applied during recording, corrected images are stored and it will not be possible to switch off the NUC when showing the recorded movie. When no NUC is applied, it is possible to activate one while the movie is being played.

# 5.9.14.18. Image Processing – Record AVI

| Record AVI |  |
|------------|--|
|            |  |

Figure 5-116 Image processing – Record AVI icon

Company confidential. This document is the property of Xenics. It may not be reproduced – completely or partially – or passed to a third party without written permission from Xenics.

Xenics nv Ambachtenlaan 44 BE-3001 Leuven • Belgium T +32 16 38 99 00 F +32 16 38 99 01 www.xenics.com Doc Ref: ENG-2013-UMN020 Issue: 001 Date: 27/05/2016 XF-104\_02/20-01-2012

Page 119 of 152

The movie is recorded in the 8 bit AVI format, in which case the activated filters in the Image Processing tab are applied to the recorded data. In this way a "What You See Is What You Get" movie can be shared with third party viewers. The disadvantage is that it is no longer possible to analyze the data afterwards.

## 5.9.14.19. Image Processing – XVI Player

| \$         |
|------------|
|            |
|            |
|            |
| XVI Player |
|            |
|            |
|            |

Figure 5-117 Image processing – XVI player icon

When an XVI movie is started, all filters that were active at the start of the recording will be activated again. Moreover, also the parameters applied to these filters are remembered. Afterwards the user is free to change these parameters, deactivate filters or switch on new filters as necessary for the required analyses to perform.

When a NUC was applied during recording it cannot be switched off. The NUC that was loaded is shown in the 'Calibration' item in the Recording tab. When it was applied, the '[Data is corrected]' message is shown, if not '[Data is not corrected]' is shown. In the latter case, it is possible to activate any NUC.

# 5.9.14.20. Image Processing – Filter Priorities/Management

For filters, not managed by Xeneth, the order in which filters operate on the image data can be changed by using the following buttons:

Figure 5-118 Image processing – Filter management

Explanation from left to right:

- Collapse filter settings
- Move filter up
- Move filter down
- Remove filter from the filter stack
- Save active filter settings to disk
- Load active filter settings from disk as shown in Figure 5-119.

Company confidential.

This document is the property of Xenics. It may not be reproduced – completely or partially – or passed to a third party without written permission from Xenics.

Xenics nv Ambachtenlaan 44 BE-3001 Leuven • Belgium T +32 16 38 99 00 F +32 16 38 99 01 www.xenics.com Doc Ref: ENG-2013-UMN020 Issue: 001 Date: 27/05/2016 XF-104\_02/20-01-2012

Page 120 of 152

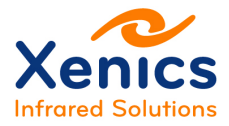

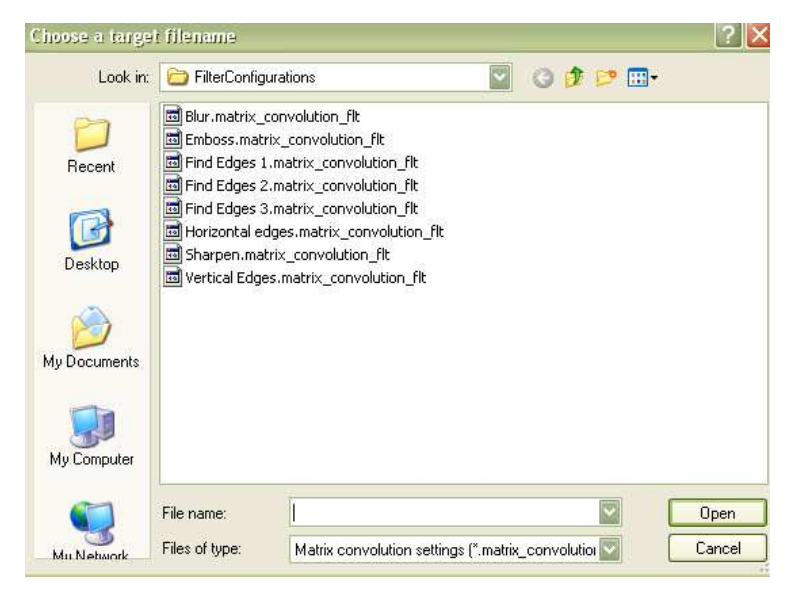

Figure 5-119 Load active filter settings from disk

Filters can also be temporarily switched off, by pressing the filter icon (see Figure 5-120):

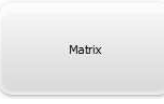

Figure 5-120 Disable filter

Filters can also be temporarily switched on, by pressing the filter icon (see Figure 5-121):

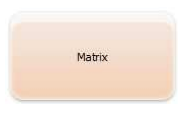

Figure 5-121 Enable filter

Company confidential.

This document is the property of Xenics. It may not be reproduced – completely or partially – or passed to a third party without written permission from Xenics.

Xenics nv Ambachtenlaan 44 BE-3001 Leuven • Belgium T +32 16 38 99 00 F +32 16 38 99 01 www.xenics.com Doc Ref: ENG-2013-UMN020 Issue: 001 Date: 27/05/2016 XF-104\_02/20-01-2012

Page 121 of 152

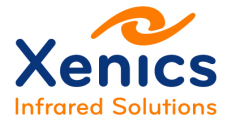

# 5.9.15. Alarms

If the Alarms tab is missing, enable it through the "View" menu (chap. 5.8.2).

Using the alarms pane, it is possible to receive audible/programmatic responses to image filter / selection threshold events (See also chap. 5.9.3 Selections Tab and chap. 5.9.14 Image Processing Tab).

| Monitor        |              |
|----------------|--------------|
| Alarm settings |              |
| Trigger source | Any          |
| Actions        | Show message |
| Action delay   | 5 s          |
|                |              |

Figure 5-122 Alarm settings

Explanation of Figure 5-122:

| Parameter      | Parameter options         | Description                                             |
|----------------|---------------------------|---------------------------------------------------------|
| Trigger source |                           |                                                         |
|                | Any                       | Responds to all events.                                 |
|                | Events – Image processing | Responds to events generate by an image filter.         |
|                | Events – Selection alarms | Responds to selection events only.                      |
| Actions        |                           |                                                         |
|                | Start external program    | Spawn, and wait for an external process to terminate    |
|                | Play sound                | Play a .wav file                                        |
|                | Show message              | Display a dialog box                                    |
| Action delay   |                           | Bars the event response from being executed faster than |
|                |                           | every <x>s.</x>                                         |

Table 5-9 Alarm parameters

# 5.9.16. Zoom Lens

If the Zoom lens tab is missing, enable it through the "View" menu (chap. 5.8.2).

The zoom lens pane provides control for a connected, motorized zoom lens. On connection, the panel will display the current zoom and focus positions of the lens on the sliders.

Basic connection status information is presented in the 'Status' field ('Disconnected' and 'Connected on port: xxx'). The name field shows the protocol used with the currently connected lens.

The zoom and focus position of the connected lens can be adjusted by moving the respective sliders.

Company confidential.

Xenics nv Ambachtenlaan 44 BE-3001 Leuven • Belgium T +32 16 38 99 00 F +32 16 38 99 01 www.xenics.com Doc Ref: ENG-2013-UMN020 Issue: 001 Date: 27/05/2016 XF-104\_02/20-01-2012

Page 122 of 152

This document is the property of Xenics. It may not be reproduced – completely or partially – or passed to a third party without written permission from Xenics.

#### **User Manual**

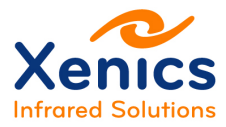

| Lens port: COM1  Connect Disconnect |  |  |  |  |
|-------------------------------------|--|--|--|--|
| Status: Disconnected                |  |  |  |  |
| Name: None                          |  |  |  |  |
| Zoom:                               |  |  |  |  |
| Focus:                              |  |  |  |  |

Figure 5-123 Zoom lens pane

Zoom lenses compatible with the Ophir U3 and IRZoom protocols are supported.

# 5.9.17. Status Bar

#14980 49 fps 31061 kb/s Time: 2009-11-17 14:27:50:480134us

Figure 5-124 Status bar

Explanation of Figure 5-124:

| Parameter  | Description                                                                                            |
|------------|----------------------------------------------------------------------------------------------------|
| #14980     | Current frame number                                                                                   |
| 49 fps     | Effective data rate achieved over the current frame transport (usb/ether/).                            |
| 31061 kb/s | Number of kilobytes / second (fps * w * h * pixelsize / 1024).                                         |
| Time:      | The time the frame was taken with microsecond accuracy (this is also available during movie playback). |

Table 5-10 Status bar parameters

Company confidential.

This document is the property of Xenics. It may not be reproduced – completely or partially – or passed to a third party without written permission from Xenics.

Xenics nv Ambachtenlaan 44 BE-3001 Leuven • Belgium T +32 16 38 99 00 F +32 16 38 99 01 www.xenics.com Doc Ref: ENG-2013-UMN020 Issue: 001 Date: 27/05/2016 XF-104\_02/20-01-2012

Page 123 of 152

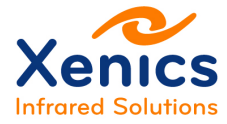

# 5.10.Troubleshooting

The issues listed in this section focus on problems that may occur when working with the Xeneth software. Make sure to also check out the camera specific user manuals to learn about potential problems for your camera.

# 5.10.1. Troubleshooting Camera Detection Problems

# 5.10.1.1. Ethernet Cameras

This section handles the absence of a zero configuration networking support.

If the camera does not have zero configuration support

(<u>http://en.wikipedia.org/wiki/Zeroconf</u>), and it must be plugged into a network without a DHCP server (<u>http://en.wikipedia.org/wiki/Dhcp</u>), it is necessary to manually assign an IP address to both the computer and the camera (refer to the per camera documentation).

After having set a fixed address e.g. 192.168.0.2 on your camera, proceed to:

| 📴 Control Panel 🔶 | Network Connections $ ightarrow$ |
|-------------------|----------------------------------|
|-------------------|----------------------------------|

| LAN or High-Speed Internet |                            |                       |                                            |        |
|----------------------------|----------------------------|-----------------------|--------------------------------------------|--------|
| 🕹 XenICs LAN               | LAN or High-Speed Internet | Connected, Firewalled | Broadcom NetXtreme 57xx Gigabit Controller | System |

Figure 5-125 Select network

Select 'Local area connection 1' and right-click to select its properties (as shown in Figure 5-126).

| LAN or High-Speed Internet |                    |    |
|----------------------------|--------------------|----|
| l va                       |                    | _  |
|                            | Disable            |    |
| → VI                       | Status             | et |
| 📥 VP                       | Repair             | et |
| <b>4</b> 13                | Bridge Connections |    |
|                            | Create Shortcut    |    |
|                            | Delete             |    |
|                            | Rename             |    |
|                            | Properties         |    |

Figure 5-126 Select network properties

Company confidential.

This document is the property of Xenics. It may not be reproduced – completely or partially – or passed to a third party without written permission from Xenics.

Xenics nv Ambachtenlaan 44 BE-3001 Leuven • Belgium T +32 16 38 99 00 F +32 16 38 99 01 www.xenics.com Doc Ref: ENG-2013-UMN020 Issue: 001 Date: 27/05/2016 XF-104\_02/20-01-2012

Page 124 of 152

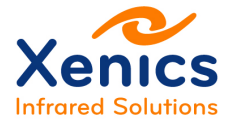

| Boos Pace     Setwork     Setwork     Setwork | cket Scheduler<br>Monitor Driver<br>Protocol (TCP/IP) |        |
|-----------------------------------------------|-------------------------------------------------------|--------|
|                                               |                                                       | 1 (77) |
| <]                                            | III                                                   | >      |

Figure 5-127 Select network properties - TCP/IP

Select 'Internet Protocol (TCP/IP)' and click the 'Properties' button (as shown in Figure 5-127).

| ieneral                                                                                                    |                     |  |
|----------------------------------------------------------------------------------------------------|---------------------|--|
| You can get IP settings assigned automatically if your network su<br>this capability. Otherwise, you need to ask your network administr<br>the appropriate IP settings. |                     |  |
| Obtain an IP address automa                                                                                                    | atically            |  |
| Ose the following IP address                                                                                                    | :                   |  |
| IP address:                                                                                                    | 192.168.0.1         |  |
| Subnet mask:                                                                                                    | 255 . 255 . 255 . 0 |  |
| Default gateway:                                                                                                    |                     |  |
| Obtain DNS server address                                                                                                    | automatically       |  |
| Output the following DNS server                                                                                                    | er addresses:       |  |
| Preferred DNS server:                                                                                                    |                     |  |
| Alternate DNS server:                                                                                                    |                     |  |
|                                                                                                    |                     |  |
|                                                                                                    | Advanced            |  |
|                                                                                                    |                     |  |

Figure 5-128 TCP/IP properties

The address in the 'IP address' field (in Figure 5-128) is not the same as the one assigned to the camera (camera = 192.168.0.2 in the example).

The subnet mask is correct.

For every field in the IP address that is different between camera and the PC put a 0 in the subnet mask instead of a 255.

Company confidential.

This document is the property of Xenics. It may not be reproduced – completely or partially – or passed to a third party without written permission from Xenics.

Xenics nv Ambachtenlaan 44 BE-3001 Leuven • Belgium T +32 16 38 99 00 F +32 16 38 99 01 www.xenics.com Doc Ref: ENG-2013-UMN020 Issue: 001 Date: 27/05/2016 XF-104\_02/20-01-2012

Page 125 of 152

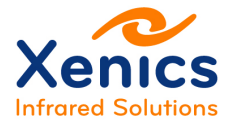

## 5.10.1.2. GigE Vision Cameras

When a GigE Vision camera does not appear in the enumeration list it could be that its persistent IP address does not belong to the local sub network. These cameras can be recovered by the "Ignore subnet" settings of the camera enumeration settings (see chap. 5.2.2) and the Force IP mechanism for GigE Vision cameras (see chap. 5.2.1.4).

## 5.10.1.3. USB Cameras

When any new hardware detected dialogs from Windows pops up during operation of the camera (this sometimes happens when it is plugged into a different USB port), guide Windows through the process of re-discovering the driver (see Figure 5-129, Figure 5-130 and Figure 5-131).

| Hardware Update Wizard |                                                                                                    |  |
|------------------------|----------------------------------------------------------------------------------------------------|--|
|                        | Welcome to the Hardware Update<br>Wizard                                                                                                    |  |
|                        | Windows will search for current and updated software by<br>looking on your computer, on the hardware installation CD, or on<br>the Windows Update Web site (with your permission).<br><u>Read our privacy policy</u> |  |
|                        | Can Windows connect to Windows Update to search for<br>software?                                                                                                    |  |
|                        | 🔘 Yes, this time only                                                                                                    |  |
|                        | Yes, now and every time I connect a device                                                                                                    |  |
|                        | 💿 No, not this time                                                                                                    |  |
|                        |                                                                                                    |  |
|                        | Click Next to continue.                                                                                                    |  |
|                        | < Back Next > Cancel                                                                                                    |  |

Figure 5-129 USB camera – Windows connection

Company confidential.

This document is the property of Xenics. It may not be reproduced – completely or partially – or passed to a third party without written permission from Xenics.

Xenics nv Ambachtenlaan 44 BE-3001 Leuven • Belgium T +32 16 38 99 00 F +32 16 38 99 01 www.xenics.com Doc Ref: ENG-2013-UMN020 Issue: 001 Date: 27/05/2016 XF-104\_02/20-01-2012

Page 126 of 152

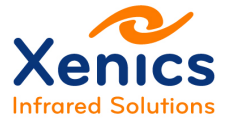

**User Manual** 

Xeneth v2.6

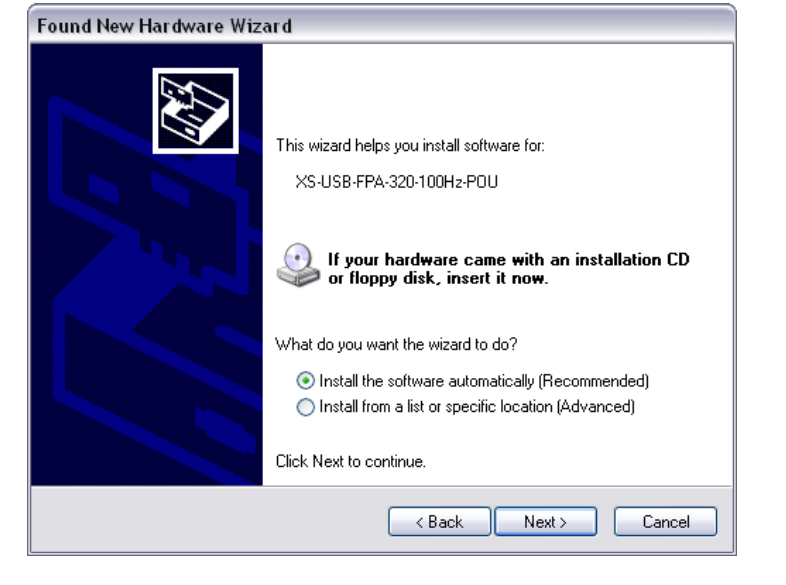

Figure 5-130 USB camera - Select automatic installation

| Found New Hardware Wizard |                                                      |  |
|---------------------------|------------------------------------------------------|--|
|                           | Completing the Found New<br>Hardware Wizard          |  |
|                           | The wizard has finished installing the software for: |  |
|                           | XS-USB-FPA-320-100Hz-POU                             |  |
|                           | Click Finish to close the wizard.                    |  |

Figure 5-131 USB camera – Driver installation completed

If these steps did not resolve the issue, refer back to chap. 3.3.1 Camera Drivers (USB).

Company confidential.

This document is the property of Xenics. It may not be reproduced – completely or partially – or passed to a third party without written permission from Xenics.

Xenics nv Ambachtenlaan 44 BE-3001 Leuven • Belgium T +32 16 38 99 00 F +32 16 38 99 01 www.xenics.com Doc Ref: ENG-2013-UMN020 Issue: 001 Date: 27/05/2016 XF-104\_02/20-01-2012

Page 127 of 152

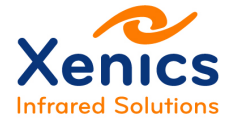

# 5.10.1.4. Serial cameras

Always make sure the correct cables are used and all connections are properly plugged into the designated connectors. Refer to the camera user manual to learn how to set up the connection. When a camera connected using the correct serial cable cannot be detected it is possible that the configured range of serial ports to look for is not valid. By default Xeneth will only scan ports from COM1 up to, and including, COM4. Usually the serial port will have an identifier assigned by the operating system within this range. It is possible to extend this range if the assigned port exceeds the default range. The COM port low and COM port high values can be found on the Enumeration settings - tab in the Connection settings  $\rightarrow$  Enable protocols  $\rightarrow$  Serial"-setting to "True".

| :nume<br>3 Eni | umeration settings                          | Application settings |  |
|----------------|---------------------------------------------|----------------------|--|
|                | Enable protocols<br>Network                 | True                 |  |
| Г              | Serial                                      | True                 |  |
|                | CameraLink                                  | True                 |  |
|                | GigE Vision                                 | True                 |  |
|                | CoaXPress                                   | True                 |  |
|                | USB                                         | True                 |  |
|                | Protocol specific settings<br>∃ GigE Vision | 15                   |  |
|                | Ignore subnet mask                          | No                   |  |
| I              | 3 Serial                                    |                      |  |
|                | Serial protocol                             | Xenics               |  |
|                | COM port low                                | 1                    |  |
|                | COM port high                               | 4                    |  |

Company confidential.

This document is the property of Xenics. It may not be reproduced – completely or partially – or passed to a third party without written permission from Xenics.

Xenics nv Ambachtenlaan 44 BE-3001 Leuven • Belgium T +32 16 38 99 00 F +32 16 38 99 01 www.xenics.com Doc Ref: ENG-2013-UMN020 Issue: 001 Date: 27/05/2016 XF-104\_02/20-01-2012

Page 128 of 152

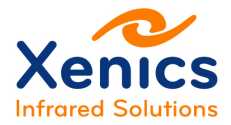

# 5.10.2. Troubleshooting Frame Rate Performance Problems

# 5.10.2.1. Register Polling

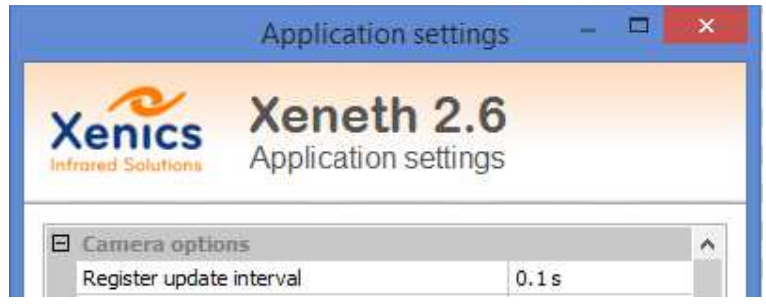

Figure 5-132 Register update

Register polling (see Figure 5-132) impacts the frame rate on network cameras where the bandwidth requirements are already quite big (e.g. 117 fps 640x512). Reducing/disabling the register read interval makes it possible to achieve better a performance.

# 5.10.2.2. Graph Updates / Resizing the View

Changing the *Update graphs very x frames* in the application setting (chap. 5.2.3) to a higher value and disabling the resizing of the view window reduces the CPU load.

# 5.10.3. Troubleshooting Recording Rate Problems

When encountering a drop in frame rate while recording in Xeneth closely examine your hard drives sustained write speed.

When the Task Manager of your PC indicates that Xeneth is constantly running at 100% CPU load, it may be worthwhile to flag the *Minimize CPU usage to optimize recording speed* tick box in the disk recorder (see Figure 5-133 and Figure 5-134). This causes the GUI to revert to a minimal state avoiding any unnecessary drawing operations.

Minimize CPU usage to optimize recording speed

Figure 5-133 Disk recorder option

Company confidential.

This document is the property of Xenics. It may not be reproduced – completely or partially – or passed to a third party without written permission from Xenics.

Xenics nv Ambachtenlaan 44 BE-3001 Leuven • Belgium T +32 16 38 99 00 F +32 16 38 99 01 www.xenics.com Doc Ref: ENG-2013-UMN020 Issue: 001 Date: 27/05/2016 XF-104\_02/20-01-2012

Page 129 of 152

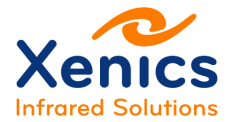

| 0                     | Veneth v2 5 1 55-Inte                                             | rnal/v64 li | Gobi3840F | CI SCI50/9 | erial-1419/Did-E020h - 2 hytec/nivell      | _ 🗆 🗙 |
|-----------------------|-------------------------------------------------------------------|-------------|-----------|------------|--------------------------------------------|-------|
|                       | Menedi Velochoo inte                                              |             | GODIDOH L | /ccberbo/s | chui - 1+15/110-10201 2 bytes/pixelj       |       |
| File View Im          | age Calibration Help                                              |             |           |            |                                            |       |
| •••                   | 2 6 8 00 / 9 8 9                                                  |             |           |            |                                            |       |
| Reconnect             | Camera: Gobi384PDCLSCI50<br>Status: Online                        |             |           |            |                                            |       |
| Select                | Calibration: XR[-20-120]-(08-08-2013) (Thermo<br>Status: Inactive | graphy)     |           |            |                                            |       |
| Settings              | Selections 🔒 Recording 🔝 Image proces                             | ssing       | R         |            |                                            |       |
| Record                | Play                                                              |             |           |            |                                            |       |
| *                     |                                                                   |             |           |            |                                            |       |
| Settings              | Recording                                                         |             |           |            |                                            |       |
| and the second second | Location                                                          |             |           |            | C:\Users\gielis\Videos\Movie.xvi           |       |
|                       | Framerate decimation                                              |             |           |            | None                                       |       |
|                       | Limits                                                            |             |           |            |                                            |       |
|                       | Limit Mode                                                        |             |           |            | Free                                       |       |
|                       | Number of frames                                                  |             |           |            | <li>limited by diskspace &gt;</li>         | 1     |
|                       | Disksnace                                                         |             |           |            | 1674306 frames (18:05:47 or 344 896507 ob) |       |
|                       | Memory                                                            |             |           |            |                                            |       |
|                       | Memory Mode                                                       |             |           |            | Unused                                     |       |
|                       | Memory to use (Frames)                                            |             |           |            | 225                                        |       |
|                       | Memory available                                                  |             |           |            | 23202 frames (00:15:02 or 4 867001 ob)     |       |
| Minimize CPU u        | sage to optimize recording speed                                  |             |           |            |                                            |       |
|                       | cunga                                                             |             |           |            |                                            |       |
| WOI = (0,0)-(383,     | 287) (383x287)                                                    | #3039       | 26 fps    | 5551 kb/s  | RxTime: 2013-11-27 18:12:02,370510         |       |

Figure 5-134 Recording tab

# 5.11.General Purpose Image Filter – Scripting

# 5.11.1. Setup and Tools

Chap. 5.9.14.16 did introduce the general purpose Lua image filter. Xeneth allows users to write custom scripts that can be loaded in this filter. After the installation, the Xeneth scripts are put in the 'C:\Program Files\Xeneth\Scripts\Filters' directory, which is the default location for the filter to start looking for scripts. It is possible to put the scripts anywhere else on the computer as well.

Lua (<u>http://www.lua.org</u>) is the used scripting language. It is a small, well documented and easy to learn programming language. Other nice tools that can help the development are the editor Notepad++ (<u>http://notepad-plus-plus.org</u>) that provides syntax highlighting and

Company confidential.

Xenics nv Ambachtenlaan 44 BE-3001 Leuven • Belgium T +32 16 38 99 00 F +32 16 38 99 01 www.xenics.com Doc Ref: ENG-2013-UMN020 Issue: 001 Date: 27/05/2016 XF-104\_02/20-01-2012

Page 130 of 152

This document is the property of Xenics. It may not be reproduced – completely or partially – or passed to a third party without written permission from Xenics.

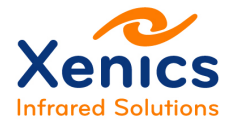

DebugView (<u>http://technet.microsoft.com/en-us/sysinternals/bb896647.aspx</u>) for capturing the Lua error messages.

# 5.11.2. Tutorial

# 5.11.2.1. Start

Add the Tutorial.lua file in the 'C:\Program Files\Xeneth\Scripts\Filters' directory and open this file in your editor.

# 5.11.2.2. Objects

Xeneth provides the following three base objects:

- XCamera() to inquire the camera properties
- XSensorImage() to edit the frame data and the frame overlay
- XOverlayImage() to load an external image to the overlay of a frame.

# 5.11.2.3. Events

There are several events that are raised while Xeneth processes the frames of the camera. Defining a filter means that the script assigns the desired image manipulation to each of the events.

The events that are available are:

- OnFrame(): Image manipulation must be done here
- OnDrawOverlay(): Image overlay manipulation must be performed
- OnProcessedFrame(): This step follows after that all the activated filters did process a frame. The main goal of this step is doing statistics on the image.
- OnUpdateSpan(): This event is raised whenever a user changes the Scale (See selection on Scale)
- OnUpdateTint(): This event is used when the integration time of the camera is adapted
- OnSerialise(): This event is used to update the user interface of the filter to its internal settings
- OnParameterUpdate (): This event warns the filter logic that the user did change some parameters.

# 5.11.2.4. Sample 1: Write Information to DebugView

The following code (Figure 5-135) writes information to the DebugView.

Company confidential.

Xenics nv Ambachtenlaan 44 BE-3001 Leuven • Belgium T +32 16 38 99 00 F +32 16 38 99 01 www.xenics.com Doc Ref: ENG-2013-UMN020 Issue: 001 Date: 27/05/2016 XF-104\_02/20-01-2012

This document is the property of Xenics. It may not be reproduced – completely or partially – or passed to a third party without written permission from Xenics.

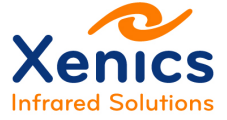

```
1
2
   MyCamera = XCamera()
3
  MyImage = XSensorImage()
  MyOverlay = XOverlayImage("C:\\TEMP\\overlayImage.png")
4
5
  cameraWidth = MyCamera:GetWidth()
6
7
   cameraHeight = MyCamera:GetHeight()
8 cameraMaximalPixelValue = MvCamera:GetMaxValue()
9 minimumTemperature, maximumTemperature = MyCamera:GetThermalInterval()
10
11
12 print ("Camera width ···=·"...cameraWidth)
13 print("Camera height = "...cameraHeight)
14 print ("Maximal pixel value = "...cameraMaximalPixelValue)
15 print ("Camera output range == ["..minimumTemperature..", "..maximumTemperature.."]")
```

Figure 5-135 Sample 1 – Information to DebugView code

The output of the 'GetThermalInterval()' call depends on the loaded thermal calibration pack. Notice that a Lua construct is used, in which a function is able to return multiple values.

## 5.11.2.5. Sample 2: Add Image to Overlay

The following code adds an image to the overlay. The image is located in 'C:\\TEMP\\overlayImage.png' directory.

```
1
    MyCamera = XCamera()
2
3
    MyImage = XSensorImage()
4
  MyOverlay = XOverlayImage("C:\\TEMP\\overlayImage.png")
5
6 cameraWidth
                                      ---- = MyCamera:GetWidth()
7
    cameraHeight = MyCamera:GetHeight()
8
9
    imageStartX = cameraWidth/5
10 imageStartY = cameraHeight/5
11
12 E function OnDrawOverlay()
13
       MyImage:DrawOverlayImage(MyOverlay, 0, 0, 110, 85, imageStartX, imageStartY)
14
    end
```

Figure 5-136 Sample 2 – Add image to overlay code

When e.g. the image is the Xenics logo, the result is shown in Figure 5-137.

Company confidential. This document is the property of Xenics. It may not be reproduced – completely or partially – or passed to a third party without written permission from Xenics.

Xenics nv Ambachtenlaan 44 BE-3001 Leuven • Belgium T +32 16 38 99 00 F +32 16 38 99 01 www.xenics.com Doc Ref: ENG-2013-UMN020 Issue: 001 Date: 27/05/2016 XF-104\_02/20-01-2012

Page 132 of 152

# Xenics Infrared Solutions

Xeneth v2.6

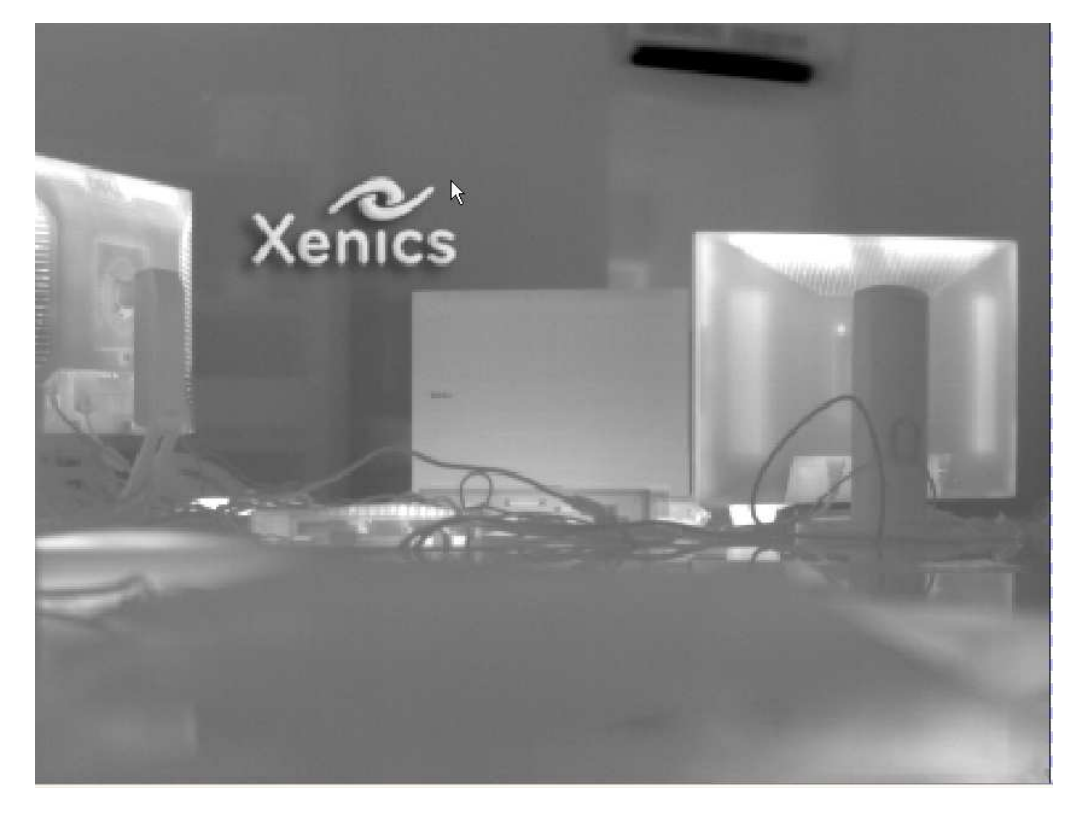

Figure 5-137 Sample 2 – Add image to overlay

Company confidential.

This document is the property of Xenics. It may not be reproduced – completely or partially – or passed to a third party without written permission from Xenics.

Xenics nv Ambachtenlaan 44 BE-3001 Leuven • Belgium T +32 16 38 99 00 F +32 16 38 99 01 www.xenics.com Doc Ref: ENG-2013-UMN020 Issue: 001 Date: 27/05/2016 XF-104\_02/20-01-2012

Page 133 of 152

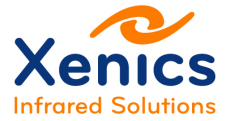

## 5.11.2.6. Sample 3: Add Line to Overlay

The following code (see Figure 5-138) adds a line to the overlay.

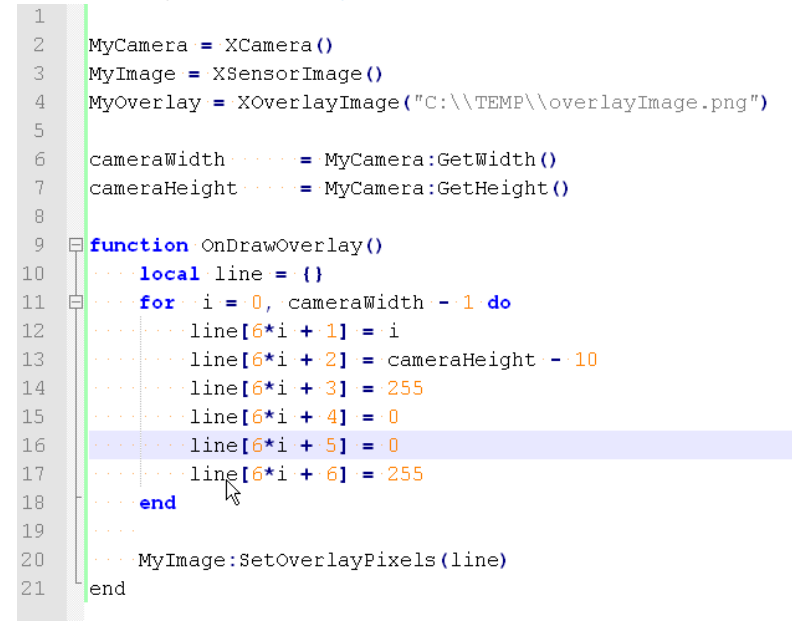

Figure 5-138 Sample 3 – Add line to overlay code

The SetOverlayPixels() function takes a Lua table as argument. This table contains consecutively the x and y coordinates and the red, green, blue and alpha color component of the points that needs to be drawn. In this example a red line is placed at the bottom of the image (see fig).

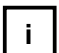

The starting index of a Lua table is 1 and not 0.

Company confidential.

This document is the property of Xenics. It may not be reproduced – completely or partially – or passed to a third party without written permission from Xenics.

Xenics nv Ambachtenlaan 44 BE-3001 Leuven • Belgium T +32 16 38 99 00 F +32 16 38 99 01 www.xenics.com Doc Ref: ENG-2013-UMN020 Issue: 001 Date: 27/05/2016 XF-104\_02/20-01-2012

Page 134 of 152

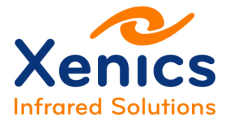

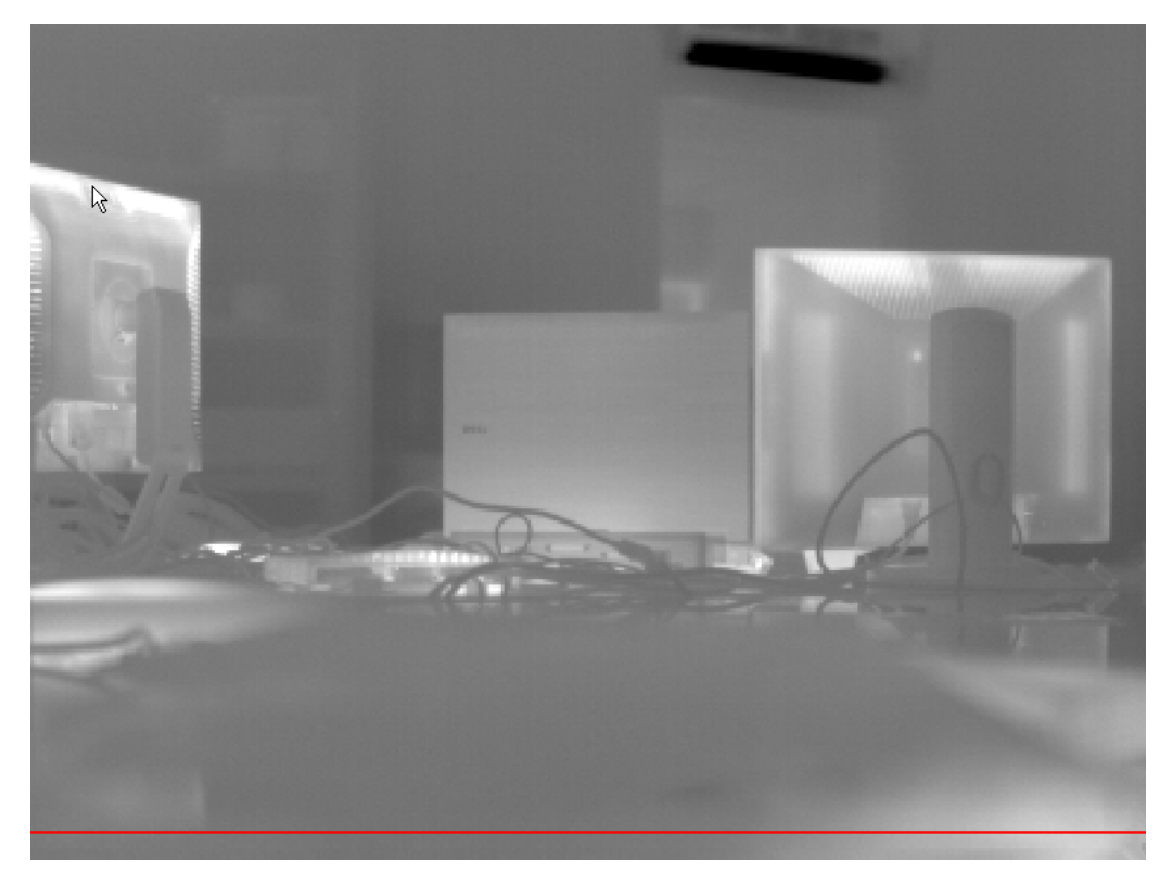

Figure 5-139 Sample 3 – Add line to overlay

Company confidential.

This document is the property of Xenics. It may not be reproduced – completely or partially – or passed to a third party without written permission from Xenics.

Xenics nv Ambachtenlaan 44 BE-3001 Leuven • Belgium T +32 16 38 99 00 F +32 16 38 99 01 www.xenics.com Doc Ref: ENG-2013-UMN020 Issue: 001 Date: 27/05/2016 XF-104\_02/20-01-2012

Page 135 of 152

# 5.11.2.7. Sample 4: Change Frame Data

The following code (see Figure 5-140) changes the frame data.

```
2
    1
         MyCamera = XCamera()
    2
        MyImage = XSensorImage()
    3
        MyOverlay = XOverlayImage("C:\\TEMP\\overlayImage.png")
    4
    5
        cameraWidth
                                                    = MyCamera:GetWidth()
    6
         cameraHeight ·
                                                    = MyCamera:GetHeight()
    7
        cameraMaximalPixelValue
                                                    = MyCamera:GetMaxValue()
    8
    9 function OnFrame()
             >leftRight = { { 1, 1, 1, cameraWidth - 2, cameraHeight - 2 }
   11
             leftRightValue = MyImage:GetPixels(leftRight)
   12
   13
          centerX = cameraWidth/2 - 1
   14
          centerY = cameraHeight/2 - 1
   15
   16
   17
             local whiteCenter = {}
   18
       ¢
             for i = 0, 2 do
   19
                 for j = 0, 2 do
                     whiteCenter['3*(i+'3*j)'+'1]' = centerX'+'i
                     whiteCenter[ 3*(i + 3*j) + 2] - = centerY + j
                     whiteCenter['3*(i'+'3*j)'+'3]''='cameraMaximalPixelValue
   23
                 end
   24
             end
             if leftRightValue[1] > leftRightValue[2] then
   26
                 MyImage:SetPixels(whiteCenter)
   28
             end
   29
         end
```

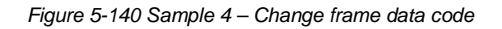

The XCamera:GetPixels() function takes a Lua table as argument containing all the pixels of which the frame values must be known. The first entry is the x coordinate of the first pixel, the second entry is its y coordinate, followed by the x coordinate of the next pixel and so on. The call returns a table with the corresponding pixel values.

The XCamera:SetPixels() function makes a table of the form {x1\_coord, y1\_coord, value1, x2\_coord, ...}.

The code edits the central pixels in a frame.

Company confidential.

This document is the property of Xenics. It may not be reproduced – completely or partially – or passed to a third party without written permission from Xenics.

Xenics nv Ambachtenlaan 44 BE-3001 Leuven • Belgium T +32 16 38 99 00 F +32 16 38 99 01 www.xenics.com Doc Ref: ENG-2013-UMN020 Issue: 001 Date: 27/05/2016 XF-104\_02/20-01-2012

Page 136 of 152

## 5.11.2.8. Sample 5: Activate Trigger

When changing the above sample (Figure 5-140) in the following way (see Figure 5-141), a trigger bit is set in the frame's footer.

| 25 |                                                                 |
|----|-----------------------------------------------------------------|
| 26 | <pre>if leftRightValue[1] &gt;&gt; leftRightValue[2] then</pre> |
| 27 | ••••••••••••••••••••••••••••••••••••••                          |
| 28 | Finance end MS                                                  |

Figure 5-141 Sample 5 – Activate trigger code

When this filter runs while the Xeneth event monitor is activated ( Alarms ), an alarm will be triggered (see Figure 5-142) when the top left corner of the image is warmer than the bottom right one.

|           | Monitor<br>Eventa                  |              |
|-----------|------------------------------------|--------------|
|           | Alarm settings                     |              |
|           | Trigger source                     | Any          |
|           | Actions                            | Show message |
| (unuuui#E | Action delay                       | 5 s          |
|           | Xeneth Xeneth Alarm event detected |              |

Figure 5-142 Sample 5 – Alarm is triggered

# 5.11.2.9. Sample 6: Define User Interface

To define a working user interface both the 'OnParameterUpdate' and 'OnSerialise' calls need to be defined. The resulting user interface will be a parameter grid.

To extend the code in sample 2 in such way that the user is able to define the overlay image location, the following sample can be used (see Figure 5-143).

Company confidential.

Xenics nv Ambachtenlaan 44 BE-3001 Leuven • Belgium T +32 16 38 99 00 F +32 16 38 99 01 www.xenics.com Doc Ref: ENG-2013-UMN020 Issue: 001 Date: 27/05/2016 XF-104\_02/20-01-2012

Page 137 of 152

This document is the property of Xenics. It may not be reproduced – completely or partially – or passed to a third party without written permission from Xenics.

#### **User Manual**

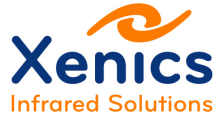

Xeneth v2.6

|   | MyCamera = XCamera()                                                                                           |
|---|----------------------------------------------------------------------------------------------------|
|   | MyImage = XSensorImage()                                                                                       |
|   | MyOverlay = XOverlayImage("C:\\TEMP\\overlayImage.png")                                                        |
|   | imageStartX ··· = 10                                                                                           |
|   | <pre>imageStartY = 10</pre>                                                                                    |
| Ę | function OnDrawOverlay()                                                                                       |
|   | www.wyImage:DrawOverlayImage(MyOverlay, 0, 0, 110, 85, imageStartX, imageStartY)                               |
| L | end                                                                                                    |
| Ę | function OnParameterUpdate (name, value)                                                                       |
| Ę | ··· <b>if</b> name == "StartX" then                                                                            |
|   | imageStartX = value                                                                                            |
|   | ere end                                                                                                    |
|   |                                                                                                    |
|   | end                                                                                                    |
| Ę | function OnSerialise()                                                                                         |
|   | <pre>State = [[<startx editable="1" label="Image start x" range="" type="int">]]imageStartX[[</startx>]]</pre> |
|   | return State                                                                                                   |
| L | end R                                                                                                    |

Figure 5-143 Sample 6 – Define overlay image location code

This results in the interface of fig.

I.

|     | Script        | .\Scripts\Filters\Tutorial.lua |
|-----|---------------|--------------------------------|
|     | Image start x | 30                             |
| Lua |               |                                |
| 200 |               |                                |
|     |               |                                |
|     |               |                                |

Figure 5-144 Sample 6 - New interface created

The arguments of 'OnParameterUpdate' event are the name of the updated parameter and its new value.

The 'Onserialize' event is used to define the user interface via a series of xml nodes. Each node has a name (StartX), a value (imageStartX) and the following series of attributes:

- Type: possible values are: 'int', 'float', 'bool', 'colour', 'enum'
- Label: the name that will be displayed
- Range: for an enum, this is a list of names that will be shown in a drop-down list
- Editable: 0 or 1.

The double brackets "[[" and "]]" are te Lua syntax for literal strings.

Company confidential. This document is the property of Xenics. It may not be reproduced – completely or partially – or passed to a third party without written permission from Xenics.

Xenics nv Ambachtenlaan 44 BE-3001 Leuven • Belgium T +32 16 38 99 00 F +32 16 38 99 01 www.xenics.com Doc Ref: ENG-2013-UMN020 Issue: 001 Date: 27/05/2016 XF-104\_02/20-01-2012

Page 138 of 152

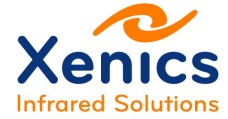

The following sample (Figure 5-145, Figure 5-146 and Figure 5-147) exploits more of the interface facilities:

| 1  |   | MyCamera = XCamera()                                                                                                    |
|----|---|----------------------------------------------------------------------------------------------------|
| 2  |   | MyImage = XSensorImage()                                                                                                    |
| 3  |   | MyOverlay = XOverlayImage("C:\\TEMP\\overlayImage.png")                                                                                                    |
| 4  |   |                                                                                                    |
| 5  |   | cameraWidth 🖟                                                                                                    |
| 6  |   | cameraHeightGetHeight()                                                                                                    |
| 7  |   | cameraMaximalPixelValue                                                                                                    |
| 8  |   |                                                                                                    |
| 9  |   |                                                                                                    |
| 10 |   | lineR=.255                                                                                                    |
| 11 |   | lineG=.0                                                                                                    |
| 12 |   | lineB······                                                                                                    |
| 13 |   | <pre>imageStartX</pre>                                                                                                    |
| 14 |   | <pre>imageStartY == 10</pre>                                                                                                    |
| 15 |   | centerValue "Black"                                                                                                    |
| 16 |   | drawLine = false                                                                                                    |
| 17 |   |                                                                                                    |
| 18 | Ģ | function OnFrame()                                                                                                    |
| 19 |   | <pre>leftRight = { 1, 1, cameraWidth - 2, cameraHeight - 2; }</pre>                                                                                                    |
| 20 |   | leftRightValue = MyImage:GetPixels(leftRight)                                                                                                    |
| 21 |   |                                                                                                    |
| 22 |   | conterX = cameraWidth/2 - 1                                                                                                    |
| 23 |   | centerY = cameraHeight/2 - 1                                                                                                    |
| 24 |   |                                                                                                    |
| 25 |   | centerPixelValue = 0                                                                                                    |
| 26 | þ | if centerValue == "White" then                                                                                                    |
| 27 |   | centerPixelValue = cameraMaximalPixelValue                                                                                                    |
| 28 | - | end and a second second s                                                                                                    |
| 29 |   | <pre>local whiteCenter = {}</pre>                                                                                                    |
| 30 | þ | $\sin \sin \mathbf{for} = 0, \ 2 \cdot \mathbf{do}$                                                                                                    |
| 31 | þ | $\cdots$ for $j = 0, 2$ do                                                                                                    |
| 32 |   | $\frac{1}{10} = \frac{1}{10} = \frac{1}{10} $ |
| 33 |   | whiteCenter[ 3*(i + 3*i) + 1] = centerX + i                                                                                                    |
| 34 |   | whiteCenter $[3*(i+3*j)+2] = centerY + j$                                                                                                    |
| 35 |   | whiteCenter[ 3*(i + 3*j) + 3] = centerPixelValue                                                                                                    |
| 36 | - | end a second                                                                                                    |
| 37 | - | end                                                                                                    |
| 38 |   |                                                                                                    |
| 39 | Ē | ••••• <b>if</b> leftRightValue[1] > leftRightValue[2] • <b>then</b>                                                                                                    |
| 40 |   | MyImage:SetPixels(whiteCenter)                                                                                                    |
| 41 | - | end                                                                                                    |
| 42 |   |                                                                                                    |
| 43 | L | end                                                                                                    |

Figure 5-145 Sample interface facilities - Code part 1

Company confidential.

This document is the property of Xenics. It may not be reproduced – completely or partially – or passed to a third party without written permission from Xenics.

Xenics nv Ambachtenlaan 44 BE-3001 Leuven • Belgium T +32 16 38 99 00 F +32 16 38 99 01 www.xenics.com Doc Ref: ENG-2013-UMN020 Issue: 001 Date: 27/05/2016 XF-104\_02/20-01-2012

Page 139 of 152

# Xenics

64 📮 **function** On Parameter Update (name, value) if name == "StartX" then 66 imageStartX = value 67 elseif name == "CenterValue" then centerValue = value 69 elseif name == "DrawLine" then drawLine = false if value == "true" then drawLine = true end elseif name == "LineColour" then 74 lineR, lineG, lineB = ToRGB(value) 76 elseif name == "CenterValue" then centerValue = value 78 end 79 81 end 82 83 function OnSerialise() State = [[<StartX type='int' ------ label='Image start x' range=''----- editable='1'>]].. 84 85 imageStartX..[[</StartX>]].. 86 [[<StartY:type='int'.....label='Image:start'y''range='''....editable='0'>]].. 87 imageStartY..[[</StartY>]].. voided etable='1'>]].. [[<DrawLine type='bool'....label='Draw line'....range=''.... 89 tostring(drawLine) ...[[</DrawLine>]].. 90 [[<LineColour type='colour' | label='Line Colour' | range='' ....editable='1'>]].. ...string.format("rgb(%d,%d,%d)",lineR, lineG, lineB)..[[</LineColour>]].. 91 92 [[<CenterValue:type='enum'...label='Center'Value'..range='Black,White'.editable='1'>]].. 93 centerValue..[[</CenterValue>]] 94 return State 95 end

Figure 5-146 Sample interface facilities - Code part 2

```
function ToRGB (RGBString)
                                                                                     \mathbf{b}
           strStart = RGBString:find("%(")
           strEnd · · · = RGBString:find("%,", strStart + 1)
104
           local R = tonumber( RGBString:sub(strStart+1, strEnd-1))
           strStart = strEnd
108
           strEnd · · · = · RGBString:find("%, ", ·strStart + ·1·)
109
           local G'= tonumber('RGBString:sub(strStart'+'1, 'strEnd'-1')')
           strStart = strEnd
           strEnd · · · = · RGBString:find("%) ", ·strStart · + · 1 ·)
           local B = tonumber ( RGBString: sub(strStart + 1, strEnd - 1)))
114
           return R, G, B
116
       end
```

Figure 5-147 Sample interface facilities - Code part 3

This code results in the following interface:

Company confidential. This document is the property of Xenics. It may not be reproduced – completely or partially – or passed to a third party without written permission from Xenics.

Xenics nv Ambachtenlaan 44 BE-3001 Leuven • Belgium T +32 16 38 99 00 F +32 16 38 99 01 www.xenics.com Doc Ref: ENG-2013-UMN020 Issue: 001 Date: 27/05/2016 XF-104\_02/20-01-2012

Page 140 of 152

2

| ☆ ↑ ♥ | 🗙 🐻 🕼 |               |                                                       |
|-------|-------|---------------|-------------------------------------------------------|
|       |       | Script        | .\\\Program Files\Xeneth\Scripts\Filters\Tutorial.lua |
|       |       | Image start x | 10                                                    |
|       | Lua   | Image start y | 10                                                    |
|       | 200   | Draw line     | True                                                  |
|       |       | Line Colour   | (255,0,0)                                             |
| _     |       | Center Value  | White                                                 |

Figure 5-148 Sample interface facilities - Interface result

To conclude, Xeneth provides an embedded rgb(r,g,b) function that allows to replace the ToRGB function of Figure 5-147 by the following construct of Figure 5-149.

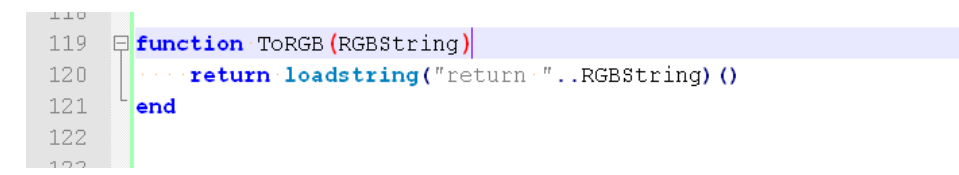

Figure 5-149 Embedded RGB function used

# 5.11.3. Reference Manual

The following functions are available:

## XCamera:XCamera

Description: Parameterless constructor

## XCamera:GetWidth

*Return* Returns the width of the displayed frame. When a window of interest is selected, this can be smaller than the pixel width of the camera.

## XCamera:GetHeight

*Return* Returns the height of the displayed frame. When a window of interest is selected this can be smaller than the pixel height of the camera.

## XCamera:GetMaxValue

*Return:* Returns the maximal pixel value of the camera.

Company confidential.

This document is the property of Xenics. It may not be reproduced – completely or partially – or passed to a third party without written permission from Xenics.

Xenics nv Ambachtenlaan 44 BE-3001 Leuven • Belgium T +32 16 38 99 00 F +32 16 38 99 01 www.xenics.com Doc Ref: ENG-2013-UMN020 Issue: 001 Date: 27/05/2016 XF-104\_02/20-01-2012

Page 141 of 152

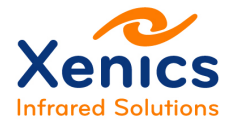

## XCamera:GetThermalInterval

*Return* When the thermal filter is loaded, this call returns both the lowest and the highest value from the calibration pack. When no calibration pack is active the return values are 0 and XCamera:GetMaxValue.

## XSensorImage:XSensorImage

Description: Parameterless constructor

## XSensorImage:SetPixels

- Description Allows to override a set of pixels in the frame data.
- Parameters A Lua table of the form {x\_1, y\_1, v\_1, x\_2, y\_2, v\_2, ..., x\_n, y\_n, v\_n} contain the x and y coordinates of the n pixels that will be modified, together with the new value of these pixels.

## XSensorImage:SetOverlayPixels

- Description Allows to add coloured information (RGBA) to the overlay layer of each frame.
- Parameters A Lua table of the form {x\_1, y\_1, r\_1, g\_1, b\_1, a\_1, x\_2, y\_2, r\_2, ..., x\_n, y\_n, r\_n, g\_n, b\_n, a\_n} contain the x and the y coordinates of the n pixels where we want to change the overlay of, together with their new RGBA colour coordinates.

## XSensorImage:GetPixels

- Description Allows to retrieve the frame data from a set of pixels.
- Parameters A Lua table of the form {x\_1, y\_1, x\_2, y\_2, ..., x\_n, y\_n} containing the x and y coordinates of the n pixels of interest.
- *Return* Returns a Lua table of the form  $\{v_1, v_2, ..., v_n\}$ .

## XSensorImage:GradientTransfer

*Description* Allows to define a global colouring scheme on the frame overlay by relating a colour gradient to a range of pixel values. The colour scheme is defined by its extremal points. Intermediate points are interpolated.

Company confidential.

T +32 16 38 99 00 F +32 16 38 99 01 www.xenics.com Doc Ref: ENG-2013-UMN020 Issue: 001 Date: 27/05/2016 XF-104\_02/20-01-2012

Page 142 of 152

This document is the property of Xenics. It may not be reproduced – completely or partially – or passed to a third party without written permission from Xenics.

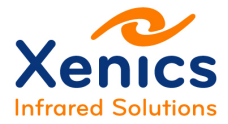

| Parameters 1. Lowest pixel value in the (inclusive) | interval of interest |
|-----------------------------------------------------|----------------------|
|-----------------------------------------------------|----------------------|

- 2. Highest pixel value in the (inclusive) interval of interest
- 3. Red colour coordinate assigned to the lowest pixel value
- 4. Green colour coordinate assigned to the lowest pixel value
- 5. Blue colour coordinate assigned to the lowest pixel value
- 6. Alpha colour coordinate assigned to the lowest pixel value
- 7. Red colour coordinate assigned to the highest pixel value
- 8. Green colour coordinate assigned to the highest pixel value
- 9. Blue colour coordinate assigned to the highest value
- 10. Alpha colour coordinate assigned to the highest pixel value.
- *Return* Returns the number of coloured pixels, i.e. the number of pixels in the selected output interval.

#### XSensorImage:SetReference

Description Tags a frame by setting a trigger flag in the footer.

- Parameters 1. The string "trigger"
  - 2. 28-bit filter specific data.

#### XSensorImage:DrawOverlayImage

- Description Allows to copy an image into the overlay of a frame.
- Parameters 1. x coordinate of the first pixel selected from the image
  - 2. y coordinate of the first pixel selected from the image
  - 3. width of the selection
  - 4. height of the selection
  - 5. x coordinate of the target location
  - 6. y coordinate of the target location.

## XOverlayImage: XOverlayImage

*Description* Defines an image object that can be placed at the overlay of a frame.

*Parameters* String that contains the path to the image's location.

#### XOverlayImage:GetWidth

*Return:* Returns the width of the image.

Company confidential.

This document is the property of Xenics. It may not be reproduced – completely or partially – or passed to a third party without written permission from Xenics.

Xenics nv Ambachtenlaan 44 BE-3001 Leuven • Belgium T +32 16 38 99 00 F +32 16 38 99 01 www.xenics.com Doc Ref: ENG-2013-UMN020 Issue: 001 Date: 27/05/2016 XF-104\_02/20-01-2012

Page 143 of 152

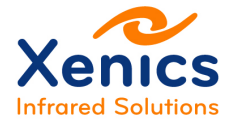

## XOverlayImage:GetHeight

*Return:* Returns the height of the image.

# 5.12. Software Development Kit

# 5.12.1. Installation

Aside from installing the runtime (Xeneth.dll and dependencies), the option exists of installing the available libraries & headers, documentation and samples as shown in Figure 5-150.

| Xenics                                                                                | Choose Components<br>Choose which features of Xeneth SDK 2.5.0.56 you want to<br>install. |                                                            |                                                  |  |  |
|---------------------------------------------------------------------------------------|-------------------------------------------------------------------------------------------|------------------------------------------------------------|--------------------------------------------------|--|--|
| Check the components yo<br>install. Click Next to contin<br>Select components to inst | au want to install and uncheck the con<br>nue.                                            | Description<br>Position you<br>over a comp<br>see its desc | n't want to<br>ir mouse<br>ponent to<br>ription. |  |  |
| Space required: 28. 1MB                                                               |                                                                                           |                                                            |                                                  |  |  |
| nics                                                                                  |                                                                                           |                                                            |                                                  |  |  |

Figure 5-150 SDK installation setup

If a new application is being developed based on this SDK, check all the options! By default only the runtime is installed, which will eventually be bundled in the application's installer.

# 5.12.2. Documentation

A shortcut to the API documentation will become available in the start menu (see Figure 5-151):

Company confidential.

Xenics nv Ambachtenlaan 44 BE-3001 Leuven • Belgium T +32 16 38 99 00 F +32 16 38 99 01 www.xenics.com Doc Ref: ENG-2013-UMN020 Issue: 001 Date: 27/05/2016 XF-104\_02/20-01-2012

Page 144 of 152

This document is the property of Xenics. It may not be reproduced – completely or partially – or passed to a third party without written permission from Xenics.
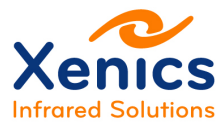

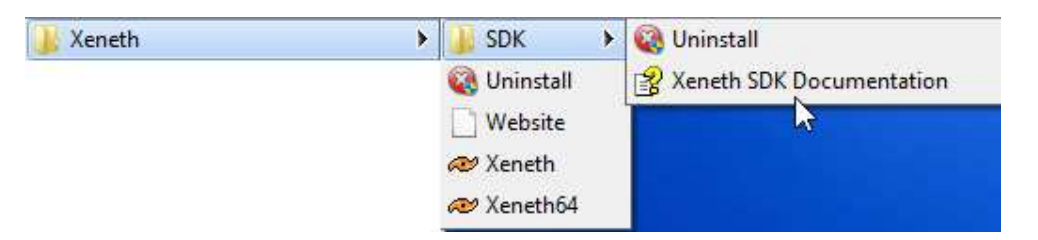

Figure 5-151 SDK documentation

Select the 'X-Api-Help' to open the Xeneth.dll programming reference, or alternatively, navigate to the 'C:\Program Files\Xeneth\Sdk\Help' to find 'xeneth-sdk-chm'. The document collects the information on the programming interface and Xenics file formats. It also tells where to find samples and binaries(.dll, .o), libraries(.lib) and header (.h) files.

Company confidential.

This document is the property of Xenics. It may not be reproduced – completely or partially – or passed to a third party without written permission from Xenics.

Xenics nv Ambachtenlaan 44 BE-3001 Leuven • Belgium T +32 16 38 99 00 F +32 16 38 99 01 www.xenics.com Doc Ref: ENG-2013-UMN020 Issue: 001 Date: 27/05/2016 XF-104\_02/20-01-2012

Page 145 of 152

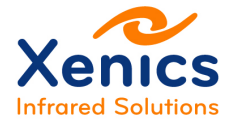

# 6. Thermography

In this chapter we briefly overview of the thermography features in Xeneth. Most of the topics that will be discussed are already dealt with at other places of this manual and will not be described in detail. The aim is rather to put all these features in the context of thermography.

To take advantage of the thermal capabilities of the software, you need the Radiometric version of Xeneth and your camera needs to be calibrated. This means that you received either a calibration pack as a so called .xca file or you own a camera that has temperature calibration data onboard.

### 6.1. Select Calibration Data

When your camera is shipped with a calibration pack (.xca), the pack will be installed automatically during the installation of Xeneth. After Xeneth is started and when the camera is selected in the list of cameras, the calibration pack will be shown in the "Calibration data" drop down list.

When this is not the case, the calibration file can be imported via the Calibration menu (see chap. 5.8.4) or put manually in the calibration folder. The default path of this folder is C:\Program Files (x86)\Xeneth\Calibrations or C:\Program Files\Xeneth\Calibrations.

For cameras that have calibration data onboard, you should select the item "(Camera memory)" in the same drop down list.

Company confidential.

This document is the property of Xenics. It may not be reproduced – completely or partially – or passed to a third party without written permission from Xenics.

Xenics nv Ambachtenlaan 44 BE-3001 Leuven • Belgium T +32 16 38 99 00 F +32 16 38 99 01 www.xenics.com Doc Ref: ENG-2013-UMN020 Issue: 001 Date: 27/05/2016 XF-104\_02/20-01-2012

Page 146 of 152

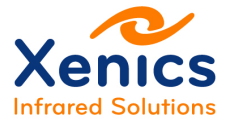

| Xenics                                                               | Xenet<br>Connection                                                               | h 2<br>1 Setu | . <b>6</b>           |
|----------------------------------------------------------------------|-----------------------------------------------------------------------------------|---------------|----------------------|
| Enumerate devices                                                    | Enumeration set                                                                   | ttings        | Application settings |
| I \$ 8                                                               | -                                                                                 |               |                      |
| # [21007111] Ser                                                     | val-640-GigE                                                                      |               |                      |
| [00003938] Bob                                                       | cat-640-GigE                                                                      |               |                      |
| [00008049] Gol                                                       | oi-384-GigE                                                                       |               |                      |
| [00006455] Gol                                                       | pi-640-GigE                                                                       |               |                      |
| [00007342] Ray                                                       | ven-640 <mark>-A</mark> nalog                                                     |               |                      |
| e [00004849] Rav                                                     | ven-640-Analog                                                                    |               |                      |
| Auto-scan on loa                                                     | d                                                                                 |               | 2                    |
| Device information                                                   | Framegrabber                                                                      | Force         | IP                   |
| Name:<br>Transport:<br>Product id:<br>Serial:<br>Location:<br>State: | Serval-640-GigE<br>GigEVision<br>F120<br>21007111<br>192, 168, 1, 73<br>Available |               |                      |
|                                                                      | Calibration data: (Camera memory)                                                 |               |                      |

Figure 6-1 Select thermal calibration pack.

To activate the calibration, use the **1** button in the main tool bar. (See chap. 5.7)

When the calibration pack loaded contains valid temperature calibration data for the current

camera or when the temperature calibration data is stored on the camera a (  $\blacksquare$  ) icon will appear on top of the thermography settings tab. (See chap. 5.9.11.3 Settings Tab – GigE Vision

Company confidential.

Xenics nv Ambachtenlaan 44 BE-3001 Leuven • Belgium T +32 16 38 99 00 F +32 16 38 99 01 www.xenics.com Doc Ref: ENG-2013-UMN020 Issue: 001 Date: 27/05/2016 XF-104\_02/20-01-2012

Page 147 of 152

This document is the property of Xenics. It may not be reproduced – completely or partially – or passed to a third party without written permission from Xenics.

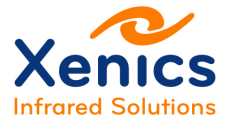

- Packet delay The delay (in timestamp counter units) between consecutive data packages on the stream channel.
- Packet size The size of data packages (in bytes) on the stream channel.
- Retry count The maximal number of times Xeneth retries to set a control register when no acknowledge is received.
- ACK timeout The time Xeneth waits for an acknowledge after a control register is set.
- Pass frames with lost packages When false, frames with missing parts are dropped.
- Use packet resend When active, the Xeneth will ask the camera to resend a package that is missed.
- Frame drops The number of frames that are lost since start of capture.
- Packet drops The number of packages that are not received by Xeneth.

Settings Tab – Thermography).

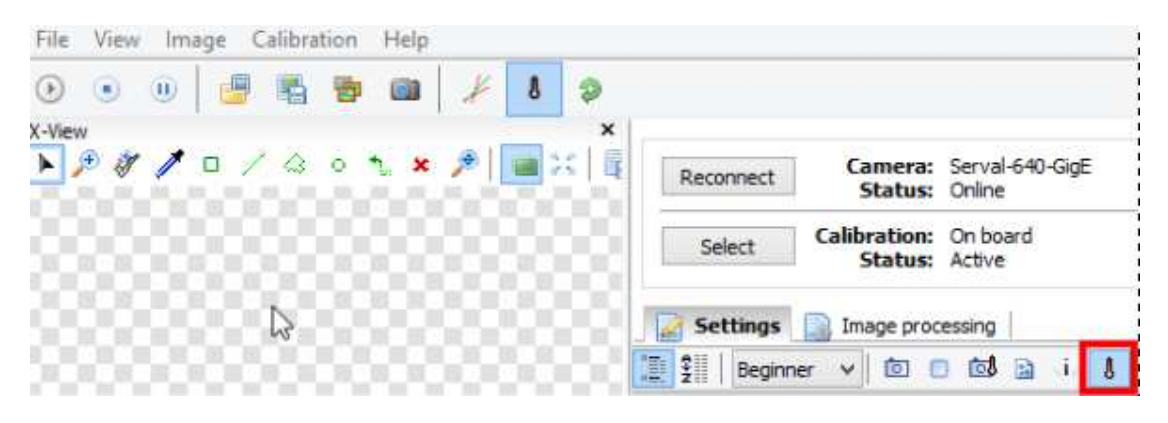

Figure 6-2 Image filter temperature settings.

### 6.2. Software Settings

The thermography settings tab ( , see chap. 5.9.11.3) collects features that are applied in the Thermography software filter.

- Ambient temperature Overall ambient temperature of the scene  $(T_{amb})$ .
- Emissivity map Per pixel emissivity values ( $\varepsilon$ ).
- Atmosphere temperature The temperature of the medium between the scene and the observer  $(T_{atm})$ .

Company confidential.

This document is the property of Xenics. It may not be reproduced – completely or partially – or passed to a third party without written permission from Xenics.

Xenics nv Ambachtenlaan 44 BE-3001 Leuven • Belgium T +32 16 38 99 00 F +32 16 38 99 01 www.xenics.com Doc Ref: ENG-2013-UMN020 Issue: 001 Date: 27/05/2016 XF-104\_02/20-01-2012

Page 148 of 152

- Atmospheric transmission The transmission factor of the medium between the scene and the observer  $(\tau)$ .
- Window temperature The temperature of a window in front of the camera  $(T_{win})$ .
- Window reflected temperature The temperature reflected at an intermediate window and observed by the camera (*T<sub>win refl</sub>*).
- Window transmission The transmission factor of the window ( $\zeta$ ).
- Window reflection The reflection factor on the window ( $\rho$ ).

### 6.3. Radiometry

The radiance that is observed by a camera when it is pointed to an object is affected by the following components:

- the energy radiated by the object,
- the energy from the environment reflected on the object,
- the energy radiated by the atmosphere between the object and the camera,
- the energy absorbed by the atmosphere between the object and the camera,
- the energy radiated / absorbed / reflected by a window between the object and the camera.

By combining these elements the observed irradiation ( $W_{Observed}$ ) by a camera that looks to an object of temperature (T) can be approximated by:

$$W_{Observed} = W_{Object} + W_{Relflected on object} + W_{Atmosphere} + W_{Window} + W_{Reflected on window}$$

where

$$W_{Object} = \varepsilon * \tau * \zeta * W_{BB}(T_{obj})$$

$$W_{Relflected \ on \ object} = (1 - \varepsilon) * \tau * \zeta * W_{BB}(T_{amb})$$

$$W_{Atmosphere} = (1 - \tau) * \zeta * W_{BB}(T_{atm})$$

$$W_{Window} = (1 - \zeta - \rho) * W_{BB}(T_{win})$$

$$W_{Reflected \ on \ window} = \rho * W_{BB}(T_{win \ refl})$$

in which

- $W_{BB}(T)$  is the radiated energy of a perfect black body at temperature T,
- T<sub>obi</sub> is the temperature of the object.

Company confidential.

This document is the property of Xenics. It may not be reproduced – completely or partially – or passed to a third party without written permission from Xenics.

Xenics nv Ambachtenlaan 44 BE-3001 Leuven • Belgium T +32 16 38 99 00 F +32 16 38 99 01 www.xenics.com Doc Ref: ENG-2013-UMN020 Issue: 001 Date: 27/05/2016 XF-104\_02/20-01-2012

Page 149 of 152

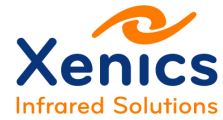

All other symbols are as defined above.

## 6.4. Temperature Readings

As soon as a thermal calibration is activated, temperatures can be read at different places:

- The scale (chap. 5.9.12) reflects the selected thermal range.
- When a calibration pack is activated in software, the statistics describing a selection are expressed in temperature (chap 5.9.3).
- The Histogram (chap.5.9.5), Graph (chap. 5.9.6) and Time Graph (chap.5.9.7) are expressed in temperatures.
- XPNG images can be saved (chap.5.8.3 and chap. 5.8.3.5).

Temperatures can be read in degrees of Celsius, Kelvin and Fahrenheit. This can be selected in the Application settings (chap. 5.2.3.2).

### 6.4.1. Temperature Readings and Image Filters

When an image filter is activated (chap 5.9.14), it affects the image and hence the temperature reading. This could be the desired behavior – for instance when the filter reduces noise - but this is not always the case. Indeed, by applying filters that alter the histogram all thermal information could be lost.

In the Application settings (chap. 5.2.3.2), you can find the item "Measure thermal filter data only" which determines whether thermal information is extracted immediately after the thermal filter or only after all image filters are applied.

#### 6.4.1.1. Loading Thermal Images

When thermal images (.xpng) are loaded (see chap. 5.8.3.1), the *Show Image* filter is activated and the image is shown on top of the live image. In this case it is very likely that you want to read temperatures after the filter. This implies that *Measure thermal filter data only* should be put to *False*.

### 6.5. Thermal data in XVI movies

When an XVI movie is recorded while a temperature calibration is loaded and the thermography software filter is activated, calibration data are stored in the XVI as metadata.

When playing back this movie the calibration data can be applied.

Start Xeneth, select the Virtual camera and select as Calibration data (none).

Company confidential.

Xenics nv Ambachtenlaan 44 BE-3001 Leuven • Belgium T +32 16 38 99 00 F +32 16 38 99 01 www.xenics.com Doc Ref: ENG-2013-UMN020 Issue: 001 Date: 27/05/2016 XF-104\_02/20-01-2012

Page 150 of 152

This document is the property of Xenics. It may not be reproduced – completely or partially – or passed to a third party without written permission from Xenics.

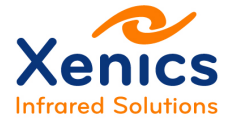

Select and start the movie.

Click ( <sup>1</sup>) to activate the thermography filter.

| 8 🧇    |           |                         |                            |
|--------|-----------|-------------------------|----------------------------|
| ×      | Reconnect | Camera:<br>Status:      | Virtual camera<br>Online   |
| 888881 | Select    | Calibration:<br>Status: | Movie thermal data loaded. |
|        | Settings  | Recording               | D 8                        |

Figure 6-3 Movie thermal data

# 6.6. Onboard Settings

For cameras that have a temperature calibration onboard, the features listed under the (<sup>124</sup>) tab are camera settings. This means that the values you enter here are passed to the camera that makes the needed computations. Which features are available is camera depended.

Typical settings are:

- Minimal temperature the lowest temperature that can be measured,
- Maximal temperature the highest temperature that can be measured,
- Selection minimal temperature the minimal temperature as selected by the user,
- Selection maximal temperature the maximal temperature as selected by the user,
- Emissivity the overall emissivity of the scene,
- Ambient temperature the overall ambient temperature of the scene.

We refer to the camera manual for more details.

In case those cameras are used in Xeneth the camera settings that you find here are mastered by the software and need not to be modified. Use the thermography settings tab instead. (See chap. 5.9.11.3 and chap.6.2.)

#### 6.6.1. Serval

The Serval family of cameras could contain several sets of correction data (for instance to be used for different lenses) and temperature calibration data.

Company confidential.

Xenics nv Ambachtenlaan 44 BE-3001 Leuven • Belgium T +32 16 38 99 00 F +32 16 38 99 01 www.xenics.com Doc Ref: ENG-2013-UMN020 Issue: 001 Date: 27/05/2016 XF-104\_02/20-01-2012

This document is the property of Xenics. It may not be reproduced – completely or partially – or passed to a third party without written permission from Xenics.

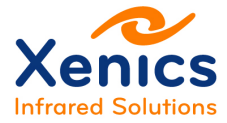

A temperature calibration can be activated as follows:

- 1. Select the onboard calibration data (See chap. 6.1.).
- Go to the Settings tab > Camera > Image correction control > Source control > Source and select one of the items Calibration 1 to Calibration 2.
   If the selected source does contain temperature calibration data then
  - the feature Camera(<sup>b</sup>) > Image correction control > Source control > Thermography enable will have the value On,
  - the feature Thermal(<sup>1</sup>) > Thermography > Temperature control > Minimal temperature and Thermal > Thermography > Temperature control > Maximal temperature do contain the minimal and the maximal calibrated temperatures.
- 3. Click on the icon l (See Figure 6-2 Image filter temperature settings.) to activate the software image filter that converts the camera output to temperatures.
- 4. Read temperatures as described in chap.6.4.

Company confidential.

This document is the property of Xenics. It may not be reproduced – completely or partially – or passed to a third party without written permission from Xenics.

Xenics nv Ambachtenlaan 44 BE-3001 Leuven • Belgium T +32 16 38 99 00 F +32 16 38 99 01 www.xenics.com Doc Ref: ENG-2013-UMN020 Issue: 001 Date: 27/05/2016 XF-104\_02/20-01-2012

Page 152 of 152